[hess??] [gpio??]

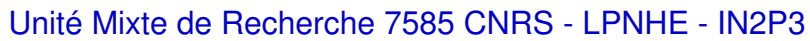

Universités Paris VI et Paris VII 4 place Jussieu Tour 43 rez-de-chaussée 75252 Paris Cedex 05 Tél +033 144 27 63 13 Fax +033 144 27 46 38 http://www-lpnhep.in2p3.fr

# **PROJET HESS 2**

Documentation interne

Nicolas Roche

High Energy Stereoscopic System

29 octobre 2015

### **PROJET HESS 2**

Documentation interne

Nicolas Roche

LPNHE

29 octobre 2015

#### Résumé

Toute la doc que j'ai pu rassembler et écrire

Mots clés: HESS2, informatique, drivers, interface

Responsables: Mr Pascal VINCENT, Mr François LEGRAND

Annotations:

# **Table des matières**

| Ι | Pro  | duits    |                                    | 7  |
|---|------|----------|------------------------------------|----|
| 1 | Euk  | réa      |                                    | 11 |
|   | 1.1  | Pré-rec  | quis                               | 13 |
|   |      | 1.1.1    | Introduction                       | 14 |
|   |      | 1.1.2    | Serveur TFTP                       | 14 |
|   |      | 1.1.3    | Serveur DHCP                       | 14 |
|   |      | 1.1.4    | Terminal Série                     | 14 |
|   |      | 1.1.5    | Connexion série                    | 15 |
|   | 1.2  | Compi    | lation croisée                     | 19 |
|   |      | 1.2.1    | Installation du système cible      | 20 |
|   |      | 1.2.2    | Modification du système de fichier | 23 |
|   |      | 1.2.3    | Modification du novau linux        | 24 |
|   | 1.3  | Gpio.    |                                    | 25 |
|   |      | 1.3.1    | Introduction                       | 26 |
|   |      | 1.3.2    | Localisation des GPIO              | 26 |
|   |      | 1.3.3    | Test via ssh                       | 27 |
|   |      | 1.3.4    | Programme C                        | 28 |
|   | 1.4  | Serveu   | r Tcp                              | 30 |
|   |      | 1.4.1    | Introduction                       | 31 |
|   |      | 1.4.2    | Compilation croisée                | 31 |
|   |      | 1.4.3    | Modules                            | 31 |
|   |      | 144      | Tests unitaires de non régression  | 33 |
|   |      |          |                                    |    |
| 2 | Alin | ientatio | ns                                 | 35 |
|   | 2.1  | Mib Sı   | amp                                | 38 |
|   |      | 2.1.1    | Installation                       | 39 |
|   |      | 2.1.2    | Requête set                        | 39 |
|   |      | 2.1.3    | Requêtes get                       | 39 |
|   | 2.2  | LibSni   | mp                                 | 42 |
|   |      | 2.2.1    | Introduction                       | 43 |
|   |      | 2.2.2    | API SNMP                           | 43 |
|   |      | 2.2.3    | API WIENER                         | 43 |
|   |      | 2.2.4    | Fonctions WIENER                   | 44 |
|   |      | 2.2.5    | Code source                        | 46 |
|   | 2.3  | Analys   | seur grammatical                   | 47 |
|   |      | 2.3.1    | Introduction                       | 48 |
|   |      | 2.3.2    | Grammaire théorique                | 48 |
|   |      | 2.3.3    | Grammaire implémentée              | 48 |
|   | 2.4  | Intégra  | ntion                              | 49 |
|   |      | 2.4.1    | Introduction                       | 50 |
|   |      | 2.4.2    | Bibliothèque SNMP                  | 50 |
|   |      | 2.4.3    | Utilitaire WIENER                  | 50 |

|   |     | 2.4.4            | Analyseur Grammatical                                 | 50       |
|---|-----|------------------|-------------------------------------------------------|----------|
|   |     | 2.4.5            | Test                                                  | 50       |
|   |     |                  |                                                       |          |
| 3 | Châ | ssis com         | ipact-PCI                                             | 53       |
|   | 3.1 | Bus CI           | CI                                                    | 55       |
|   |     | 3.1.1            | Introduction                                          | 56       |
|   |     | 3.1.2            | État des lieux (avant les patchs)                     | 56       |
|   |     | 3.1.3            | Mapping depuis le second slot (patch 1)               | 57       |
|   |     | 3.1.4            | Mapping derrière le second bridge (patch 2)           | 58       |
|   |     | 3.1.5            | État des lieux (après les patchs)                     | 58       |
|   |     | 3.1.6            | Nouveau code source shl-3.2.3                         | 59       |
|   |     | 3.1.7            | Carte rio sur le second segment (patch petit nicolas) | 61       |
|   | 3.2 | Compi            | lation croisée                                        | 63       |
|   |     | 3.2.1            | Introduction                                          | 64       |
|   |     | 3.2.2            | Test des outils CES sous DEBIAN                       | 64       |
|   |     | 3.2.3            | Cross-compilation sur N1N9                            | 64       |
|   |     | 3.2.4            | Cross-compilation sur N1N40                           | 66       |
|   |     | 3.2.5            | Cross-compilation sur UBUNTU                          | 66       |
|   |     | 3.2.6            | Compilation sur cible (carte contrôleur)              | 67       |
|   |     | 3.2.7            | Debuggage                                             | 67       |
|   | 33  | Boot d           | es cartes contrôleur                                  | 69       |
|   | 0.0 | 331              | Introduction                                          | 70       |
|   |     | 332              | Booter depuis le firmware PPCMon                      | 70       |
|   |     | 333              | Configurations particulières                          | 70       |
|   |     | 334              | Utilisation des drivers trigers                       | 70       |
|   |     | 225              | Utilisation de cartes à partir du 2ème segment        | 70       |
|   |     | 226              | Division de cartes a partir du 2eme segment           | 71<br>71 |
|   |     | 3.3.0            | Chargen les drivers en démonage                       | 71       |
|   | 24  | 5.5.7<br>Conto a |                                                       | /1<br>72 |
|   | 5.4 |                  |                                                       | 13       |
|   |     | 3.4.1            |                                                       | 74       |
|   |     | 3.4.2            |                                                       | 74       |
|   |     | 3.4.3            |                                                       | 15       |
|   |     | 3.4.4            |                                                       | 17       |
|   |     | 3.4.5            |                                                       | 11       |
|   |     | 3.4.6            | Test de la fibre optique                              | 78       |
|   |     | 3.4.7            | Test de la configuration finale                       | 78       |
|   | 3.5 | DMA .            |                                                       | 80       |
|   |     | 3.5.1            | Introduction                                          | 81       |
|   |     | 3.5.2            | User memory transfert                                 | 81       |
|   | 3.6 | Watch-           | -dog                                                  | 82       |
|   |     | 3.6.1            | Introduction                                          | 83       |
|   |     | 3.6.2            | test                                                  | 83       |
|   |     |                  |                                                       |          |
| 4 | Con | trôleur          | Sécurité                                              | 85       |
|   | 4.1 | Démor            | 1 Bunny                                               | 87       |
|   |     | 4.1.1            | Introduction                                          | 88       |
|   |     | 4.1.2            | Répertoires                                           | 88       |
|   |     | 4.1.3            | Comportement                                          | 88       |
|   |     | 4.1.4            | Remontées des messages d'erreur                       | 88       |
|   | 4.2 | Clonag           | ge d'un contrôleur CORBA                              | 90       |
|   |     | 4.2.1            | Introduction                                          | 91       |
|   |     | 4.2.2            | Clonage de l'interface CORBA                          | 91       |
|   |     | 4.2.3            | Clonage du serveur CORBA                              | 91       |
|   |     | 4.2.4            | Clonage du client non graphique CORBA                 | 92       |

|   | 4.3               | 4.2.5<br>Contrô<br>4.3.1<br>4.3.2<br>4.3.3                                                                                                    | Clonage de l'interface graphique CORBA       93         leur CORBA       94         Introduction       95         Architecture du controleur Corba       95         Implémentation du controleur Corba       95                                                                                                    |
|---|-------------------|----------------------------------------------------------------------------------------------------|----------------------------------------------------------------------------------------------------|
| 5 | Slow              | v Contro                                                                                                    | 5le 101                                                                                                    |
|   | 5.1               | Autom                                                                                                    | ates des démons                                                                                                    |
|   |                   | 5.1.1                                                                                                    | Automate générique                                                                                                    |
|   |                   | 5.1.2                                                                                                    | Bunny                                                                                                    |
|   |                   | 5.1.3                                                                                                    | Big 105                                                                                                    |
|   |                   | 5.1.4                                                                                                    | Zora (à faire)                                                                                                    |
|   |                   | 5.1.5                                                                                                    | Emilie ( <i>à faire</i> )                                                                                                    |
|   |                   | 5.1.6                                                                                                    | Automate des hautes tensions                                                                                                    |
|   |                   | 5.1.7                                                                                                    | Automate des triggers                                                                                                    |
|   |                   | 5.1.8                                                                                                    | Automate du capot                                                                                                    |
|   |                   | 5.1.9                                                                                                    | Todo list                                                                                                    |
|   | 5.2               | Star Co                                                                                                    | ntrôleur                                                                                                    |
|   |                   | 5.2.1                                                                                                    |                                                                                                    |
|   |                   | 5.2.2                                                                                                    | Code HESS1                                                                                                    |
|   |                   | 5.2.3                                                                                                    | Extinction preventive                                                                                                    |
|   |                   | 5.2.4                                                                                                    | Voltage trop eleve                                                                                                    |
|   |                   | 5.2.5                                                                                                    | Re-allumage des pixels                                                                                                    |
| 6 | Accé              | éder aux                                                                                                    | cartes processeurs 115                                                                                                    |
|   |                   | 6.0.6                                                                                                    | Introduction                                                                                                    |
|   |                   | 6.0.7                                                                                                    | Connexion aux cartes controleurs 116                                                                                                    |
| _ | a •               |                                                                                                    | ,                                                                                                    |
| 7 | Swit              | chs em                                                                                                    | barques II7                                                                                                    |
|   |                   | 7.0.8                                                                                                    |                                                                                                    |
|   |                   | 7.0.9                                                                                                    |                                                                                                    |
| Π | Re                | eprise                                                                                                    | de l'existant 119                                                                                                    |
| 1 | Savo              | oir Faire                                                                                                    | 121                                                                                                    |
|   | 1.1               | Corba                                                                                                    |                                                                                                    |
|   |                   |                                                                                                    |                                                                                                    |
|   |                   | 1.1.1                                                                                                    | Introduction         124           Introduction         125                                                                                                    |
|   |                   | 1.1.1<br>1.1.2                                                                                                    | Introduction       124         Modèle client/serveur générique       125         Modèle client/serveur générique       125                                                                                                    |
|   |                   | 1.1.1<br>1.1.2<br>1.1.3                                                                                                    | Introduction       124         Introduction       125         Modèle client/serveur générique       125         Interfaces Dash : :Controller       125         Intérfaces Dash : :Controller       125                                                                                                    |
|   | 1.2               | 1.1.1<br>1.1.2<br>1.1.3<br>1.1.4                                                                                                    | Introduction       124         Introduction       125         Modèle client/serveur générique       125         Interfaces Dash : :Controller       125         Utilisation de Dash       126         Interfaces       126         Interfaces       126         Utilisation de Dash       126         Interfaces       126                                                                                                    |
|   | 1.2               | 1.1.1<br>1.1.2<br>1.1.3<br>1.1.4<br>Interfa                                                                                                    | Introduction       124         Introduction       125         Modèle client/serveur générique       125         Interfaces Dash : :Controller       125         Utilisation de Dash       126         ce de pilotage       128         Interduction       126                                                                                                    |
|   | 1.2               | 1.1.1<br>1.1.2<br>1.1.3<br>1.1.4<br>Interfa<br>1.2.1                                                                                                    | Introduction       124         Introduction       125         Modèle client/serveur générique       125         Interfaces Dash : :Controller       125         Utilisation de Dash       126         ce de pilotage       128         Introduction       126         Utarfaces IDI       126                                                                                                    |
|   | 1.2               | 1.1.1<br>1.1.2<br>1.1.3<br>1.1.4<br>Interfa<br>1.2.1<br>1.2.2                                                                                             | Introduction       124         Introduction       125         Modèle client/serveur générique       125         Interfaces Dash : :Controller       125         Utilisation de Dash       126         ce de pilotage       128         Introduction       129         Interface IDL       129         Contrôleur       129                                                                                                    |
|   | 1.2               | 1.1.1<br>1.1.2<br>1.1.3<br>1.1.4<br>Interfa<br>1.2.1<br>1.2.2<br>1.2.3<br>1.2.4                                                                           | Introduction124Introduction125Modèle client/serveur générique125Interfaces Dash : :Controller125Utilisation de Dash126ce de pilotage128Introduction129Interface IDL129Contrôleur129Client pour les tests136                                                                                                    |
|   | 1.2               | 1.1.1<br>1.1.2<br>1.1.3<br>1.1.4<br>Interfa<br>1.2.1<br>1.2.2<br>1.2.3<br>1.2.4<br>1.2.5                                                                  | Introduction124Introduction125Modèle client/serveur générique125Interfaces Dash : :Controller125Utilisation de Dash126ce de pilotage128Introduction129Interface IDL129Contrôleur129Client pour les tests130Makefile131                                                                                                    |
|   | 1.2               | 1.1.1<br>1.1.2<br>1.1.3<br>1.1.4<br>Interfa<br>1.2.1<br>1.2.2<br>1.2.3<br>1.2.4<br>1.2.5<br>1.2.6                                                         | Introduction124Introduction125Modèle client/serveur générique125Interfaces Dash : :Controller125Utilisation de Dash126ce de pilotage128Introduction129Interface IDL129Contrôleur129Client pour les tests130Makefile131Graphisme131                                                                                                    |
|   | 1.2               | 1.1.1<br>1.1.2<br>1.1.3<br>1.1.4<br>Interfa<br>1.2.1<br>1.2.2<br>1.2.3<br>1.2.4<br>1.2.5<br>1.2.6<br>Socket                                               | Introduction124Introduction125Modèle client/serveur générique125Interfaces Dash : :Controller125Utilisation de Dash126ce de pilotage128Introduction129Interface IDL129Contrôleur129Client pour les tests130Makefile131Graphisme131                                                                                                    |
|   | 1.2               | 1.1.1<br>1.1.2<br>1.1.3<br>1.1.4<br>Interfa<br>1.2.1<br>1.2.2<br>1.2.3<br>1.2.4<br>1.2.5<br>1.2.6<br>Socket<br>1.3 1                                      | Introduction124Introduction125Modèle client/serveur générique125Interfaces Dash : :Controller125Utilisation de Dash126Ce de pilotage128Introduction129Interface IDL129Contrôleur129Client pour les tests130Makefile131Graphisme135Introduction136                                                                                                    |
|   | 1.2               | 1.1.1<br>1.1.2<br>1.1.3<br>1.1.4<br>Interfa<br>1.2.1<br>1.2.2<br>1.2.3<br>1.2.4<br>1.2.5<br>1.2.6<br>Socket<br>1.3.1<br>1.3.2                             | Introduction124Introduction125Modèle client/serveur générique125Interfaces Dash : :Controller125Utilisation de Dash126ce de pilotage128Introduction129Interface IDL129Contrôleur129Client pour les tests130Makefile131                                                                                                    |
|   | 1.2               | 1.1.1<br>1.1.2<br>1.1.3<br>1.1.4<br>Interfa<br>1.2.1<br>1.2.2<br>1.2.3<br>1.2.4<br>1.2.5<br>1.2.6<br>Socket<br>1.3.1<br>1.3.2<br>1.3.3                    | Introduction124Introduction125Modèle client/serveur générique125Interfaces Dash : :Controller125Utilisation de Dash126ce de pilotage128Introduction129Interface IDL129Contrôleur129Client pour les tests130Makefile131                                                                                                    |
|   | 1.2<br>1.3<br>1.4 | 1.1.1<br>1.1.2<br>1.1.3<br>1.1.4<br>Interfa<br>1.2.1<br>1.2.2<br>1.2.3<br>1.2.4<br>1.2.5<br>1.2.6<br>Socket<br>1.3.1<br>1.3.2<br>1.3.3<br>Progra          | Introduction124Introduction125Modèle client/serveur générique125Interfaces Dash : :Controller125Utilisation de Dash126be de pilotage128Introduction129Interface IDL129Contrôleur129Client pour les tests130Makefile131                                                                                                    |
|   | 1.2<br>1.3<br>1.4 | 1.1.1<br>1.1.2<br>1.1.3<br>1.1.4<br>Interfa<br>1.2.1<br>1.2.2<br>1.2.3<br>1.2.4<br>1.2.5<br>1.2.6<br>Socket<br>1.3.1<br>1.3.2<br>1.3.3<br>Progra<br>1.4.1 | Introduction       124         Introduction       125         Modèle client/serveur générique       125         Interfaces Dash : :Controller       125         Utilisation de Dash       126         De de pilotage       126         Interface IDL       126         Contrôleur       129         Contrôleur       129         Client pour les tests       130         Makefile       131         Graphisme       135         Introduction       136         Client       136         Introduction       136         Introduction       136         Introduction       136         Introduction       136         Introduction       136         Introduction       136         Introduction       136         Introduction       136         Introduction       136         Serveur       137         Inmes de contrôle       138         Introduction       136         Introduction       136         Introduction       136 |

|   |          | 1.4.2          | Organisation des répertoires                                                                                                    |
|---|----------|----------------|----------------------------------------------------------------------------------------------------|
|   |          | 1.4.3          | Compilation                                                                                                    |
|   |          | 1.4.4          | Fonctionnement des serveurs                                                                                                    |
|   |          | 1.4.5          | Grammaire des controleurs                                                                                                    |
|   | 1.5      | Drivers        |                                                                                                    |
|   |          | 1.5.1          | Introduction                                                                                                    |
|   |          |                |                                                                                                    |
| 2 | Outi     | ls             | 149                                                                                                    |
|   | 2.1      | CVS            | 154                                                                                                    |
|   |          | 211            | Introduction 155                                                                                                    |
|   |          | 2.1.1<br>2.1.2 | Commandes 155                                                                                                    |
|   |          | 2.1.2          | Editing administrative flag                                                                                                    |
|   |          | 2.1.5          |                                                                                                    |
|   | <u> </u> | 2.1.4          | FAQ                                                                                                    |
|   | 2.2      | TFTP .         |                                                                                                    |
|   |          | 2.2.1          | Introduction                                                                                                    |
|   |          | 2.2.2          | $n \ln 9$ : serveur de boot $\dots \dots \dots \dots \dots \dots \dots \dots \dots \dots \dots \dots \dots \dots \dots \dots \dots \dots \dots$ |
|   |          | 2.2.3          | Carte cliente                                                                                                    |
|   | 2.3      | NFS .          |                                                                                                    |
|   |          | 2.3.1          | Introduction                                                                                                    |
|   |          | 2.3.2          | n1n3 : serveur <i>home</i>                                                                                                    |
|   |          | 2.3.3          | n1n9 : serveur des partitions racines                                                                                                    |
|   |          | 2.3.4          | Import des homes sur n $1n9$                                                                                                    |
|   |          | 2.3.5          | Import des homes sur les cartes processeur                                                                                                    |
|   |          | 236            | Import des natitions racines 163                                                                                                    |
|   | 24       | DHCP           | 164                                                                                                    |
|   | 2.7      | 2 4 1          | Introduction 165                                                                                                    |
|   |          | 2.4.1          | $\begin{array}{c} \text{Introduction}  \dots  \dots  \dots  \dots  \dots  \dots  \dots  \dots  \dots  $                                         |
|   |          | 2.4.2          |                                                                                                    |
|   |          | 2.4.3          | Configuration des client 'DEBIAN'                                                                                                    |
|   | 2.5      | makefi         | le                                                                                                    |
|   |          | 2.5.1          | Introduction                                                                                                    |
|   |          | 2.5.2          | Contrôleurs CORBA                                                                                                    |
|   |          | 2.5.3          | Module Cvs <i>SBig</i>                                                                                                    |
|   |          | 2.5.4          | Compilation des librairies embarquées                                                                                                    |
|   | 2.6      | CORBA          | A 170                                                                                                    |
|   |          | 2.6.1          | Introduction                                                                                                    |
|   |          | 2.6.2          | Deamon OMNINAMES                                                                                                    |
|   | 2.7      | RPM.           |                                                                                                    |
|   |          | 2.7.1          | Introduction                                                                                                    |
|   |          | 272            | Commandes en vrac 173                                                                                                    |
|   |          | 273            | Dépecer un RPM 173                                                                                                    |
|   |          | 2.7.3          | réparer VIIM 173                                                                                                    |
|   | 28       | Dince à        | repartir 174                                                                                                    |
|   | 2.0      |                | Introduction 175                                                                                                    |
|   |          | 2.0.1          | Introduction         1/3           Outly         1/3                                                                                            |
|   |          | 2.8.2          |                                                                                                    |
|   | •        | 2.8.3          | Cable croise                                                                                                    |
|   | 2.9      | Serveu         | rs de boot                                                                                                    |
|   |          | 2.9.1          | Introduction                                                                                                    |
|   |          | 2.9.2          | Portable Ubuntu                                                                                                    |
|   |          | 2.9.3          | Pizza Boxes                                                                                                    |
|   | 2.10     | Installa       | tion des postes utilisateurs                                                                                                    |
|   |          | 2.10.1         | Introduction                                                                                                    |
|   |          | 2.10.2         | Préparation de la mise à niveau                                                                                                    |
|   |          | 2.10.3         | Installation Fedora 12                                                                                                    |
|   |          | 2.10.4         | Synchronisation temporelle                                                                                                    |
|   |          |                | · · · · · · · · · · · · · · · · · · ·                                                                                                    |

|      | 2.10.5<br>2.10.6 | Authentification<br>Installation des softs HESS | · · | <br>• | <br> | • | • | <br><br>• | <br> |  | • | • | <br><br>• | • | • | • | <br><br>184<br>185 |
|------|------------------|-------------------------------------------------|-----|-------|------|---|---|-----------|------|--|---|---|-----------|---|---|---|--------------------|
| 2.11 | Installa         | tion des switchs utilisateurs                   |     |       |      |   | • |           |      |  |   |   |           |   |   | • | <br>188            |
|      | 2.11.1           | Introduction                                    |     |       |      |   | • |           |      |  |   |   |           |   |   | • | <br>189            |
|      | 2.11.2           | Netgear GS108                                   |     |       |      |   |   |           |      |  |   |   |           |   |   | • | <br>189            |
|      | 2.11.3           | Allied AT-800GS/48                              |     | <br>• |      |   | • | <br>•     |      |  |   |   |           |   |   | • | <br>190            |
|      |                  |                                                 |     |       |      |   |   |           |      |  |   |   |           |   |   |   |                    |

### **III** Annexes

#### A Index

Table des matières

Introduction

— Description du projet

Dans le cadre de la collaboration internationale **HESS II**, Le groupe HESS du LPNHE (4 physiciens, 4 électroniciens, 3 informaticiens) est maître d'oeuvre dans la construction de la caméra d'un cinquième télescope de l'expérience qui sera installé en Namibie à la fin de l'année 2009.

Vous trouverez ici, différents articles pour comprendre l'informatique du projet HESS2 :

- La description des systèmes d'information développés.
- Les procédures.
- Les outils disponibles.
- Les connaissances globales sur le projet.
- La documentation.

Merci de prendre le temps de naviguer au sein de cet INTRANET.

— TODO

— produit.led : Faire une nouvelle version du controlleur

```
La carte LED nouvelle version est maintenant sous test. On a enlevé la carte
La doc est attachée en pdf, regarde à partir du paragraphe 6 p145, c'est rela
merci
Patrick
```

— produit.big : 2 versions à terminer :

— cvs/SBig\_slcReady à tester

- cvs/SBig\_Wiener testé
- produit.chassi :
   21 slots : mail en cours

It cannot ask the RIOC's "resource table", because there is no communication RIOs at that level, except the pci scan itself. All which can be done is to l system slot assign resources, and let the other RIOs scan the bus and accept values which are written to the device's config space by the master RIO.

```
If secondary RIO modifies these resource, this is a problem which I did not e I would be nice to have a boot log (or dmesg) of such an event and the follow the two rios:
```

# cat /proc/bus/xpc/cpci/info

- # cat /proc/bus/xpc/cpci/sgi
- # cat /proc/bus/xpc/cpci/sgo
- # cat /proc/iomem
- # cat /proc/ioports
- # lspci -nv

you can paste all these info into one file per rio to simplify its aquisition

I would also like to provide a clean version of the modifications you have do kernel, so could you please tell me which of your "hacks" you are still using

To distinguish the slot of the RIOs, it would be possible to use the values s "Sys slot" of /proc/bus/xpc/cpci/info. (you may have to load the xpc driver to make sure the file exists)

```
Best regards,
Rupert
```

– produit.gps :

Prise d'événement externes avant l'initialisation : mail en cours

```
Hello Nicolas,
```

I believe that the Model 1088B will not time events when not synchronized to Obviously, the timing would be off and not accurate. Attached please find a chart that I found on the web that describes the accep Most of the input/output devices on the MOdel 1088B are HC. For the event inp Best Regards, Jim \_\_\_\_\_ to: techsupport@arbiter.com Hi, I'm trying to record event times using a 1088B Satellite-Controlled Clock. All is conform to the operation manual when the antenna is fixed and receive The two questions I have are : 1) From 4.8.1 the event/deviation inputs will accept TTL or 5V CMOS. But we o What should be the consequences continuing using 3V event input? 2) Event inputs are ignored when the antenna isn't fixed or doesn't receive a How to get event datation (even if erroneous) without the antenna? Thank you very much for your help. Interface RS232 : centraliser l'intérogation du GPS via Big — savoirFaire.controleurs : Automates des serveurs : à mettre en conformité avec l'"Array manager" - produit.châssis : RIO sur le deuxième segment : développer un patch du noyau — outils.serveurs : **Upgrade Fedora 7** : cf cette procédure pas toucher à n1n33 (qui est en redhat 7), mais a priori, on peut commencer par n1n15... Compétences informatiques - Développement informatique de bas niveau - drivers servers C - Développement informatique de haut niveau (Corba) — controleurs — enregistrement et analyse des données — array manager

- Personnel du projet

| Prénom Nom                 | métier       | savoir faire           | contact                                 |
|----------------------------|--------------|------------------------|-----------------------------------------|
| Pascal Vincent *           | Physique     | Dev. bas niveau        | vincentp@lpnhe.in2p3.fr                 |
| Mathieu de Nauroi          | Physique     | Dev. haut niveau       | 01.69.33.55.97 denauroi@in2p3.fr        |
| Jean-Paul Tavernet         | Physique     | Tests                  | jean-paul.tavernet@lpnhe.in2p3.fr       |
| François Brun              | Physique     | Tests                  | fbrun@lpnhe.in2p3.fr                    |
| Julien Bolmont             | Physique     | Tests                  | bolmont@lpnhe.in2p3.fr                  |
| Patrick Nayman *           | Electronique | Conception des cartes  | nayman@in2p3.fr                         |
| François Toussenel         | Electronique | Supervision/Assemblage | francois.toussenel@lpnhe.in2p3.fr       |
| Pascal Corona              | Electronique | Tests tirroirs         | pascal.corona@lpnhe.in2p3.fr            |
| Jean-marc                  | Electronique | Led                    |                                         |
| Jean-François Huppert      | Informatique | Dev. bas niveau        | jean-francois.huppert@lpnhe.in2p3.fr    |
| Emmanuel Hornero           | Informatique | Dev. haut niveau       | emmanuel.hornero@lpnhe.in2p3.fr         |
| Richard Randriatoamanana   | Informatique | suivi                  | richard.randria@lpnhe.in2p3.fr          |
| François Legrand           | Informatique | suivi                  | fleg@lpnhe.in2p3.fr                     |
| Nicolas Roche              | Informatique | Dev.                   | 01.44.27.41.98 nicolasf.roche@gmail.com |
| * : Responsable de projet. |              |                        |                                         |

### - Contacts

| Prénom Nom       | entité                | savoir faire         | contact                                      |
|------------------|-----------------------|----------------------|----------------------------------------------|
| Luisa            | CES                   | Support Produit      | luisa@ces.ch                                 |
| Rupert Eibauer   | CES                   | Support informatique | rupert@ces.ch                                |
| Eric Bernard     | Eukrea (Armarm9)      | Support informatique | ebenard@eukrea.com                           |
| Michele Bourgeat | LPTA (Montpellier)    | Alims ou Led ?       | Michele.Bourgeat@lpta.in2p3.fr               |
| Claude Zurbach   | LPTA (Montpellier)    | Alims                | 04.67.14.41.92 Claude.ZURBACH@lpta.in2       |
| Jean Luc Panazol | LAP (Annecy-le-Vieux) | Châssis sécurité     | 04.50.09.16.61 panazol@lapp.in2p3.fr         |
| Thierry le Flour | LAP (Annecy-le-Vieux) | Contrôleur sécurité  | 04.50.09.17.31 thierry.le-flour@lapp.in2p3.f |
| Philippe Venault | CEA (Saclay)          | Trigger L2           | 01.69.08.82.54 philippe.venault@cea.fr       |

Première partie

**Produits** 

- Serveur embarqué sur carte ARMARM
- Client SNMP interrogeant les alims
- Organisation des cartes sur le chassis
- Serveurs embarqués sur les cartes RIOC 4068
- Controleur CORBA de la carte ctrlSecurity
- Controleur CORBA du trigger L2

Présentation succinte du sytème d'information :

```
controleurs
 _automate
 _GUI
 _controleur LED
 _controleur ctrlSecurity
 _controleur trigger L2
 _controleur camera
  . . .
ferme de PC
 _central trigger
 _recever monitoring
 _data recevers
serveurs embarqués
 _serveur arm
   _parser
    _log
   _serveur
   _gpib
  serveur rioc4068
    _serveur générique
    _big
      _automate
      _monitoring
    zora
    émilie
    _local module?
  ctrlSecurity
 _trigger L2
éléctronique
 _carte FIFO data
 _carte FIFO controle
 _carte trigger L1
 _ . . .
```

FIGURE 1 – approche descendante

# **Chapitre 1**

# Eukréa

Il s'agit de développer un système embarqué pour piloter le FPGA responsable du calibrage de la caméra dénommé LED.

Le Kit AT91RM9200 vendu par la société EUKREA fourni une carte de développement disposant d'entrées/sorties afin d'attaquer un 'system on chip' du même nom intégrant à son tour un processeur ARMARM *Thumb* dit ARM920T. Ce Kit fournit par ailleurs un compilateur croisé ainsi qu'un OS LINUX FROM SCRATCH.

Cette documentation expliques les étapes suivies pour de développer un serveur TCP.

- Dans un premier temps nous équipons la mémoire flash du système d'un noyau 2.6 et d'un système de fichier en lecture/écriture (JFFS2). La procédure suivie est calquée sur celle donnée dans la documentation de la carte.
- Suivant toujours la même documentation, nous installerons les outils de cross-compilation.
- Ensuite, nous localiserons et utiliserons les GPIOGPIO afin de programmer un bus de commande de 16 bits. Voici le schéma de la carte dont sont extraites la plupart de ces informations, et le le schéma de plus haut niveau.
- Enfin, nous programmerons une application CLIENT-SERVER qui relayera les requêtes via le réseau. La carte peut être configuré via DHCP à l'aide de son adresse MAC. Le démon écoute sur toutes les

interfaces disponibles et peux être tester via TELNET sur le port 6500 :

\$ ssh -p 2222 root@arm01
root@arm01's password: eukrea

```
# tail -f /var/log/led.log
```

\$ telnet arm01 led Connected to n1n170.in2p3.fr.

led[836]: New connexion from 134.158.155.234:59067

> bye Connection closed by foreign host.

led[836]: Connexion closed from 134.158.155.234:59067

## 1.1 Pré-requis

#### 1.1.1 Introduction

Grâce à la carte de développement nous pouvons nous interfacer avec le module ARMARM. Cet interfaçage requiert d'installer des logiciels côté client. Nous verrons ici lesquels et comment les configurer.

#### 1.1.2 Serveur TFTP

Le serveurs TFTP dans un premier temps utilisé pour transférer les images du noyau et du système de fichier racine. Ensuite, il reste le meilleur moyen pour uploader de gros fichiers, comme par exemple les binaires à tester.

```
# apt-get install tftpd
# mkdir /tftpboot
# chown nroche. /tftpboot
# ln -s /tftpboot /src/tftp
```

Le serveur est lancé via INETD. Cf /etc/inetd.conf.

```
#:BOOT: TFTP service is provided primarily for booting. Most sites
# run this only on machines acting as "boot servers."
tftp dgram udp wait nobody /usr/sbin/tcpd /usr/sbin/in.tftpd /srv/tftp
```

#### 1.1.3 Serveur DHCP

En fin de compte on peut se passer du serveur de nom si l'on inscrit en dur une adresse IP sur la carte via par exemple la liaison série.

```
# apt-get install dhcp3-server
```

/etc/dhcp3/dhcpd.conf

```
#option domain-name "example.org";
#option domain-name-servers ns1.example.org, ns2.example.org;
subnet 192.168.1.0 netmask 255.255.255.0 {
        range 192.168.1.2 192.168.1.2;
}
```

#### 1.1.4 Terminal Série

Avant que la liaison ETHERNET soit d'aplomb, on devra utiliser la liaison série pour se connecter à la carte. Voici comment paramétrer la liaison série.

# apt-get install gtkterm minicom ckermit lrzsz
# adduser nroche dialoput

Les modems sont en mode compressés d'habitude et donc il faut configurer **minicom** en protocole ASCII.

\$ minicom -s

|                               | Port série :                             | /dev/ttyS0 |
|-------------------------------|------------------------------------------|------------|
|                               | Emplacement du fichier de verrouillage : | /var/lock  |
|                               | Programme d'appel intérieur :            |            |
| — Configuration du port série | Programme d'appel extérieur :            |            |
|                               | Débit/Parité/Bits :                      | 115200 8N1 |
|                               | Contrôle de flux matériel :              | Non        |
|                               | Contrôle de flux logiciel :              | Non        |

| Modem et annel      | Chaîne d'initialisation | (effacé) |
|---------------------|-------------------------|----------|
|                     | Chaîne de remise à zéro | (effacé) |
| - Enregistrer confi | g. sous dfl             |          |

L'utilisateur normal peut dès lors utiliser minicom :

\$ minicom

|                                  | CTRL A - Q | quitter            |
|----------------------------------|------------|--------------------|
| Les commandes importantes sont : | CTRL A - O | configuration      |
|                                  | CTRL A - S | envoyer un fichier |

#### 1.1.5 Connexion série

Reliez le port série du poste client au port **UART DBG** au moyen d'un câble série croisé (dit femelle - femelle). Positionnez les Jumpers bleu **Jmp9** et **Jmp10** afin de connecter le port série **UART DBG**. Retirez le jumper rouge **Jmp11**.

Bienvenue avec minicom 2.3 OPTIONS: I18n Compilé le Feb 24 2008, 16:35:15. Port /dev/ttyS0 Tapez CTRL-A Z pour voir l'aide concernant les touches spéciales U-Boot 1.2.0 (Mar 21 2008 - 14:15:56) DRAM: 32 MB Flash: 8 MB serial Tn• Out: serial Err: serial Press SPACE to abort autoboot in 1 seconds ## Booting image at 10040000 ... Image Name: Linux-2.6.22.1 Image Type: ARM Linux Kernel Image (uncompressed) Data Size: 1396708 Bytes = 1.3 MB Load Address: 20008000 Entry Point: 20008000 Verifying Checksum ... OK OK Starting kernel ... ..... done, booting the kernel. --> Linux version 2.6.22.1 (eukrea@lpnlp227) (gcc version 4.1.2) #1 PREEMPT \ --> Fri Mar 21 14:19:32 CET 2008 CPU: ARM920T [41129200] revision 0 (ARMv4T), cr=c0007177 Machine: EUKREA AT91RM9200 SBC Memory policy: ECC disabled, Data cache writeback Clocks: CPU 179 MHz, master 59 MHz, main 18.432 MHz CPU0: D VIVT write-back cache CPU0: I cache: 16384 bytes, associativity 64, 32 byte lines, 8 sets

CPU0: D cache: 16384 bytes, associativity 64, 32 byte lines, 8 sets Built 1 zonelists. Total pages: 8128 Kernel command line: root=/dev/mtdblock2 rootfstype=jffs2 console=ttyS0,115200 \ --> mtdparts=physmap-flash.0:256k(u-boot),1408k(kernel),-(rootfs) mem=32M AT91: 96 gpio irgs in 3 banks PID hash table entries: 128 (order: 7, 512 bytes) Console: colour dummy device 80x30 Dentry cache hash table entries: 4096 (order: 2, 16384 bytes) Inode-cache hash table entries: 2048 (order: 1, 8192 bytes) Memory: 32MB = 32MB total Memory: 29480KB available (2612K code, 235K data, 116K init) Mount-cache hash table entries: 512 CPU: Testing write buffer coherency: ok NET: Registered protocol family 16 SCSI subsystem initialized usbcore: registered new interface driver usbfs usbcore: registered new interface driver hub usbcore: registered new device driver usb NET: Registered protocol family 2 IP route cache hash table entries: 1024 (order: 0, 4096 bytes) TCP established hash table entries: 1024 (order: 1, 8192 bytes) TCP bind hash table entries: 1024 (order: 0, 4096 bytes) TCP: Hash tables configured (established 1024 bind 1024) TCP reno registered JFFS2 version 2.2. (NAND) ?? 2001-2006 Red Hat, Inc. io scheduler noop registered io scheduler deadline registered io scheduler cfg registered (default) AT91 Watchdog Timer enabled (5 seconds, nowayout) atmel\_usart.0: ttyS0 at MMIO 0xfefff200 (irq = 1) is a ATMEL\_SERIAL atmel\_usart.1: ttyS1 at MMIO 0xfffc0000 (irq = 6) is a ATMEL\_SERIAL atmel\_usart.2: ttyS2 at MMIO 0xfffc4000 (irq = 7) is a ATMEL\_SERIAL atmel\_usart.3: ttyS3 at MMIO 0xfffc8000 (irq = 8) is a ATMEL\_SERIAL atmel\_usart.4: ttyS4 at MMIO 0xfffcc000 (irq = 9) is a ATMEL\_SERIAL RAMDISK driver initialized: 16 RAM disks of 4096K size 1024 blocksize loop: module loaded nbd: registered device at major 43 at91\_ether: Your bootloader did not configure a MAC address. eth0: Link down. eth0: AT91 ethernet at 0xfefbc000 int=24 10-HalfDuplex (00:00:00:00:00:00) eth0: Micrel KS8721 PHY physmap platform flash device: 01000000 at 10000000 physmap-flash.0: Found 1 x16 devices at 0x0 in 16-bit bank Intel/Sharp Extended Query Table at 0x0031 Using buffer write method cfi\_cmdset\_0001: Erase suspend on write enabled 3 cmdlinepart partitions found on MTD device physmap-flash.0 Creating 3 MTD partitions on "physmap-flash.0": 0x0000000-0x00040000 : "u-boot" 0x00040000-0x001a0000 : "kernel" 0x001a0000-0x00800000 : "rootfs" Generic platform RAM MTD, (c) 2004 Simtec Electronics mtd-ram mtd-ram.0: registered mtd device atmel\_spi atmel\_spi.0: Atmel SPI Controller at 0xfffe0000 (irq 13)

```
at91_ohci at91_ohci: AT91 OHCI
at91_ohci at91_ohci: new USB bus registered, assigned bus number 1
at91_ohci at91_ohci: irq 23, io mem 0x00300000
usb usb1: Product: AT91 OHCI
usb usb1: Manufacturer: Linux 2.6.22.1 ohci hcd
usb usb1: SerialNumber: at91
usb usb1: configuration #1 chosen from 1 choice
hub 1-0:1.0: USB hub found
hub 1-0:1.0: 1 port detected
Initializing USB Mass Storage driver...
      usbcore: registered new interface driver usb-storage
USB Mass Storage support registered.
udc: at91_udc version 3 May 2006
ether gadget: using random self ethernet address
ether gadget: using random host ethernet address
usb0: Ethernet Gadget, version: May Day 2005
usb0: using at91_udc, OUT ep2 IN ep1 STATUS ep4
usb0: MAC 12:c3:b9:85:2d:cf
usb0: HOST MAC 3a:78:c7:96:c2:7e
usb0: RNDIS ready
mice: PS/2 mouse device common for all mice
at91_rtc at91_rtc: rtc core: registered at91_rtc as rtc0
AT91 Real Time Clock driver.
i2c /dev entries driver
at91_i2c at91_i2c: AT91 i2c bus driver.
AT91 MMC: 4 wire bus mode not supported - using 1 wire
TCP cubic registered
NET: Registered protocol family 1
NET: Registered protocol family 17
at91_rtc at91_rtc: setting the system clock to 1998-01-01 00:00:05 (883612805)
VFS: Mounted root (jffs2 filesystem).
Freeing init memory: 116K
eth0: Setting MAC address to 4e:a0:7f:c0:7d:72
var/
var/lib/
var/log/
var/run/
var/tmp/
var/lock/
Starting network ...
eth0: Link down.
Starting dropbear sshd: OK
Starting telnet server: OK
CPUAT91 - v2.0 - 2007-06
HESS-2 LED System CPU - LPNHE Paris -
http://www.eukrea.com/ - contact@eukrea.com
 login:
```

Nous sommes dès à présent en possession d'un véritable LINUX FROM SCRATCH. Nul besoin à priori de lui changer quoi que ce soit. Si néanmoins c'était le cas, nous verrons comment réinstaller net OS dans la partie suivante.

**Remarque :** le système de fichier est monté en lecture/écriture sauf pour les répertoires au contenus volatiles comme */var/* afin de ne pas 'user' la mémoire FLASH.

## 1.2 Compilation croisée

#### **1.2.1** Installation du système cible

Nous allons dans cette partie récupérer l'environnement de développement fournit avec le Kit de développement :

- Compilation de la chaîne de développement croisée
- Compilation du noyau
- Installation du noyau et du système de fichier sur la cible
- Programmation en C et débogage

```
$ mount /media/cdrom
```

```
$ cp /media/cdrom/CPUAT91_20.tar.bz2 .
```

```
$ tar -jxf CPUAT91_20.tar.bz2
```

#### Mise en place des outils de développement

# apt-get install gcc flex bison libgmp3-dev libncurses5-dev

Attention, bien que les log se plaignent de ne pas avoir LIBEXPAT1-DEV, il ne faut pas l'installer sinon cela génère une erreur concernant ZLIB1G-DEV lors de la compilation de DROPBEAR à l'étape (partie) suivante.

\$ ./build\_tools.sh

Ce script construit les principaux utilistaires (crosstool, gdb, mkfs.jffs2, mkcramfs, loader, sx) :

- Si pour chacun d'eux, il ne trouve pas la place d'un marqueur dans le répertoire stage alors,
- il copie les sources depuis le répertoire PKG\_CPUAT91
- dans l'espace de compilation : build. (écrasement)
- les résultats de la compilation sont visible dans le répertoire log
- et les executables seront pour la majeur partie rangés dans le répertoire *tools* et accessoirement *images*

#### Bootloader et noyau

# apt-get install libacl1-dev

Remarque, le paquet ZLIB1G-DEV semble être facultatif.

\$ ./build\_distrib.sh

De façon trés similaire au script précédent, celui-ci construit les composantes de notre OS :

- Si pour chacune d'elles, il ne trouve pas la place d'un marqueur dans le répertoire stage alors,
- il copie les sources depuis le répertoire *PKG\_CPUAT91*
- dans l'espace de compilation : *build*. (écrasement)
- les résultats de la compilation sont visible dans le répertoire log
- et les executables seront pour la majeur partie rangés dans le répertoire *rootfs* et accessoirement *images*.
- efin, le script crée les images compressées du système de fichier. (ce que fait aussi le script *build\_image.sh*).
   Voici les composantes :

— uboot

- *images/u-boot\_ram.bin* chargé par le script *flash\_cpuat91.sh*
- tools/gcc-4.1.2-glibc-2.3.6/arm-linux/bin/mkimage
- linux
- rootfs
- busybox
- gdb
- gdbserver

- strace
- eeprog
- gpiogpio
- dosfs
- devmem2
- cpuat91
- libs (anl BrokenLocale c crypt dl gcc\_s m memusage nsl nss\_compat nss\_dns nss\_files nss\_hesiod nss\_nis nss\_nisplus pcprofile pthread resolv rt SegFault stdc++ thread\_db util zlib)
- modules

#### Installation LINUX FROM SCRATCH

La procédure suivante permet de réinstaller notre OS. Elle constera grosso-mod à :

— Charger le programme (sx-at91 -s /dev/ttyS0 images/loader.bin)

- Charger le shell utilisé par la suite (sx-at91 -s /dev/ttyS0 images/u-boot\_ram.bin)

- Charger le bootloader, le noyau et l'image du système de fichier.
  - /tftpboot/u-boot\_cpuat91.bin
  - /tftpboot/uImage\_cpuat91
  - /tftpboot/rootfs\_cpuat91.jffs2

Relier le port série du poste client au port **UART DBG** au moyen d'un câble série croisé (dit femelle - femelle). Positionner les Jumpers bleu **Jmp9** et **Jmp10** afin de connecter le port série **UART DBG**. **Connecter** le jumper rouge **Jmp11**.

Pensez à appuyer sur le bouton reset (le bouton jaune 'RST').

```
$ cp images/u-boot_cpuat91.bin images/uImage_cpuat91 images/rootfs_cpuat91.jffs2 /tft
$ ./flash_cpuat91.sh /dev/ttyS0
```

Une fois U-BOOT flashé, on reconnecte le terminal série. **Remarque :** l'adresse mac entrée ci-dessous est facultative.

\$ minicom

```
CPUAT91=> help
CPUAT91=> ping 192.168.1.1
Micrel KS8721 PHY detected : 100BT FD
host 192.168.1.1 is alive
CPUAT91=> ethaddr 0a:03:4a:c6:f3:a2
...
```

setenv ipaddr 192.168.1.2; setenv serverip 192.168.1.1; saveenv

```
tftp 20000000 u-boot_cpuat91.bin;
protect off 10000000 1001FFFF;
erase 10000000 1001FFFF;
cp.b 20000000 10000000 ${filesize};
protect on 10000000 1001FFFF
```

```
tftp 20000000 uImage_cpuat91;
protect off 10040000 1019FFFF;
erase 10040000 1019FFFF;
cp.b 20000000 10040000 ${filesize}
```

```
tftp 20000000 rootfs_cpuat91.jffs2;
```

```
protect off 101A0000 107FFFF;
erase 101A0000 107FFFFF;
cp.b 20000000 101A0000 ${filesize}
setenv bootargs root=/dev/mtdblock2 rootfstype=jffs2 console=ttyS0,115200 \
mtdparts=physmap-flash.0:256k(u-boot),1408k(kernel),-(rootfs) mem=32M
setenv bootcmd bootm 10040000;
setenv bootdelay 1;
saveenv

      Résumé : (pour copier/coller) :

      - setenv ipaddr 192.168.1.2; setenv serverip 192.168.1.1; saveenv

      - ftp 2000000 u-boot_cpua91.bin; protect off 10000000 1001FFFF; erase 10000000 1001FFFF; cp.b 20000000 10000000 ${filesize}; protect on 10000000 1001FFFF;

      - tfp 20000000 umage_cpua91.jfis2; protect off 10040000 1019FFFF; erase 10040000 1019FFFF; cp.b 20000000 10040000 ${filesize}

      - tfp 20000000 rootis_cpua91.jfis2; protect off 101A0000 107FFFFF; erase 101A0000 107FFFFF; cp.b 20000000 101A0000 ${filesize}

      — setenv bootargs root=/dev/mtdblock2 rootfstype=jffs2 console=ttyS0,115200 mtdparts=physmap-flash.0 :256k(u-boot),1408k(kernel),-(rootfs) mem=32M; setenv bootcmd bootm 10040000; setenv
bootdelay 1; saveenv
cf (on sait jamais) #define CONFIG_EXTRA_ENV_SETTINGS dans build/u-boot-1.2.0/include/configs/cpuat91.h
    Pour tester, retirer le jumper rouge Jmp11 et générez un reset en pressant le bouton.
    Via le port série :
eukrea login: root
Password: eukrea
login[864]: root login on 'ttyS0'
    Via SSH:
$ ssh root@192.168.1.2 -p 2222
root@192.168.1.2's password: eukrea
#
Développement C
    Sur le PC hôte :
./setup_env.sh
Configuration de l'environnement pour la compilation croisée
Vous êtes à présent dans l'environnement de cross-compilation
Tapper CTRL+D pour restaurer l'environnement initial2
$ cd exemples/
$ make
    Sur la carte :
# cd /tmp
# tftp -g -r test 192.168.1.1
# chmod +x test
# ./test
Hello World !
i = 15 - j = 12
```

```
# gdbserver 192.168.1.5:2345 ./test
```

#### A nouveau sur le PC hôte :

```
$ arm-linux-gdb test_g
```

```
(gdb) target remote 192.168.1.2:2345
```

```
•••
```

Afin de faire communiquer la carte nous nous intéresserons, dans la partie suivante.

#### Modification du système de fichier 1.2.2

Il s'agit d'une sous partie de l'algorithme exposé ci-dessus. Le script rebuild\_distrib.sh va construire pas à pas le système de fichier. Il sera :

- Décompressé depuis *PKG CPUAT91/rootfstree-cpuat91.tar.bz2* (écrasement)
- Enrichi des composantes busybox devmem2 dosfs dropbear eeprog gpiogpio gdbserver libs rootfs strace zlib modules et cpuat91.
- Compréssé en 2 images : rootfs\_cpuat91.cramfs et rootfs\_cpuat91.jffs2 la première aboutissant à un système de fichier en lecture seule tandis que la seconde permet de modifier directement la mémoire flash bien que toutefois les logs soient enregistrées en RAM afin de l'économiser.

Modifier l'adresse mac temporaire (non requis) :

```
$ ./build/u-boot-1.2.0/tools/gen_eth_addr
1a:94:65:70:e0:bf
```

Nous allons à présent modifier l'archive contenant le système de fichier utilisé.

```
$ cd PKG_CPUAT91
$ mkdir tmp
$ cd tmp
$ tar -xjf ../rootfstree-cpuat91.tar.bz2
```

fichier *etc/network/interface* :

```
# Configure Loopback
auto lo eth0
iface lo inet loopback
```

```
iface eth0 inet static
       address 192.168.1.2
       netmask 255.255.255.0
       gateway 192.168.1.1
```

fichier etc/hostname :

```
eukrea
```

fichier *etc/hosts* :

127.0.0.1 localhost

fichier etc/issue :

-----

```
( Agate the bouze )
_____
        o ^__^
          \circ (xx) \\_
                        )  \setminus / \setminus 
              (___) \ \
```

Il faut refermer l'archive contenant le système de fichier puis reconstruire l'image.

\$ tar -cjf ../rootfstree-cpuat91.tar.bz2 . \$ cd ../.. \$ ./rebuild\_distrib.sh \$ cp images/\* /tftpboot/

U ||----w | 11

Le script rebuild\_distrib.sh invoque le script build\_distrib.sh décrit ci-dessus aprés avoir effacé les stages busybox devmem2 dosfs dropbear eeprog gpiogpio gdbserver libs rootfs strace zlib modules et cpuat91.

A tester : configuration du réseau via DHCP.

#### **1.2.3** Modification du noyau linux

Il faut suivre manuellement les instruction du script *build\_distrib.sh*. En effet, le script n'aura aucun effet si les fichiers 'stages' ne sont pas détruits. En revanche s'il le sont, les sources seront écrasées avec toute vos modifications.

Certaines GPIOGPIO ne sont pas utilisables tel que (y compris en retirant les jumper). Il faut libérer les GPIOGPIO relatives aux UARTS 0, 1 et 3 dans le fichier *build/linux-2.6.22.1/arch/arm/mach-at91/board-cpuat91.c* :

```
/*
 * Serial port configuration.
 * 0 .. 3 = USART0 .. USART3
 * 4 = DBGUG
 */
static struct at91_uart_config __initdata cpuat91_uart_config = {
 .console_tty = 0,/* ttyS0 */
 .nr_tty = 5,
 .tty_map = { 4, 2} /* ttyS0, ..., ttyS4 */
};
```

Recompilation et installation :

```
$ cd build/linux-2.6.22.1
$ make menuconfig
$ vi arch/arm/mach-at91/board-cpuat91.c
$ vi arch/arm/mach-at91/at91rm9200_devices.c
$ make uImage modules
$ make uImage modules
$ make INSTALL_MOD_PATH=../../rootfs/ modules_install
$ cp arch/arm/boot/uImage ../../images/uImage_cpuat91
$ cd ../..
$ ./build_images.sh
$ cp images/* /tftpboot/
```

Réinstallez linux comme décrit deux paragraphes plus haut.

## 1.3 Gpio

#### 1.3.1 Introduction

La carte de développement met à notre dispositon un ensemble de bits dits GPIOGPIO rendu accessibles au câblage via deux pseudo bus parallèles. Ces bits sont analogues à ceux du port parallèle. J'ai étudié les GPIOGPIO dans le contexte d'une donnée inscrite en sortie (pas en entrée). Ces bits sont alimentés à 3,3 volts lorsqu'ils sont positionnés à 1. Nous verrons dans cette partie, comment commander ces bits par bloc de 16.

#### 1.3.2 Localisation des GPIO

Les pseudo ports parallèle J10 et J7 nous donnent accès à :

- La masse, 5v et 3,3V
- Certaines broche du module AT91RM9200 hors GPIO
- Des GPIO utilisées par le module
- Des GPIO déconnectables du module via des jumpers
- Des GPIO libres

#### Affectation théorique des GPIO

La localisation des GPIOGPIO est donnée par ces 2 schémas :

- le schéma de la carte
- le schéma de plus haut niveau
- GPIO directement à des composants :
- I2C
  - a25, a26
- USB
  - c14, c15
- SDCARD/MMC
  - a27, a28, a29
  - b3, b4, b5
  - c2
- nWAIT
- c6

GPIO à des composants via jumpers :

- Led
  - c0
  - Jmp23
- UART 0
  - a17, a18, a20, a21
  - Jmp14, à Jmp17
- UART 3
  - a5, a6
  - b0, b1
  - JM18 à Jmp21
- UART Debug & 2
  - a22, a23, a30, a31
  - Jmp9, Jmp10, Jmp12 et Jmp13
- UART 1
  - b18, b19, b20, b21, b23, b24, b25, b26
  - Jmp1 à Jmp8
- **Reset** (difficilement exploitable puisque réservé au flashage)
  - a31
  - Jmp11

#### En pratique

- Famille C (c[0-6] et c[10-15]) répartie sur les 12 bits de poids forts des 2 bus.
  - c0 commande la led (non utilisable)
  - c6 utilisé par *nWait* (utilisation déconseillé)?
  - c2 utilisé par SDCARD/SSC?
  - c14, c15 utilisés par USB?
  - c1, c3, c4, c5, c[10-13] : 8 non affectés ?
- Famille B (b[0-29]) répartie sur les 30 bits de poids faibles du bus J7.
  - b0, b1 utilisés par UART 3 (utilisables)
  - b[3-5], utilisés par SDCARD/SSC (utilisation non réussie : dé-sélectionner driver/MMC lors de la compile du noyau)
  - b[12-19], utilisés par MAC+PHY Ethernet (cf build/linux-2.6.22.1/arch/arm/mach-at91/at91rm9200\_devices.c)
  - b[18-21] et b[23-26] utilisé par UART 1 (utilisable sauf b21 : 2v pour 1 logique)
  - b2, b[6-11], b22 et b[27-29] : 8 bits non affectés ?
- Famille A (a[0-6] et a[17-31]) répartie sur les 22 derniers bits au milieu du bus J7.
  - a5 et a6 utilisés par UART 3 (utilisables)
  - a17, a18, a20 et a21 utilisés par UART 0 (utilisables)
  - a22, a23 utilisés par UART 2 (utilisables)
  - a25, a26 utilisés par I2C (utilisables : déselection du driver à la compil du noyau ?)
  - a[27-29] utilisés par SDCARD/SSC (utilisables ? !)
  - a30 et a31 utilisés par UART DEBUG (non utilisables : font planter la carte)
  - a[0-4], a19, a24 : 7 bits non affectés (utilisables directement)

FIGURE 1.1 – Disposition des GPIO sur les deux pseudo ports parallèles Voici les GPIO présentes sur les 2 pseudo ports parallèle **J10** et **J7**.

| 2   | J10 |     |     |     |     |     |     |     |     |    |    |    |    |    |     |     | 64  |     |     |     |     |     |    |    |    |     |     |     |    |     |     |
|-----|-----|-----|-----|-----|-----|-----|-----|-----|-----|----|----|----|----|----|-----|-----|-----|-----|-----|-----|-----|-----|----|----|----|-----|-----|-----|----|-----|-----|
|     |     |     |     |     |     |     |     |     |     |    |    |    |    |    |     |     |     |     |     |     |     |     |    |    |    | c11 | c13 | c15 | c1 | c3  | c5  |
|     |     |     |     |     |     |     |     |     |     |    |    |    |    |    |     |     |     |     |     |     |     |     |    |    |    | c10 | c12 | c14 | c0 | c2  | c4  |
| 1   |     |     |     |     |     |     |     |     |     |    |    |    |    |    |     |     |     |     |     |     |     |     |    |    |    |     |     |     |    |     | 63  |
|     |     |     |     |     |     |     |     |     |     |    |    |    |    |    |     |     |     |     |     |     |     |     |    |    |    |     |     |     |    |     |     |
| 2   |     |     |     |     |     |     |     |     |     |    |    |    |    |    |     | J7  |     |     |     |     |     |     |    |    |    |     |     |     |    |     | 64  |
| b28 | b26 | b24 | b22 | b20 | b18 | b16 | b14 | b12 | b10 | b8 | b6 | b4 | b2 | b0 | a30 | a28 | a26 | a24 | a22 | a20 | a18 | a6  | a4 | a2 | a0 | c6  |     |     |    | 3V3 | 5V  |
| b29 | b27 | b25 | b23 | b21 | b19 | b17 | b15 | b13 | b11 | b9 | b7 | b5 | b3 | b1 | a31 | a29 | a27 | a25 | a23 | a21 | a19 | a17 | a5 | a3 | a1 |     |     |     |    |     | Gnd |

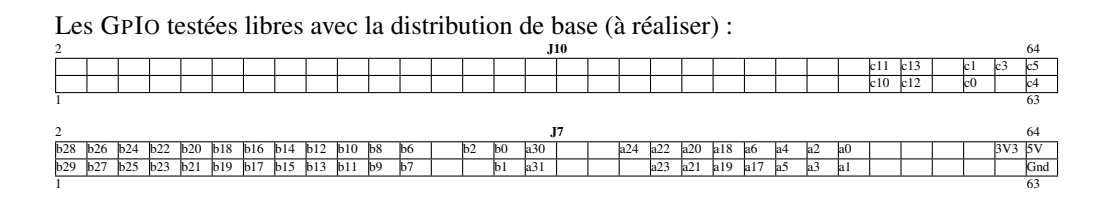

Les GPIO testées comme rendues libres (à compléter) :

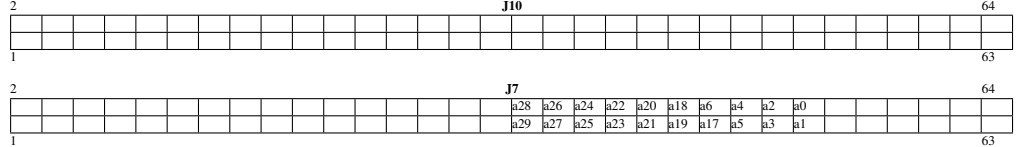

### 1.3.3 Test via ssh

On peut éteindre puis rallumer la led du PC Client par exemple :

```
$ ssh-keygen -t dsa
```

```
$ cat ~/.ssh/id_dsa.pub | ssh root@192.168.1.2 -p 2222 'cat > ~/.ssh/authorized_keys'
```

\$ ssh root@192.168.1.2 -p 2222 gpio -PC0 \$ ssh root@192.168.1.2 -p 2222 gpio +PC0

Ce petit programme d'exemple permet de positionner les d'un coup toutes les GPIO modifiables. Attention toucher à **a30** ou à **a31** freeze la carte. Les bits doivent être testé au voltmètre ou à l'osciloscope.

#### 1.3.4 Programme C

On peut donc utiliser les GPIOGPIO **a**[0-6] et **a**[17-25] afin d'avoir 16 bits consécutifs. Les procédures suivantes permettent d'utiliser 16 bits avec :

- pour bit de poids fort (utilisé comme bit strobe) la GPIOGPIO a25.
- pour bit de poids faible la GPIOGPIO **a0**.

int fd. pin.i: int fd, pin,i; void \*map\_base; unsigned long readval, writeval, lowVal, hightVal; unsigned long lowMask = 0x0000007F; unsigned long hightMask = 0x03FE0000; unsigned int combinedVal; int dest\_addr = PIOA\_OFFSET; int id = PIOA\_ID; mapPage(&fd, &map\_base); /\* First, enable PIO clock \*/ writeval = 1 << id; \*((unsigned long\*)(map\_base + ((PMC\_OFFSET + PMC\_PCER) & MAP\_MASK))) = writeval; /\* Then read port value \*/ readval = \*((unsigned long\*)(map\_base + ((dest\_addr + PIO\_PDSR) & MAP\_MASK))); lowVal = readval & lowMask; hightVal = (readval & hightMask) >> 10; combinedVal = hightVal | lowVal; unmapPage(&fd, &map base); return combinedVal; /\* set GPIO from a0-a6 and a17-a25 \*/
int setLedGpio(unsigned int val) int rc = 1, fd, pin; int rc = 1, it, pin; void \*map\_base; unsigned long writeval, lowVal, hightVal, combinedVal; unsigned int mask = 0xFFFF; unsigned int lowMask = 0x007F; unsigned int hightMask = 0xFF80; int dest\_addr = PIOA\_OFFSET; int id = PIOA\_ID; if ((val | mask) != mask) rc = -1; lowVal = val & lowMask; lowVal = val & lowMask; hightVal = ((val & hightMask) >> 7) << 17; combinedVal = lowVal | hightVal; mapPage(&fd, &map\_base); /\* set GPIO from a0 to a6 \*/ for (pin=0; pin<=6; ++pin)</pre> /\* Setup PIO registers \*/
writeval = 1<< pin;
\*((unsigned long\*)(map\_base + ((dest\_addr + PIO\_PER) & MAP\_MASK))) = writeval;
\*((unsigned long\*)(map\_base + ((dest\_addr + PIO\_OER) & MAP\_MASK))) = writeval;</pre> if ((combinedVal >> pin) & 0x00000001 == 1) /\* set \*/
\*((unsigned long\*)(map\_base + ((dest\_addr + PIO\_SODR) & MAP\_MASK))) = writeval; } else { /\* unset \*/ \*((unsigned long\*)(map base + ((dest addr + PIO CODR) & MAP MASK))) = writeval; /\* set GPIO from al7 to a25 \*/ for (pin=17; pin<=25; ++pin) /\* Setup PIO registers \*/
writeval = 1<< pin;
\*((unsigned long\*)(map\_base + ((dest\_addr + PIO\_PER) & MAP\_MASK))) = writeval;
\*((unsigned long\*)(map\_base + ((dest\_addr + PIO\_OER) & MAP\_MASK))) = writeval;</pre> if ((combinedVal >> pin) & 0x00000001 == 1) /\* set \*/
\*((unsigned long\*)(map\_base + ((dest\_addr + PIO\_SODR) & MAP\_MASK))) = writeval; } else { /\* unset \*/
\*((unsigned long\*)(map\_base + ((dest\_addr + PIO\_CODR) & MAP\_MASK))) = writeval; unmapPage(&fd, &map\_base); return rc; 3 ...
int strobeIt(unsigned int paio) int rc = 1;int rc = 1; rc &= setLedGpio(paio & 0x7FFF); logEmit(DefaultLog, "LED GPIO: 0x%4x\n", getLedGpio()); rc &= setLedGpio(paio | 0x8000); logEmit(DefaultLog, "LED GPIO: 0x%4x\n", getLedGpio()); ..., getLedGpio(paio & 0x7FFF); logEmit(DefaultLog, "LED GPIO: 0x%4x\n", getLedGpio()); return rc; es.
# 1.4 Serveur Tcp

### 1.4.1 Introduction

Il s'agit de développer un serveur suivant des méthodes de développement éprouvée. Aussi nous utiliserons une approche modulaire permettant une construction pas à pas et ainsi la mise en place de tests unitaires de non régression.

# 1.4.2 Compilation croisée

Avant de tester sur la cible, on peut compiler puis tester en local, comme nous le voyons dans le préambule de ce *Makefile*.

```
targetSystem = $(shell uname -s)
targetProcessor = $ (shell echo $ (PATH) | grep -q 'arm-linux' && echo "arm" || echo ":
ifneq ($(targetSystem),Linux)
$(error unknown target system '$(targetSystem)')
endif
ifdef DEBUG
optimizingCFLAGS = -q -00
optimizingLDFLAGS = -g
else
optimizingCFLAGS = -02
optimizingLDFLAGS = -Xlinker -s
endif
commonCFLAGS = \setminus
$(optimizingCFLAGS) \
-I include
CFLAG = -c
utCFLAGS = -D utMAIN
LDFLAGS = $ (optimizingLDFLAGS)
ifeq ($(targetProcessor), i386)
CC = qcc
CFLAGS = $ (commonCFLAGS)
else
ifeq ($(targetProcessor),arm)
СС
         = arm-linux-gcc
C++ = arm-linux-g++
CFLAGS
        = \
$(commonCFLAGS) \
-mcpu=arm920t \
-mtune=arm920t \
-msoft-float
else
$(error unknown target processor '$(targetProcessor)')
endif
endif
```

# 1.4.3 Modules

L'architecture se découpe en module. Nous les présentons dans l'ordre des dépendances. Chaque module est compilé sous forme d'objet mais également sous forme d'un exécutable permettant d'effectuer ses tests.

#### Ю

Ce module regroupe les primitives d'entrée/sortie. Il devrait à terme présenter une abstraction des méthodes d'accès aux fichiers que ce soit via les **handler** ou les **descripteurs**. En effet, alors que l'accès aux fichiers normaux se fait via des fonctions de haut niveaux, les sockets comme d'autres fichiers spéciaux ne sont accessibles que uniquement via les fonction de bas niveau car ces accès ne sont pas buffurisés. Pour nos besoins, seule l'écriture est implémenté avec les descripteurs de fichiers.

#### Log

Ce module regroupe les primitives d'écriture des messages d'erreurs. Étant donné que notre LINUX FROM SCRATCH ne possède pas de démon SYSLOG, nous limitons ici nos besoins à l'écriture dans un simple fichier de LOG.

#### Gpio

Nous avons décrit ce module dans la partie précédente.

#### Lexer

Bien que notre protocole soit très simple, nous utilisons le Lexer FLEX pour identifier les symboles terminaux de notre grammaire.

#### Parser

Encore une fois, bien que notre protocole soit très simple, nous utilisons le Parser BISON pour programmer l'automate correspondant à la grammaire de notre protocole.

#### Serveur Tcp

Ce module écoute sur un port donné à définir dans /etc/services. Pour raison de commodité lors des changement d'adresses, le serveur écoute sur toutes les adresses IP. Ce module se met personnelement en relation avec les sockects clientes afin de garantir un accès exclusif au serveur.

#### Daemon

Ce petit bout de code à pour but de désolidariser le processus d'une session utilisateur et d'une console. Ainsi, le programme pourra tourner en tâche de fond en étant géré par les scripts d'initialisation de type SYSTEM-V. Voir le fichier */etc/init.d/S99led* :

```
}
case "$1" in
start)
start
;;
stop)
stop
;;
restart|reload)
restart
;;
*)
echo $"Usage: $0 {start|stop|restart}"
exit 1
esac
```

exit \$?

#### 1.4.4 Tests unitaires de non régression

Il s'agit de tester chaque module indépendamment des autres ou alors dans un ordre permettant de lever les ambiguïtés sur la responsabilité de chacun des module sur les erreurs détectées. Le résultat des test est comparé au résultat attendu afin de s'assurer de ne pas avoir de régression.

# Chapitre 2

# Alimentations

La caméra contient 5 alimentations dont une haute tension. (cf lien vers le bus de la caméra) Les alimentations sont controlable via le protocole SNMP implémenté par la librairie *libnetsnmp*.

```
+
           ^+
+ 89 86 +
                  drawer spares :
   \setminus /
              +
                   85, 88
  drawers
              / 
              84
        82
              +
                                             |20drw|
         83 +
+
                  fan spare :
                   87
                                             | 81 |
 + fan/ +
  _____
                                             +---+

    Interface web des alims (adresse par défaut) :

     pizza41# ifdown eth0
     pizza41# ifconfig eth0 192.168.91.1
     pizza41# route add -net 192.168.91.80 netmask 255.255.255.255 dev eth0
     lpnp90# /sbin/route add -host 192.168.91.80 gw 192.168.1.41
     (marche pas sur mon poste debian !?)
  — Changer l'adresse IP :
      Select-Mode haut/bas
                                     Aller à la position précédent TCPIP
      Select-Mode haut + Power haut
                                    maintenir les deux boutons 5 secondes
      Select-Mode haut/bas
                                     Aller à la position adresse TCPIP
      Power haut
                                     pour changer d'octer et valiser
      Select-Mode haut/bas
                                     pour changer la valeur de l'octet
      Power bas
                                    pour sortir du menu
   - Il faut implémenter (italique = ce qui n'est pas fait) :

put état (on/off)

     — get état (on/off)
     — get tension terminale par alims
     — get ampérage par alims
     — get température globale
     — get température par alims
     Pour la mise sous tension, il faut :
     - mise sous tension
     — attendre que la tension se stabilise
     — décider si la tension est accéptable
     — comparer la tension à sa constante max

    retourner un code d'erreur

     Rq: les routines sont extraites des fichier suivant :
     — /SBig/Driver/Wiener/snmp/getwiener.c
     — /SBig/Driver/Wiener/snmp/setwiener.c
     — la valeur -128 signifie : 'débranché'
     — la valeur 127 signifie : 'non implémenté'
     Par exemple :
     ./getwiener 192.168.1.81
     rq : l'installation de la librairie est détaillée dans la rubrique châssis/cross-compile :
     #apt-get install libsnmp-base libsnmp-dev
     Critères retenus pour le contrôle des alims :
```

```
19947.1.3.2.1.5.1 outputMeasurementSenseVoltage.U0 = Opaque: Float: 5.010000 V
19947.1.3.2.1.16.1 outputSupervisionMinSenseVoltage.U0 = Opaque: Float: 4.750000
19947.1.3.2.1.17.1 outputSupervisionMinSenseVoltage.U6 = Opaque: Float: 28.50000
```

L

L

19947.1.3.2.1.7.1 outputMeasurementCurrent.U0 = Opaque: Float: 0.040000 A 19947.1.3.2.1.19.1 outputSupervisionMaxCurrent.U0 = Opaque: Float: 30.000000 A

# 2.1 Mib Snmp

#### 2.1.1 Installation

#apt-get snmp

```
$ snmpwalk -v 2c -c public -On 192.168.1.81 .
...
.1.3.6.1.2.1.1.7.0 = INTEGER: 79
.1.3.6.1.4.1.19947.1.1.1.0 = INTEGER: 1
...
```

Afin d'obtenir le nom des noeuds, il faut préalablement ajouter la MIB spécifique WIENER-CRATE-MIB.txt côté client.

```
$ snmpwalk -v 2c -c public -Of 192.168.1.81 .
...
.iso.org.dod.internet.mgmt.mib-2.system.sysServices.0 = INTEGER: 79
.iso.org.dod.internet.private.enterprises.19947.1.1.1.0 = INTEGER: 1
...
$ mkdir -p ~/.snmp/mibs
$ cp WIENER-CRATE-MIB.txt ~/.snmp/mibs
$ export MIBS=+WIENER-CRATE-MIB
$ snmpwalk -v 2c -c public -Of -m +WIENER-CRATE-MIB 192.168.1.81 .
...
.iso.org.dod.internet.mgmt.mib-2.system.sysServices.0 = INTEGER: 79
.iso.org.dod.internet.private.enterprises.wiener.crate.system.sysMainSwitch.0 = INTEG
```

The SNMP community names for different views. The rights of the different communities are :

- public : no write access
- private : can switch power on/off, generate system reset
- admin : can change supervision levels
- guru : can change output voltage & current (this may destroy hardware if done wrong !)

#### 2.1.2 Requête set

Cette commande alume l'alimentation 192.168.1.86.

```
$ snmpset -v 2c -c admin -Of 192.168.1.86 .1.3.6.1.4.1.19947.1.1.1.0 i 1
.iso.org.dod.internet.private.enterprises.19947.1.1.1.0 = INTEGER: 1
```

### 2.1.3 Requêtes get

```
outputFailure (4),any output failure, details in outputTable
fantrayFailure (5),fantray failure
sensorFailure (6), temperature of the external sensors too high
VmeSysfail(7), VME SYSFAIL signal is active
plugAndPlayIncompatible (8) wrong power supply and rack connected
           outputStatus OBJECT-TYPE
                   putStatus OBJECT-TYPE
SYNTAX BITS {
    outputInhibit (1),
    outputFailureMinSenseVoltage (2),
    outputFailureMaxSenseVoltage (3),
    outputFailureMaxTerminalVoltage (4),
    outputFailureMaxCurrent (5),
    outputFailureMaxTemperature (6),
    outputFailureMaxDenger (7)
                             outputFailureMaxPower (7),
-- reserved
                    -- reserved
outputFailureTimeout (9),
outputCurrentLimited (10),
outputRampUp (11),
outputRampDown (12),
         MAX-ACCESS read-only
           .1.3.6.1.4.1.19947.1.3.2.1.9.1 = INTEGER: ON(1)

.1.3.6.1.4.1.19947.1.3.2.1.9.2 = INTEGER: ON(1)

.1.3.6.1.4.1.19947.1.3.2.1.9.4 = INTEGER: ON(1)

.1.3.6.1.4.1.19947.1.3.2.1.9.5 = INTEGER: ON(1)
           .1.3.6.1.4.1.19947.1.1.2.0 = BITS: 80 00 mainOn(0)
           1.3.6.1.4.1.19947.1.3.2.1.4.1 = BITS: 80 outputOn(0)

1.3.6.1.4.1.19947.1.3.2.1.4.2 = BITS: 80 outputOn(0)

1.3.6.1.4.1.19947.1.3.2.1.4.4 = BITS: 80 outputOn(0)

1.3.6.1.4.1.19947.1.3.2.1.4.4 = BITS: 80 outputOn(0)
— get température globale
    – nombre d'alims :
         OUTPUTURNBER OBJECT-TYPE
SYNTAX INTEGER (0..255)
MAX-ACCESS read-only
STATUS current
DESCRIPTION
"The number of output channels of the crate."
           outputName OBJECT-TYPE
SYNTAX DisplayString (SIZE (1..4))
ACCESS read-only
STATUS current
          DESCRIPTION

"A textual string containing a short name of the

output. If the crate is equipped with an alphanumeric

display, this string is shown to identify a output channel."
           .1.3.6.1.4.1.19947.1.3.1.0 = INTEGER: 4

.1.3.6.1.4.1.19947.1.3.2.1.2.1 = STRING: +5V0

.1.3.6.1.4.1.19947.1.3.2.1.2.2 = STRING: +12V

.1.3.6.1.4.1.19947.1.3.2.1.2.4 = STRING: +3V3
                                          19947 1 3 2 1 2
                                                                                     STRING:
         get température par alims : non sens, les capteurs ne sont pas répartis par alims.
               tputMeasurementTemperature 0BZCT-TYPE
SYNTAX INTEGER { 0K (-128), FAILURE(127) }
MAX-ACCESS read-only
STATUS current
DESCRIPTION
"The measured temperature of the power module."
           .1.3.6.1.4.1.19947.1.3.2.1.8.1 = INTEGER: OK(-128)

1.3.6.1.4.1.19947.1.3.2.1.8.2 = INTEGER: OK(-128)

1.3.6.1.4.1.19947.1.3.2.1.8.4 = INTEGER: OK(-128)

1.3.6.1.4.1.19947.1.3.2.1.8.5 = INTEGER: OK(-128)
           sensorNumber OBJECT-TYPE
SYNTAX INTEGER (0..8)
ACCESS read-only
STATUS current
                   DESCRIPTION
"The number of temperature sensors of the crate."
           .1.3.6.1.4.1.19947.1.4.1.0 = INTEGER: 8
         sensorTemperature OBJECT-TYPE
-- CHECK SYNTAX INTEGER { UNUSED(-128), (-127..127) }
SYNTAX INTEGER (-128..127)
UNITS "degree C"
MAX-ACCESS read-only
STATUS current
DESCRIPTION
"The measured temperature of the sensor.
```

```
Unused temperature probes have the special value -128"
     .1.3.6.1.4.1.19947.1.4.2.1.2.1 = INTEGER: 39 <BO>C
.1.3.6.1.4.1.19947.1.4.2.1.2.2 = INTEGER: 37 <BO>C
.1.3.6.1.4.1.19947.1.4.2.1.2.3 = INTEGER: 41 <BO>C
.1.3.6.1.4.1.19947.1.4.2.1.2.4 = INTEGER: 40 <BO>C
.1.3.6.1.4.1.19947.1.4.2.1.2.5 = INTEGER: 40 <BO>C
.1.3.6.1.4.1.19947.1.4.2.1.2.6 = INTEGER: 41 <BO>C
.1.3.6.1.4.1.19947.1.4.2.1.2.7 = INTEGER: 41 <BO>C
.1.3.6.1.4.1.19947.1.4.2.1.2.7 = INTEGER: 42 <BO>C
.1.3.6.1.4.1.19947.1.4.2.1.2.7 = INTEGER: 128 <BO>C
.1.3.6.1.4.1.19947.1.4.2.1.2.8 = INTEGER: 412 <BO>C
   get tension terminale par alims : non disponible
         utputMeasurementSenseVoltage
SYNTAX Float
UNITS "V"
                                                                       OBJECT-TYPE
             SYNTAX Float
UNITS "V"
MAX-ACCESS read-only
STATUS current
DESCRIPTION
"The measured voltage at the sense input lines."
- ' 5 1 = Opaque: Float: 5.270000 V
Stoat: 12.169999 V
     .1.3.6.1.4.1.19947.1.3.2.1.5.1 = Opaque: Float: 5.270000 V

.1.3.6.1.4.1.19947.1.3.2.1.5.2 = Opaque: Float: 12.169999 V

.1.3.6.1.4.1.19947.1.3.2.1.5.4 = Opaque: Float: 3.610000 V

.1.3.6.1.4.1.19947.1.3.2.1.5.5 = Opaque: Float: 5.670000 V

    tension constante max

     outputSupervisionMaxeSnseVoltage OBJECT-TYPE
SYNTAX Float
UNITS "V"
MAX-ACCESS read-write
       STATUS current
STATUS current
DESCRIPTION
"If the measured sense voltage is above this value, the power supply
performs the function defined by SupervisionAction."
     .1.3.6.1.4.1.19947.1.3.2.1.17.1 = Opaque: Float: 5.450000
.1.3.6.1.4.1.19947.1.3.2.1.17.2 = Opaque: Float: 12.700000
.1.3.6.1.4.1.19947.1.3.2.1.17.4 = Opaque: Float: 3.650000
.1.3.6.1.4.1.19947.1.3.2.1.17.5 = Opaque: Float: 5.660000
– get ampérage par alims
           SYNTAX Float
UNITS "A"
MAX-ACCESS read-only
STATUS current
DESCRIPTION
                                             Current OBJECT-TYPE
                                "The measured output current."
     .1.3.6.1.4.1.19947.1.1.1.0 = INTEGER: ON(1)
```

# 2.2 LibSnmp

#### 2.2.1 Introduction

```
# yum install net-snmp-libs
# gcc -o go -lnetsnmp ?
# gcc -o go /usr/lib/libnetsnmp.so.15 ??
```

### 2.2.2 **API SNMP**

```
fichier snmp.h :
#ifndef ___SNMP_H
#define ___SNMP_H
#include <net-snmp/net-snmp-config.h>
#include <net-snmp/net-snmp-includes.h>
typedef struct snmp_session Session;
typedef struct snmp_pdu
                            Pdu;
typedef struct variable_list List;
                                         /* /usr/include/net-snmp/library/snmp_api.h;
/* API */
Session* connectSnmp(char* ipAddress);
                                           /* Warning: use 'admin' priviledges */
Session* disconnectSnmp(Session*);
Pdu*
        getSnmp(Session*, char* requestedOid);
int
        setSnmp(Session*, char* requestedOid, char types, char *values);
         getASN_OCTET_STR(List*, char**);
int
int
         getASN_INTEGER(List*);
float
        getASN_OPAQUE_TAG2_FLOAT(List*);
/* int
          getASN_BIT8(List*); */
/* int
            getASN_BOOLEAN(List*); */
void
         showAsnTypeForDebug(List* var);
#define boolError
                    2
#define intError
                    -32767
#define floatError -1.
#define doubleError -1.
/* see exemple in section _utMAIN in snmp.c */
#endif /* ___SNMP_H */
2.2.3 API WIENER
```

```
fichier wiener.h :
```

```
#ifndef __WIENER_H
#define __WIENER_H
#include "global.h"
#include "snmp.h"
#define DEFAULT_IP_ALIM "192.168.1.86"
```

```
int setWienerOff(const char* ipAddress);
int setWienerOn(const char* ipAddress);
#endif /* __WIENER_H */
```

# 2.2.4 Fonctions WIENER

```
fichier wiener.c :
int setWienerOff(const char* ipAddress)
{
 Session* p_session = (Session*) 0;
 Pdu *response = (Pdu*)0;
 int rc = FALSE;
  if (ipAddress == (char*)0)
   ipAddress = DEFAULT_IP_ALIM;
  if ((p_session = connectSnmp(ipAddress))
     == (Session*)0)
    goto error;
  /* switch off */
  if (setSnmp(p_session, ".1.3.6.1.4.1.19947.1.1.1.0", 'i', "0\0")
      != TRUE)
    goto error;
 rc = TRUE;
 error:
 return rc;
}
int setWienerOn(const char* ipAddress)
{
 Session* p_session = (Session*) 0;
 Pdu * response = (Pdu*)0;
  /* outV, minV and MaxV */
  static char voltagesOids[][32] =
    {
      ".1.3.6.1.4.1.19947.1.3.2.1.10. ", /* outputVoltage */
      ".1.3.6.1.4.1.19947.1.3.2.1.16. ", /* minVoltage */
      ".1.3.6.1.4.1.19947.1.3.2.1.17. " /* maxVoltage */
    };
  const int indexOfUnitsInVoltagesOids = 30;
  /* outV, minV and MaxV */
  float voltages[3];
  static char unit[]={'1', '2', '4', '5', '\0'};
  int try = 0;
  int nbConsecutiveValidatedTries = 0;
```

```
int rcOnLoop = TRUE;
  int u, i;
  int rc = FALSE;
  if (ipAddress == (char*)0)
    ipAddress = DEFAULT IP ALIM;
  if ((p_session = connectSnmp(ipAddress))
      == (Session*)0)
    goto error;
  /* switch on */
  if (setSnmp(p_session, ".1.3.6.1.4.1.19947.1.1.1.0", 'i', "1\0")
      != TRUE)
    goto error;
  /* validate 3 time output voltage */
  do
    {
      /* loop on each unit */
      for (rcOnLoop = TRUE, u=0; rcOnLoop \& unit[u] != ' \0'; ++u)
      {
/* get outputVoltage, minVoltage and maxVoltage for unit u*/
for (i=0; rcOnLoop && i<3; ++i)</pre>
  {
    voltagesOids[i][indexOfUnitsInVoltagesOids] = unit[u];
    //printf(" %s\n", voltages0ids[i]);
   rcOnLoop &= ((response = getSnmp(p session, voltagesOids[i])) != (Pdu*)0);
   rcOnLoop &= ((voltages[i] = getASN_OPAQUE_TAG2_FLOAT(response->variables)) != floating
    snmp_free_pdu(response);
  }
/* validate output voltage for this unit */
//printf("outputVoltage = %f < %f < %f \n", voltages[1], voltages[0], voltages[2]);</pre>
rcOnLoop &= (voltages[1] < voltages[0] && voltages[0] < voltages[2]);</pre>
      }
    /* validate output voltage once */
    if (rcOnLoop)
++nbConsecutiveValidatedTries;
    response = (Pdu *)0;
 }
 while (nbConsecutiveValidatedTries < NB_CONSECUTIVE_VALIDATED_TRIES_NEEDED
&& ++try < NB_MAX_TRY);
 rc = (nbConsecutiveValidatedTries == NB_CONSECUTIVE_VALIDATED_TRIES_NEEDED);
error:
 return rc;
}
```

## 2.2.5 Code source

Je cherche à me déplacer dans les sous arbres, ce qui ne me semble pas trivial au regards des headers installés via le paquet **libsnmp-dev**.

- A priori il n'y a rien de prévu à cet effet ? !
- fichier /etc/apt/sources.list :
- - # mkdir rangerLesSourcesIci && cd rangerLesSourcesIci
  - # apt-get source net-snmp
  - # less apps/snmpwalk.c

# 2.3 Analyseur grammatical

# 2.3.1 Introduction

# 2.3.2 Grammaire théorique

Il faut ajouter un nouveau shell : fichier /SBig/Server/Bigd/Big/POWERControl.c. Sa grammaire sera du type :

```
order: POWER command1
     | POWER idAlim command2
     | POWER idSensor command3
idAalim: NE
      | NW
       | SE
       | SW
idSensor: S[1-6]
command1: ON
       | OFF
        | GET STATE
        | GET MAXTEMP
command2: GET SENSE VOLTAGE
       | GET NOMINAL VOLTAGE
        | GET CURRENT
command3: GET TEMP
```

# 2.3.3 Grammaire implémentée

```
order: POWER command1
command1: ON
| OFF
```

# 2.4 Intégration

# 2.4.1 Introduction

Cette page décrits les modifications apportées au code source de BIG.

### 2.4.2 Bibliothèque SNMP

- répertoire /SBig/Server/include/net-snmp
- fichier /SBig/misc/libnetsnmp.so note : fichier binaire

## 2.4.3 Utilitaire WIENER

- fichier /SBig/Server/Bigd/include/Wiener.h
- fichier /SBig/Server/Bigd/Util/Wiener.c

### 2.4.4 Analyseur Grammatical

- fichier /SBig/Server/Bigd/Big/WIENERControl.c
- fichier /SBig/Server/include/Control.h

```
...
extern int WIENERControl(char *);
...
```

— fichier /SBig/Server/Bigd/Big/Big.c

```
...
if (!Look4Key(local_buffer,"WIENER", 6) && !(val = WIENERControl (local_buffer)
...
```

— fichier /SBig/Server/Bigd/Makefile

```
...
LIBS += -L../lib -lm -lpthread -lnetsnmp
...
$(PROGRAM): $(wildcard Object/*.o)
@echo -ne "Linking \t\033[1;31m$(PROGRAM)\033[0;39m ... \t "
@[ -f ../lib/libnetsnmp.so ] || ln -s ../../misc/libnetsnmp.so ...
```

 fichier /SBig/Server/Client/WIENER\_ON BEGIN WIENER ON ENDMSG
 fichier /SBig/Server/Client/WIENER\_OFF BEGIN WIENER OFF

### 2.4.5 Test

ENDMSG

```
— Compilation
   $ cd ~/SBig/Server/Bigd
   $ make

— Lancement du serveur
   $ telnet 192.168.1.162
   $ ~roche/SBig/Server/Bigd/big

— Allumer/éteindre l'alim 192.168.1.86
   $ snmpwalk -v 2c -c public -On 192.168.1.86 .1.3.6.1.4.1.19947.1.1.1.0
   .1.3.6.1.4.1.19947.1.1.1.0 = INTEGER: 0
```

```
$ telnet 192.168.1.162 1805
BEGIN POWER ON
ENDMSG
$ snmpwalk -v 2c -c public -On 192.168.1.86 .1.3.6.1.4.1.19947.1.1.1.0
.1.3.6.1.4.1.19947.1.1.1.0 = INTEGER: 1
$ cat WIENER_ON | ~/SBig/Server/Client/client 192.168.1.162 1805
$ snmpwalk -v 2c -c public -On 192.168.1.86 .1.3.6.1.4.1.19947.1.1.1.0
.1.3.6.1.4.1.19947.1.1.1.0 = INTEGER: 0
```

Chapitre 3

# **Châssis compact-PCI**

Dans sa version finalisée, la caméra HESS2 sera équipée de 3 châssis PCI.

- Châssis Acquistion
  - segment **Slow Control** comprenant 1 cartes processeur (big) et 2 cartes **slc**.
  - segment **Fifo Data** comprenant 1 carte processeur (zora) et 4 cartes **fifo**.
- Châssis **Trigger** 
  - 1 carte processeur (émilie)
  - 1 carte **trigger management**
  - 9 cartes **trigger** (1 pour chaque tranche de 11 secteur de la caméra)
- Châssis **Sécurité** 

  - 1 carte processeur (bunny) beaucoup de cartes en provenance du LAPP

Les carte processeur sont fournies par la société CES. Cette même société fournit le compilateur-croisé ELDK contenant aussi de la doc.

Voici l'énumération des cartes contrôleur en notre possession :

|     | Rev | module  | rev | serial | host cpu | ver   | speed    | command  | boot  | desc   |
|-----|-----|---------|-----|--------|----------|-------|----------|----------|-------|--------|
| c10 | 5.4 | 4068 DE |     | 425    | PPC 7457 | 1.02  | 1000 Mhz | 16/09/09 | n1n9  | spare  |
| c11 | 5.4 | 4068 DE |     | 426    | PPC 7457 | 1.02  | 1000 Mhz | 16/09/09 | n1n9  | spare  |
| c12 | 5.4 | 4068 DE |     | 423    | PPC 7457 | 1.02  | 1000 Mhz |          | n1n41 | zora   |
| c13 | 5.4 | 4068 DE |     | 424    | PPC 7457 | 1.02  | 1000 Mhz |          | n1n41 | émilie |
| c14 | 5.3 | 4065 AD | FE  | 2514   | PPC 750  | 83.02 | 500 Mhz  |          |       |        |
| c15 | 4.9 | 4068 BE | EC  | 206    | PPC 7455 | 3.04  | 800 Mhz  |          | n1n9  | locMod |
| c16 | 5.3 | 4068 DE | BA  | 270    | PPC 7457 | 1.02  | 1000 Mhz |          | n1n41 | big    |
| c17 | 5.3 | 4068 DE | BA  | 271    | PPC 7457 | 1.02  | 1000 Mhz |          | n1n41 | bunny  |
| c18 | 5.3 | 4068 DE | BA  | 273    | PPC 7457 | 1.02  | 1000 Mhz |          | n1n9  | testPm |
| c19 | 5.3 | 4068 DE | BA  | 272    | PPC 7457 | 1.02  | 1000 Mhz |          | n1n9  | camera |

Sur ces 8 cartes, c14 datant de HESS1 n'est plus utilisable et une c15 s'est avérée incompatible sur un châssis partagé et aussi avec certains drivers.

# 3.1 Bus CPCI

### 3.1.1 Introduction

Cette section décrit le fonctionnement des éléments à notre dispositions, qui s'articulent tous autour du bus COMPACT-PCI.

- Des châssis (plus communément appelés 'fond de panier' ou 'backplane') compact pci 21 slots. Les bus CPCI ne peuvent pas excéder 8 éléments. Aussi il s'agit de 3 châssis de 7 slots reliés par le biais de *bridges*. Ils sont de la marque *schroff*. Voici la documentation que j'ai trouvé.
- Des cartes contrôleur (documentation donnant accès à des outils de diagnostique et de configuration. Ce bios est accessible via un lien série.

Durant la phase de configuration du bus (p593) il y a 'adressages géographiques' (par slots) afin de déterminer des adresses qui seront ensuite utilisées vie 'adressage physique'. Cette phase d'initialisation consiste à lire et à compléter les premiers registres de chaque carte PCI que l'on nomme le BAR (p353) :

- Device ID et Vendeur ID (on utilise celui du Cern) Ils servent à connecter la carte via le driver générique *pci*.
- Subsystem ID et Vendeur ID IIs peuvent éventuellement venir compléter la recherche précédente.
- Base Address [0-5] (plages de mémoires. Par exemple sur les cartes FIFO il y a 2 plage : une de 128k et l'autre de 8k). Contient initialement le nombre de mémoire à allouer Est écrasé avec l'adresse affectée.

En fait, le terme '*master*' désigne la carte qui est à l'initiative de l'échange. Le bus PCI ne peut avoir qu'un seul *arbitre* et il semble qu'il y ait une confusion des rôles qu'il va falloir éclaircir.

## 3.1.2 État des lieux (avant les patchs)

Par défaut, la carte contrôleur installée dans le premier slot du châssis (celui le plus à droite) est configurée comme *master*. Le deuxième contrôleur, installé dans n'importe quel autre slot sera alors définit en tant qu'*esclave*.

#### Procédure

Sur le contrôleur master la commande diag cpci nous permet de voir :

- l'adresse mémoire à laquelle les cartes esclaves pourront accéder à la mémoire du master.

— Le numéro des slots sur lesquels se trouvent les cartes esclaves.

Sur le contrôleur *slave* la commande diag cpci nous permet de voir :

— l'adresse mémoire à laquelle les autres cartes pourront accéder à la mémoire du contrôleur esclave.

- Le numéro du slots sur lesquels se trouve le contrôleur esclaves.

Remarque : le numéro localisant le contrôleur esclave retourné par les 2 contrôleurs ne correspond pas.

On peut tester l'accès mémoire de chacun des contrôleur. Lecture de la mémoire du *master* de le contrôleur *slave* :

master> pm.l 0
 ...

slave> dm.l <adresse master>

Lecture de la mémoire du slave de le contrôleur master.

slave> pm.l 0
...

#### master> dm.l <adresse slave>

#### Résultats

La mémoire est indiqué en millions. Lorsqu'un chiffre figure (40, 42, 44...) cela signifie que la mémoire est indiqué explicitement et qu'elle est accessible par l'autre carte contrôleur conformément aux procédures décrites ci-dessus.

#### 3.1. Bus CPCI

#### Numérotation des slots :

| n. de droite à gauche | 21 | 20 | 19 | 18 | 17 | 16 | 15 | 14 | 13 | 12 | 11 | 10 | 9  | 8  | 7 | 6 | 5 | 4 | 3 | 2 | 1 |
|-----------------------|----|----|----|----|----|----|----|----|----|----|----|----|----|----|---|---|---|---|---|---|---|
| numérotation master   |    |    |    |    |    |    |    | 9  | A  | В  | С  | D  | E  | F  |   | 6 | 5 | 4 | 3 | 2 |   |
| numérotation slave    | 8  | 9  | 10 | 11 | 12 | 13 | 14 | 8  | 9  | 10 | 11 | 12 | 13 | 14 | 1 | 2 | 3 | 4 | 5 | 6 |   |

Adresses mémoire affectées avec 2 cartes contrôleur en fonction de l'emplacement choisi pour la carte *slave* :

| slot slave     | 21 | 20 | 19 | 18 | 17 | 16 | 15 | 14 | 13 | 12 | 11 | 10 | 9  | 8  | 7  | 6  | 5  | 4  | 3  | 2  | aucun |
|----------------|----|----|----|----|----|----|----|----|----|----|----|----|----|----|----|----|----|----|----|----|-------|
| adresse master | 40 | 40 | 40 | 40 | 40 | 40 | 40 | 40 | 40 | 40 | 40 | 40 | 40 | 40 | 40 | 42 | 42 | 42 | 42 | 42 | 40    |
| adresse slave  |    |    |    |    |    |    |    | 42 | 42 | 42 | 42 | 42 | 42 | 42 |    | 40 | 40 | 40 | 40 | 40 |       |

Adresses mémoire affectées avec 2 cartes contrôleur et jusqu'à 2 cartes fifo :

| 21 | 20 | 19 | 18 | 17 | 16 | 15 | 14 | 13 | 12 | 11 | 10 | 9 | 8 | 7 | 6 | 5  | 4  | 3  | 2 | aucun |
|----|----|----|----|----|----|----|----|----|----|----|----|---|---|---|---|----|----|----|---|-------|
|    | 1  |    |    |    |    |    | 1  |    |    |    |    |   |   |   |   |    |    |    | F | 40    |
|    |    |    |    |    |    |    |    |    |    |    |    |   |   |   |   |    |    | 40 | F | 42    |
|    |    |    |    |    |    |    |    |    |    |    |    |   |   |   |   |    | F  | 40 | F | 42    |
|    |    |    |    |    |    |    |    |    |    |    |    |   | F |   |   |    | 40 |    |   | 42    |
|    |    |    |    |    |    |    |    |    |    |    |    |   |   |   |   | 40 | F  |    | F | 42    |
|    |    |    |    |    |    |    |    |    |    |    |    |   | F |   |   | 40 |    |    | F | 42    |
|    |    |    |    |    |    |    |    |    |    |    |    | F | F |   |   | 40 |    |    |   | 42    |
|    |    |    |    |    |    |    |    |    |    |    | 40 | F | F |   |   |    |    |    |   | 44    |
|    |    |    |    |    |    |    |    |    |    |    | 40 |   | F |   |   |    |    |    |   | 44    |
|    |    |    |    |    |    |    |    |    |    | 42 |    |   |   |   |   |    |    |    | F | 40    |

| representation da enablis 21 blott |
|------------------------------------|
|------------------------------------|

#### Conclusion

- On peut penser que les numéro de slot *master* et *slave* discordent mais n'empêchent pas les cartes de communiquer.
- Les cartes contrôleur sont interchangeables sans que les adresse master et slave changent.
- Les contrôleurs *slave* sur les slots 14 à 21 peuvent accéder à la mémoire *master* mais pas l'inverse.

- Les adresses mémoires affectées change en fonction de la disposition des cartes sur le châssis.

S'agit-il de bridge transparents ou non?

#### **3.1.3** Mapping depuis le second slot (patch 1)

Nous souhaitons que la carte contrôleur qui n'est pas dans le premier slot puisse récupérer les ressources de configuration CPCI.

 Patcher le noyau. Étrangement, il n'y a pas de soucis avec le problèmes annoncé. Cf le mail de Rupert :

```
Normally the CES-provided kernel will only enumerate if it detects itself
as system slot. However this can be changed easily in the file
arch/powerpc/platforms/cesrio/pci.c, by writing a 1 into
cpci_cfg->sys_slot in the function rio_find_bridges, before the loop where
rio_init_pci_bus() is called. We may plan to make this configurable in the
next release.
```

Because normal linux PCI device drivers occupy all devices they find, it would lead to problems if the same device is found by two rios. This is the reason why only the master slot enumerates.

To work around that problem, newer SugarHat releases (I think since 3.2.0 or 3.2.1) support filtering PCI slots, in a way that they are invisible to the operating system. We have implemented this for other boards

- with two processors, but is should be also usable in your case.
  Compiler puis booter le noyau avec l'extension -*shl-3.2.1* car elle est vérifiée lors du chargement des drivers *papat26*\*.
- Compiler puis charger le module *xpc* et *xpc\_dma* 
  - \$ telnet 192.168.1.158
  - # cd /usr/src/xpc/driver

```
# make
# make
# make install
# depmod -r
# modprobe -l
# modprobe xpc
# ls /proc/bus/xpc/
cpci lpci xpci
# modprobe xpc_dma
-- Charger les modules
# insmod /home/camera/modules/papat26_dat.ko
# insmod /home/camera/modules/papat26_slc.ko
```

**Attention :** les fond de tiroirs PCI peuvent recevoir des cartes des 2 côtés. On peut endommager les cartes en les branchant dans un slot libre faisant face à un slot occupé.

### **3.1.4** Mapping derrière le second bridge (patch 2)

Les derniers slots ne sont pas mappés. Cela ce voit par l'absence des allocation mémoires énumérées par la commande lspci -vv. Ici, la 3ème carte n'es pas mappée :

```
# lspci -vv
0001:80:0b.0 Class 1180: 10dc:2ccc
Control: I/O- Mem+ BusMaster- SpecCycle- MemWINV- VGASnoop- ParErr- Stepping+ SERR- FastB2B-
Status: Cap- 66Mhz- UDF- FastB2B+ ParErr- DEVSEL=fast >TAbort- <TAbort- <tAbort- >SERR- <PERR-
Interrupt: pin A routed to IRQ 32
Region 0: Memory at 000000042100000 (32-bit, non-prefetchable) [size=128K]
Region 1: Memory at 000000042100000 (32-bit, non-prefetchable) [size=8K]
0001:80:0e.0 Class 1180: 10dc:2ddd
Control: I/O- Mem+ BusMaster- SpecCycle- MemWINV- VGASnoop- ParErr- Stepping+ SERR- FastB2B-
Status: Cap- 66Mhz- UDF- FastB2B+ ParErr- DEVSEL=fast >TAbort- <TAbort- <tAbort- >SERR- <PERR-
Interrupt: pin A routed to IRQ 29
Region 0: Memory at 000000042200000 (32-bit, non-prefetchable) [size=128K]
Region 1: Memory at 000000042200000 (32-bit, non-prefetchable) [size=8K]
0001:88:0c.0 Class 1180: 10dc:2ccc
Control: I/O- Mem- BusMaster- SpecCycle- MemWINV- VGASnoop- ParErr- Stepping+ SERR- FastB2B-
Status: Cap- 66Mhz- UDF- FastB2B+ ParErr- DEVSEL=fast >TAbort- <TAbort- <MAbort- >SERR- <PERR-
Interrupt: pin A routed to IRQ 31
```

Voici le patch de rupert. Il faut extraire l'archive directement dans les sources du noyau.

#### 3.1.5 État des lieux (après les patchs)

Détails de la commande lspci:

```
# lspci
00:01.0 Class 0200: 1022:2000 (rev 44)
00:02.0 Class 0200: 8086:1008 (rev 02)
0001:20:04.0 Class 1180: 10dc:2bbb
0001:20:08.0 Class 0604: 3388:0026 (rev 04)
0001:80:08.0 Class 0604: 3388:0026 (rev 04)
0001:80:0e.0 Class 1180: 10dc:2aaa
```

La commande lspci fournit les détails suivants :

- bus et slot : [0001] :bb :ss.O
- class : xxxx
- id : xxxx :xxxx
- identifiant : xxxx: xxxx

| id         | carte                        |
|------------|------------------------------|
| 3388 :0026 | bridge                       |
| 1022 :2000 | ctrl slot1                   |
| 8086 :1008 | ctrl slot2 (vu depuis ctrl1) |
| 10d9 :4065 | ctrl slot2 (vu depuis ctrl2) |
| 10dc :2aaa | slow controle                |
| 10dc :2bbb | fifo data                    |
| 10dc :2ccc | triger                       |
| 10dc :2ccc | triger management            |

domaine et bus [dddd]:bb:xx.0 domaine : rien=LPCI, 0001=CPCI

bus :

| Jus . |                                        |
|-------|----------------------------------------|
| 00    | domaine LPCI (premier segment)         |
| 20    | ler segment                            |
| 80    | 2ème segment (derrière le 1er bridge)  |
| 88    | 3ème segment (derrière le 2ème bridge) |

— slot [0001]:xx:ss.0

Le châssis est composé de 3 segments de 7 slots numérotés différemment :

| de 0x01 à 0x07 | 1er segment                            |
|----------------|----------------------------------------|
| de 0x0f à 0x09 | 2ème segment (derrière le 1er bridge)  |
| de 0x0f à 0x09 | 3ème segment (derrière le 2ème bridge) |

remarque : le bridge est affecte au slot 8 que ce soit pour le premier ou le deuxième segment.

**remarque** : on obtient le même chiffrage a partir du premier slot que ce soit sur un châssis de 14 ou de 21 slots.

```
PCI-TREE
LPCI Bridge BUS 0x00
__0000:00:01.0
 _0000:00:02.0
CPCI Bridge BUS 0x20
 _0001:20:01.0
   . . .
  0001:20:07.0
   ___0001:20:08.0 BUS 0x80
      _0001:80:08.0 BUS 0x88
        __0001:88:09.0
         _ . . .
        __0001:88:0f.0
       _0001:80:09.0
        . . .
      _0001:80:0f.0
```

FIGURE 3.2 – liste des devices par Linux

### 3.1.6 Nouveau code source shl-3.2.3

```
— don't boot
Please try to append "cpci_full_enum" to the boot_line. I had to
disable this feature by default because it is not useful to all
customers.
> By using the new kernel source, I cannot boot on the first slot, with or
```

> By using the new kernel source, I cannot boot on the first slot, with or > without a second controller card in the second slot. However there is no > problem booting on the second slot.  mapping pci Please try the file in the attachment. It replaces arch/powerpc/kernel/pci\_32.c.

> 'lspci -vv' shows :

> Region 0: Memory at <ignored> (32-bit, non-prefetchable)

— 2 Processeurs sur les slots 1 et 2 :

Lorsqu'il y a des cartes au delà du premier segment, il faut ajouter cpci\_full\_enum aux paramètres du noyau du processeur en slot 1.

— 2 Processeurs sur les slots 1 et 2 avec un châssis 14 slots :

Les cartes ne charge pas leur firmware et clignotent tous les deux en bleu.

— 2 Processeurs sur les slots 1 et 8 :

Il faut recompiler le noyau en commentant le slot 8 dans le fichier *arch/powerpc/platforms/cesrio/rio3Resources.cesRT*. Le résultat est que le processeur en slot 1 ne peut plus franchir le premier bridge.

#### 3.1.7 **Carte rio sur le second segment (patch petit nicolas)**

Code ajouté au fichier arch/powerpc/platforms/cesrio/pci.c:

```
/***** Add for Hess2 *****/
static int slaveInsertedOnSecondSegment = 0;
static int __init parse_slaveInsertedOnSecondSegment(char *arg)
          slaveInsertedOnSecondSegment = 1;
          return 0;
early_param("seg_2", parse_slaveInsertedOnSecondSegment);
static void fixup_hess2_enable2ndBridge(struct pci_dev *dev) {
    f (slaveInsertedOnSecondSegment) {
    printk("RIO_PCI: %s call by slave rio on 21 slot crate\n", __func__);
     pci_slot_info[2][1].visible=1;
                                               // enable device
,
DECLARE_PCI_FIXUP_EARLY(0x8086, 0x1008, fixup_hess2_enable2ndBridge);
static void fixup_hess2_dontMapSlave(struct pci_dev *dev) {
    printk("RIO_PCI: %s call by master rio on 21 slot crate\n", __func__);
  dev->class = PCI_CLASS_NOT_DEFINED; // don't map device
dev->hdr_type = 3; // free device
```

DECLARE\_PCI\_FIXUP\_EARLY(0x10d9, 0x4065, fixup\_hess2\_dontMapSlave);

/\* end Add for Hess2 \*\*\*\*\*/

- Modifications du comportement du noyau :
  - L'esclave inséré sur le segment 2 est capable de voir le second bus (utile seulement si des cartes sont présentes sur le 3ème segment).
  - Le maître ne mappe plus la carte esclave afin de voir les même carte que l'esclave a partir du deuxième segment.
- Résultats :
  - non régression : le châssis fonctionne (comme avant) avec les 2 rios dans les premiers slots.
  - Les 2 premiers segments du châssis fonctionnent (drivers, big et zora) bien avec l'esclave sur le second segment.
  - Il semble que le 3ème segment soit correctement mappe lorsque l'esclave boot avec au moins une seconde de retard sur le second segment. Cependant, cela frise parfois complètement le maître lors du montage NFS ou du login.
  - rq : les interruption ne sont pas convenablement reparties.
  - rq : les cartes du 2ème segment sont numérotées dans le sens oppose par les 2 rios : il ne vaut mieux pas y melanger les types de cartes "a" et "b".
- Tests :
  - l'esclave "B" boot une seconde apres le maitre "A".
  - le maitre "A" charge le driver des cartes "a".
  - l'esclave "B" charge le driver des cartes "b".
  - Tests de non regression :
    - options du noyau de la rio maitre :
      - boot line : cpci full enum
    - options du noyau de la rio esclave :

|    | boot_line         ip=:::::ethl         cpci_tull_enum           21         20         19         18         17         16         15         14         13         12         11         10         09         08         07         06         05         04         03         02         01           20         19         18         17         16         14         13         12         11         10         09         08         07         06         05         04         03         02         01           b         b |      |        |       |       |      |      |      |       |       |     |     |      |      |    |     |    |     |    |    |
|----|----------------------------------------------------------------------------------------------------|------|--------|-------|-------|------|------|------|-------|-------|-----|-----|------|------|----|-----|----|-----|----|----|
| 21 | 20                                                                                                    | 19   | 18     | 17    | 16    | 15   | 14   | 13   | 12    | 11    | 10  | 09  | 08   | 07   | 06 | 05  | 04 | 03  | 02 | 01 |
|    |                                                                                                    |      |        |       |       |      |      |      | b     | b     | b   | b   |      |      |    |     | а  | а   | В  | A  |
|    |                                                                                                    |      | a      | b     |       |      |      |      |       | b     | b   | b   |      |      |    |     | a  |     | В  | A  |
|    |                                                                                                    |      | a      | b     |       |      |      |      |       | b     | b   | b   |      |      |    |     | a  | В   |    | A  |
|    |                                                                                                    |      | а      | b     |       |      |      |      |       | b     | b   | b   |      |      |    | В   | а  |     |    | A  |
|    |                                                                                                    |      |        | b     |       |      |      |      |       |       |     | b   | а    | b    | В  | b   | а  |     |    | A  |
| -  |                                                                                                    | – Te | ests j | oour  | la ca | amei | a 20 | tiro | irs : |       |     |     |      |      |    |     |    |     |    |    |
|    |                                                                                                    |      | - op   | tions | s du  | noya | u de | la r | io m  | aitre | :   |     |      |      |    |     |    |     |    |    |
|    |                                                                                                    |      | bc     | ot_   | _lir  | ne   | : C] | pci  | _fu   | 11_   | enu | ım  |      |      |    |     |    |     |    |    |
|    |                                                                                                    |      | - op   | tions | s du  | noya | u de | la r | io es | clav  | e : |     |      |      |    |     |    |     |    |    |
|    |                                                                                                    |      | bc     | ot_   | _lir  | ne   | : i] | p=:  | :::   | :et   | h1  | срс | :i_f | Eull | er | num | se | g_2 |    |    |
| 21 | 20                                                                                                    | 19   | 18     | 17    | 16    | 15   | 14   | 13   | 12    | 11    | 10  | 09  | 08   | 07   | 06 | 05  | 04 | 03  | 02 | 01 |
|    |                                                                                                    |      |        |       |       |      |      |      |       |       |     | b   | В    |      |    |     |    |     | a  | A  |
|    |                                                                                                    |      |        |       |       |      |      |      |       |       | b   |     | В    |      |    |     |    |     | a  | A  |
|    |                                                                                                    |      |        |       |       |      |      |      |       | b     |     |     | В    |      |    |     |    |     | a  | A  |
|    |                                                                                                    |      |        |       |       |      |      |      | b     |       |     |     | В    |      |    |     |    |     | a  | A  |
|    |                                                                                                    |      |        |       |       |      |      | b    |       |       |     |     | В    |      |    |     |    |     | a  | A  |
|    |                                                                                                    |      |        |       |       |      | b    |      |       |       |     |     | В    |      |    |     |    |     | a  | A  |
|    |                                                                                                    |      |        |       |       |      | b    |      |       |       |     | В   |      |      |    |     |    |     | а  | A  |

— — Tests pour la grande camera :

18 17 16

15

14 a

- options du noyau de la rio maitre :
- boot\_line : cpci\_full\_enum
- options du noyau de la rio esclave :

|    |        |     | bo    | oot   | liı  | ne   | : i    | p=:    | :::   | :et   | h1  | срс    | ci 1 | Eull | L er | num | se | α 2 |    |    |
|----|--------|-----|-------|-------|------|------|--------|--------|-------|-------|-----|--------|------|------|------|-----|----|-----|----|----|
| 21 | 20     | 19  | 18    | 17    | 16   | 15   | 14     | 13     | 12    | 11    | 10  | 09     | 08   | 07   | 06   | 05  | 04 | 03  | 02 | 01 |
|    |        |     |       |       |      |      |        | b      | b     | b     |     |        | В    |      |      |     |    | a   | a  | A  |
|    |        |     |       |       |      |      |        | b      | b     | b     | b   |        | В    |      |      |     | a  | a   |    | A  |
|    |        |     |       |       |      |      | b      | b      | b     | b     |     |        | В    |      |      |     | a  | a   |    | A  |
|    |        |     |       |       |      |      | b      | b      | b     | b     |     |        | В    |      |      | а   | a  |     |    | A  |
|    |        |     |       |       |      |      | b      | b      | b     | b     |     |        | В    |      |      | а   | a  |     |    | A  |
|    |        |     |       |       |      |      | b      | b      | b     | b     |     | В      |      |      |      |     | a  | a   |    | A  |
|    |        |     |       |       |      |      | Ь      | Ь      | ь     |       |     | В      | Ь    |      |      |     | a  | a   |    | A  |
|    |        |     |       |       |      |      | Ь      | Б      |       | D     | в   | b      | Ь    |      |      | a   | a  |     |    | A  |
|    |        |     |       |       |      |      | D<br>L | D      | D     | в     | L   | D<br>L | D L  |      |      | a   | a  |     |    | A  |
|    |        |     |       |       |      |      | b      | D      | Б     | h     | b   | b      | b    |      |      | a   | a  |     |    | A  |
|    |        |     |       |       |      |      | D      | Б      |       | b     | b   | b      | b    |      |      | a   | a  |     |    | A  |
|    |        |     |       |       |      |      | B      |        |       | b     | b   | b      | b    | 9    |      | a   | a  |     |    | Δ  |
|    | a<br>9 |     |       |       |      |      | h      | b      | h     | h     | 0   | B      | 0    | a    |      |     |    |     |    | Δ  |
|    | a      |     |       |       |      |      | 0      | b      | b     | h     | b   | 5      | В    |      |      |     |    | a   |    | A  |
|    |        |     |       |       | ь    | ь    |        | -      |       | b     | b   |        | B    |      |      |     | a  | a   |    | A  |
|    |        |     |       |       | a    | b    |        |        | b     | b     | b   |        | В    |      |      |     |    | a   |    | Α  |
|    |        |     |       |       |      |      |        |        |       |       |     |        |      |      |      |     |    |     |    |    |
|    |        |     |       |       |      |      |        |        |       |       |     |        |      |      |      |     |    |     |    |    |
|    |        |     |       |       |      |      |        |        |       |       |     |        |      |      |      |     |    |     |    |    |
|    |        |     |       |       |      |      |        |        |       |       |     |        |      |      |      |     |    |     |    |    |
|    |        |     |       |       |      |      |        |        |       |       |     |        |      |      |      |     |    |     |    |    |
|    |        |     |       |       |      |      |        |        |       |       |     |        |      |      |      |     |    |     |    |    |
|    |        |     |       |       |      |      |        |        |       |       |     |        |      |      |      |     |    |     |    |    |
| -  |        | – C | as do | outer | ıx : |      |        |        |       |       |     |        |      |      |      |     |    |     |    |    |
|    |        | _   | – op  | tion  | s du | noya | u de   | e la r | io m  | aitre | :   |        |      |      |      |     |    |     |    |    |
|    |        |     | bo    | oot_  | _liı | ne   | : C]   | pci    | _fu   | 11_   | enu | ım     |      |      |      |     |    |     |    |    |
|    |        |     | – ор  | tion  | s du | noya | u de   | e la r | io es | sclav | e : |        |      |      |      |     |    |     |    |    |

boot\_line : ip=::::eth1 cpci\_full\_enum seg\_2

 13
 12
 11
 10
 09
 08
 07
 06
 05

 b
 b
 b
 b
 B

 <

04 03

02 01 A

# 3.2 Compilation croisée

### 3.2.1 Introduction

To install SHL 3.2.0 on your host machine, you first have to insert the Sugar Hat Linux 3.2.0 CD into your host machine's CD-ROM drive. The host machine is typically a PC running a recent version of Linux. The full installation requires approximately 500 MiB of disk space.

# 3.2.2 Test des outils CES sous DEBIAN

Bien que le processus d'installation soit basé sur le principe des paquets RPM, ils sont indépendants de ceux éventuellement disponibles sur la distribution utilisée.

#### Installation des outils et d'ELDK

```
# apt-get install dialog
# mount /cdrom
# cp -fr /cdrom/* eldk
# cd eldk
# cd eldk
# cp scripts/defaultconfig .defaultconfig
# cp scripts/txtconfig .txtconfig
# cp scripts/menuconfig .menuconfig
# ./shl-install
```

If you installed in a location other than the default, replace /opt/CES/shl-3.2.0 in the path below with the directory that you used.

- /opt/CES/shl-3.2.1/eldk-4.0/usr Contains the cross development toolchain
- */opt/CES/shl-3.2.1/rootfs-eldk-ppc\_6xx* Contains the NFS-mountable root file system for 6xx and 7xx processors.
- */opt/CES/shl-3.2.1/rootfs-eldk-ppc\_74xx* Contains the NFS-mountable root file system for 74xx processors.

#### **Cross-compilation du noyau LINUX**

La partition racine contient le noyau arch/ppc/boot/images/zImage.rio.

```
# . /opt/CES/shl-3.2.1/sugarhatlinux-3.2.1-env-eldk-ppc_74xx.sh
# cd /opt/CES/shl-3.2.1/eldk-4.0/ppc_74xx/usr/src/linux-2.6.24.7-rt13-shl-3.2.1
```

```
# make clean
```

# make zImage

```
# make modules
```

```
# make modules_install
```

Attention, make mrproper efface la pré-configuration du noyau La partition racine /opt/CES/shl-3.2.1/eldk-4.0/ppc\_74xx contient le noyau arch/ppc/boot/images/zImage.rio /tftpboot/zImage.

Exportation des fichiers sur N1N9 :

```
# cd /opt/CES/shl-3.2.1/eldk-4.0/ppc_74xx
```

```
# tar -zcf /tmp/racineNroche.tgz .
```

```
# scp /tmp/racineNroche.tgz root@192.168.1.9:/opt/sugarhat/devkit/targetNroche/racine
```

### 3.2.3 Cross-compilation sur N1N9

test de Cross-compilation du noyau LINUX

```
# cd /opt/sugarhat/devkit/
```

```
# export PPCDIR=ppc_74xx_nroche
# . ./sugarhat-env-current.sh
# cd targetNroche/usr/src/linux
# make zImage
```

#### Installation d'ELDK

```
$ ssh root@n1n9
# cd '/data/CES/CDX 69840L 3.2.1'
# ./shl-install
              [/tmp/ces.090528]
INSTDIR
INST_KERN
               [y]
INST_ELDK_74xx [y]
INST_MFCC
           [y]
INST_XPC
               [y]
INST BPNET
               [y]
# mv /tmp/ces.090528/eldk-4.0/ppc_74xx /opt/sugarhat/devkit/eldk/ppc_74xx_20090528
# rm -fr /tmp/ces.090528
# cd /opt/sugarhat/devkit/eldk/
cat >> LISMOI.TXT
ppc_74xx_20090528 : version originale extraite via /data/CES/CDX 69840L 3.2.1/shl-ins
^D
# cp -Rp ppc_74xx_20090528 ppc_74xx_20090528_c12
```

#### Configuration du système d'ELDK

Attention : ici nous faisons abstraction des liens symboliques :

- Pensez à utiliser # tar ou cp -Rp pour duppliquer les arborescences.
- Pensez à mettre à jour l'export des partitions NFS.

```
# . sugarhatlinux-3.2.3-env-eldk-ppc_74xx.sh
# cd eldk
# cp ppc_74xx ppc_74xx_fromScratch
# cd ppc_74xx/usr/src/linux
# make
# make
# make modules
# make modules_install
```

**Remarque :** pensez à ajouter l'export NFS des */home* via le fichier */etc/fstab.local* comme décrits dans la rubrique 'outils'.

Conformément au fichier /etc/rc.sysinit :

293:for file in /etc/sysconfig/modules/\*.modules ; do

créer sur les partition racines des caméras adéquates le fichier /etc/sysconfig/modules/rpc.modules :

modprobe xpc

Note : Il faut recompiler le noyau sur la cible afin de pouvoir compiler les drivers (sur cible).
#### cross-compilation du noyau LINUX

```
# ssh root@nln9
# cd /opt/CES/shl-3.2.3
# export SHL_ROOTDIR="/opt/CES/shl-3.2.3/eldk-4.0/ppc_74xx_c14"
# export SHL_CROSSCOMPILER="/opt/CES/shl-3.2.3/eldk-4.0/usr/bin/ppc_74xx-"
# export SHL_INCDIR="/opt/CES/shl-3.2.3/eldk-4.0/ppc_74xx_c14/usr/include/ces"
# export ARCH="powerpc"
# export CROSS_COMPILE="/opt/CES/shl-3.2.3/eldk-4.0/usr/bin/powerpc-linux-"
# export INSTALL_MOD_PATH="/opt/CES/shl-3.2.3/eldk-4.0/ppc_74xx_c14"
# export TOPDIR="/opt/CES/shl-3.2.3/eldk-4.0/ppc_74xx_c14/usr/src/linux-2.6.24.7-rt22"
# export SHL_KERNELSRC="/opt/CES/shl-3.2.3/eldk-4.0/ppc_74xx_c14/usr/src/linux-2.6.24.7-
# export KERNEL_SRC="/opt/CES/shl-3.2.3/eldk-4.0/ppc_74xx_c14/usr/src/linux-2.6.24.7-
# cd target14/usr/src/linux
# make menuconfig
```

#### 3.2.4 Cross-compilation sur N1N40

Sur les machines 64 bits, il faut préalablement installer la glibc 32 bits :

# yum install glibc.i686

Puis réinstaller le cross compilateur.

#### 3.2.5 Cross-compilation sur UBUNTU

#### Installation d'ELDK

```
# cd /media/sda2/hess/isoCES
# mount CDX69840L_3.2.3.iso -o loop /cdrom
# cp -fr /cdrom/* .
# umount /cdrom
# chmod +x scripts/txtconfig
# ./shl-install
# cd /opt
# ln -s CES sugarhat
# cd sugarhat
# ln -s shl-3.2.3 devkit
# ls /opt/sugarhat/devkit/eldk-4.0/usr/bin/ppc_74xx-*
```

#### Cross compilation de BIG

```
# adduser roche
# cd /home
# rm -fr roche
# ln -s /opt/CES/home/roche roche
# chown -R roche.roche roche/*
# su roche
$ cd ~/SBig/Server
```

```
$ make clean
$ make
```

# 3.2.6 Compilation sur cible (carte contrôleur)

#### Ajout de la bibliothèque NET-SNMP

Il s'agit d'installation sur une distribution LINUX FROM SCRATCH et par conséquent, bien que l'outils RPM soit disponible, aucun paquet n'est installé. Par ailleurs l'installation d'un meta-gestionnaire de paquet (APT) necéssite préalablement l'installation de WGET, elle même assez compliquée. Bien que l'on pourrait copier les fichiers depuis une autre machine POWER-PC, nous n'en avons pas à dipsosition. Par conséquent, il semble que la seule alternative viable soit la compilation. L'utilisation du cross-compilateur n'étant pas nécessaire, autant se simplifier la tâche en compilant directement sur une carte controleur.

```
— net-snmp-5.4.2.1
  Le fichier FAQ est intéressant. Version light :
  $ ./configure --disable-agent --disable-applications --disable-manuals --disable
    --disable-mibs --disable-mib-loading | tee config.log2
  Default version of SNMP to use : 3
  System Contact Information : nicolas.roche@lpnhe.in2p3.fr
  System Location : rioc4068
  Location to write logfile (/var/log/snmpd.log):
  Location to write persistent information (/var/net-snmp):
  $ make
  # make install
  $ ls /usr/local/lib/
  libnetsnmp.a
                libnetsnmp.so
                                     libnetsnmp.so.15.1.2
  libnetsnmp.la libnetsnmp.so.15
  $ ls /usr/local/include/net-snmp/
  agent
                 machine
                                        output_api.h system
                                                                         version.h
  config_api.h
                 mib_api.h
                                        pdu_api.h
                                                        types.h
  definitions.h net-snmp-config.h
                                        session_api.h utilities.h
                  net-snmp-includes.h snmpv3_api.h varbind_api.h
  library
— fichier /etc/ld.so.conf
  /usr/local/lib

    — configure dynamic linker run-time bindings

  # ldconfig
— remarque : pensez a copier la librairie dans l'environnement de cross-compilation.
  $ cp /usr/local/lib/libnetsnmp.so.20.0.0 /home/roche/SBig/misc/libnetsnmp.so.20
  $ vi /home/roche/SBig/Server/Bigd/Makefile
  @[ -f ../lib/libnetsnmp.so ] || ln -s ../../misc/libnetsnmp.so.20 ../lib/libnets
```

## compilation du noyau LINUX

```
# cd /usr/src/linux
# make menuconfig
# make && make modules_install
# cd /usr/src/xpc/drivers
# make
# make install
```

# 3.2.7 Debuggage

Sisi c'est possible.

#### Console

\$ telnet camera16 camera16\$ cd /home/roche/SBig/Server/Bigd/big camera16\$ gdbserver host:1234 big \$ cd /home/roche/SBig/Server/Bigd (important) \$ /opt/sugarhat/devkit/eldk-4.0/usr/bin/ppc\_74xx-gdb big (gdb) target remote camera16:1234 Remote debugging using camera16:1234 # objdump -h show that 0x30010604 is outside the program 0x30010604 in ?? () (gdb) b main Breakpoint 1 at 0x1001446c: file Server.c, line 494. (qdb) c # At this point the program counters is \*inside\* (do not use r. # énumérer les threads (gdb) info threads . . . (gdb) thread 2 # changer de thread . . . (gdb) quit

Remarque : celà marche aussi avec EMACS :

#### Emacs

```
$ telnet camera16
camera16$ cd /home/roche/SBig/Server/Bigd/big
camera16$ gdbserver host:1234 big
C-f /home/roche/SBig/Server/Bigd (important)
M-x gdb
Run gdb (like this): /opt/sugarhat/devkit/eldk-4.0/usr/bin/ppc_74xx-gdb --annotate=3
(gdb) target remote camera16:1234
Remote debugging using camera16:1234
0x30010604 in ?? ()
(gdb) c
```

# FAQ

- Parfois on perd le code source (à priori) à cause de la compilation récursive. Pour récupérer les fichier source, il faut ajouter les répertoires concernés au pseudo PATH de GDB. (gdb) directory Server
   Source directories searched: /mnt/homes/lpnp90/roche/cvs/SBig/Server/Bigd/Server
- Si le curseur saute d'une ligne à l'autre en revenant sur ces pas, alors il faut minimiser l'optimisation du compilateur dans le fichier *Make.rules* :

| #CFLAGS | += -06    |
|---------|-----------|
| CFLAGS  | += -g -01 |

# 3.3 Boot des cartes contrôleur

# 3.3.1 Introduction

Voici la documentation.

# **3.3.2** Booter depuis le firmware PPCMon

Valeurs d'origines :

| inet_host       | IP number of this target          | 192.168.1.168                        |
|-----------------|-----------------------------------|--------------------------------------|
| inet_bplane     | IP on BpNet (optional)            | 0.0.0.0                              |
| inet_bootserver | IP number of TFTP and NFS server  | 192.168.1.9                          |
| inet_gateway    | Default gateway (optional)        | 192.168.1.3                          |
| inet_nameserver | Nameserver : DNS (optional)       | 192.168.1.3                          |
| inet_protocol   | do we use the BOOTP protocol      | arpa                                 |
| inet_mount      | NFS mount point on server machine | 192.168.1.9 :/opt/CES/devkit/target8 |
| inet_ethermode  |                                   | auto                                 |

| boot_flags    | Not used to by Linux                      | a                      |  |
|---------------|-------------------------------------------|------------------------|--|
| boot_device   | Boot from local ethernet                  | le                     |  |
| boot_filename | Filename in tftp for the kernel image     | /tftpboot/zImage8      |  |
| boot_rootfs   | Mount NFS root filesystem                 | nfs                    |  |
| boot_delay    | Should be $> 0$                           | 3 sec                  |  |
| boot_address  | Load address should be a multiple of 16kB | 1000000                |  |
| boot_size     | Memory used by Linux (0=all)              | 0                      |  |
| boot_fast     | Must be disabled                          | n                      |  |
| boot_filetype | Must be 'binary' for zImage               | binary                 |  |
| boot_cpunr    | Required on VME : Node id for bpNet       | 0                      |  |
| boot_mode     | ppcmon VS auto                            | auto                   |  |
| boot_line     | Linux kernel parameters                   | ex : ip= : : : : :eth1 |  |

# **3.3.3** Configurations particulières

## C18 : banc de test Corona

| inet_bootserver | 192.168.1.9                                |
|-----------------|--------------------------------------------|
| inet_mount      | 192.168.1.9 :/opt/sugarhat/devkit/target18 |
|                 |                                            |
| boot_filename   | /tftpboot/zImage-RIOC4068                  |
| boot_delay      | 3 sec                                      |

## C19 : module 20 tirroirs

boot\_line

| inet_bootserver | 192.168.1.9                                |
|-----------------|--------------------------------------------|
| inet_mount      | 192.168.1.9 :/opt/sugarhat/devkit/target19 |
|                 |                                            |
| boot_filename   | /tftpboot/zImage19cameraTest               |
| boot_line       |                                            |

# **3.3.4** Utilisation des drivers trigers

Lors du chargement des drivers des cartes triggers, on obtient un message d'erreur relatif aux paramètres. Si l'on creuse avec 'dmesg' précise qu'une erreur de collision empêche le driver 'trigger' de se charger. Pour y remédier, il faut positionner le paramètre diag\_cpci à y.

```
ppcmon> set diag_cpci
--> y
```

## 3.3.5 Utilisation de cartes à partir du 2ème segment

Pour booter avec des cartes au delà du premier segment :

```
ppcmon> set diag_cpci
--> y
ppcmon> set diag_xpci
--> y
```

## **3.3.6** Plusieurs cartes processeurs

Pour booter avec 2 cartes controleur, si des cartes étant présentes au delà du premier segment alors il faut ajouter l'option du noyau cpci\_full\_enum sinon la deuxième carte refuse de booter. Par ailleurs cette option est aussi requise pour l'unique processeur du châssis trigger.

```
ppcmon> set boot_line
--> cpci_full_enum
```

**Remarque :** On ne sait pas encore bouter avec des cartes controleur au delà du premier segment du châssis 21 slot.

# 3.3.7 Charger les drivers au démarage

Toutes les opération décrites ci-dessous se passent sur cible.

```
— compiler les drivers
  $ telnet camera16
   # su roche
  $ cd ~/SBig/Driver/TmgTs/
  $ make
  tmgts.h:20:26: error: linux/config.h: No such file or directory
  tmgts.h:25:27: error: linux/wrapper.h: No such file or directory
— supprimer les inclusion des fichier linux/config.h et linux/wrapper.h
  $ make
- ranger les drivers dans /lib/modules/2.6.24.7-rt21-shl-3.2.3
   # mkdir /lib/modules/2.6.24.7-rt21-shl-3.2.3/papat2.6
   # cp ~roche/SBig/Driver/TmqTs/tmqts.ko /lib/modules/2.6.24.7-rt21-shl-3.2.3/papa
- mettre à jour la liste de dépendance des modules /lib/modules/.../modules.dep
   # depmod -a
   # modprobe tmgts
   # modprobe -r tmgts
- créer le fichier /etc/sysconfig/module/xxx.modules avec les droits d'execution.
   # grep -n 'sysconfig/modules' -B1 -A2 /etc/rc.sysinit
  151-# Load other user-defined modules
  152: for file in /etc/sysconfig/modules/*.modules ; do
  153- [ -x $file ] && $file
  154-done
  # cat > /etc/sysconfig/modules/emilie.modules << FIN</pre>
  > modprobe trig_drv26
  > modprobe tmgts
  > FIN
```

```
# chmod +x /etc/sysconfig/modules/emilie.modules
# /etc/sysconfig/modules/emilie.modules
```

- # lsmod
- # reboot
- # lsmod

En fait, mieux vaut utiliser le fichier /etc/rc.local pour les drivers développés car il permet de charger des drivers depuis les /home montés via NFS.

# 3.4 Carte ethernet gigabit

## 3.4.1 Introduction

Il s'agit d'utiliser un des deux slot PCI présent sur les cartes compact-PCI.

- 192.168.8.1 Carte controleur
- 192.168.8.2 Pizza Box
- 192.168.8.3 Pc Nec

# 3.4.2 Modules

#### Carte controleur

La carte mise à disposition est une carte Intel(R) PRO/1000 Gigabit et son driver est le module *e1000*. — Carte muette.

Bien que le module **e1000** se charge et que la carte se configure normalement, la carte n'émet aucune requête ARP et semble ne pas recevoir de trames non plus. Le symptôme est qu'il manque le flag RUNNING dans le compte rendu de **ifconfig**. En ajoutant la définition de la variable DBG (#define DBG) au début du fichier */usr/src/linux/drivers/net/e1000/e1000\_osdep.h* on constate que le lien ne peut être établi (Unable to establish link!!!). Pour contourner cette erreur, nous avons flashé l'EEPROM de la carte GIGABIT :

```
# modprobe e1000
```

 $\# \sim /\text{ethtool} - 6/\text{ethtool} - E$  eth1 magic 0x10088086 offset 31 value 0xf2 L'outils ETHOOL utilise en fait le driver de la carte éthernet. Le module utilise le numéro magic pour vérifier l'identité de la carte à modifier (cf *e1000/e1000\_ethtool.c*). Ce numéro correspond aux numéros identifiants du vendeur et de la carte.

```
# lspci -n
00:02.0 Class 0200: 8086:1008 (rev 02)
```

— Boot.

Si l'on compile le driver en dur dans le noyau, alors au boot le noyau n'arrive pas à monter la partition racine via NFS. On dirait que le noyau inverse les interfaces **eth0** et **eth1** au cours du processus de bout. Etrangement, que l'on boot sur l'une interface ou l'autre, le boot s'arrête toujours au montage NFS.

```
Si l'on compile le driver en tant que module, alors le boot se passe normalement. cf/etc/rc.d/rc.sysinit:152:
echo "modprobe e1000" > /etc/sysconfig/modules/e1000.modules
chmod +x /etc/sysconfig/modules/e1000.modules
```

Avec le noyau monolitique on s'en sort en modifiant les paramètres de boot depuis PPCMON.

PPCMon> set boot\_line

-> ip=::::eth1

## Cf le mail de **Rupert** :

```
If you have a PMC ethernet controller plugged, the on-board ethernet will
be enumerated later because its driver is loaded later.
To boot from on-board ethernet we use the boot_line argument "ip=::::eth1" to
use the other device for boot-time IP configuration.
```

#### Pizza Box

La carte utilisée n'est pas référencée sur le site d'Intel.

```
[root@lpnhess211 sysconfig]# lspci | grep Ethernet
le:00.0 Ethernet controller: Intel Corporation 80003ES2LAN Gigabit Ethernet Controlle
le:00.1 Ethernet controller: Intel Corporation 80003ES2LAN Gigabit Ethernet Controlle
```

```
# lspci -n | grep 1e:00.
le:00.0 0200: 8086:1096 (rev 01)
le:00.1 0200: 8086:1096 (rev 01)
```

Elle utilise le module **e1000e**.

```
# ethtool -i eth1
driver: e1000e
version: 0.3.3.3-k6
firmware-version: 1.0-11
bus-info: 0000:1e:00.1
```

#### PC Nec

#### Realtek RTL8168 Gigabit Ethernet controller

```
# lspci | grep Gigabit
03:00.0 Ethernet controller: Realtek Semiconductor Co., Ltd. RTL8111/8168B PCI Expres
```

```
# lspci -n | grep 03:00.0
03:00.0 0200: 10ec:8168 (rev 01)
```

Elle utilise le module **r8169**.

```
# ethtool -i eth0
driver: r8169
version: 2.2LK-NAPI
firmware-version:
```

# 3.4.3 Configuration

#### Cf le mail de Rupert :

```
We have achieved around 600-700 MBit with RIO3 hardware (Which should
be similar to your RIOC), but it requires some fine-tuning to achieve
such performance. I will try to find the old docs, but from my memory,
you can try the following:
- Set prefetch size to maximum
  You can set it in PPC Mon with
  set bridge_lpci_prefetch 32
  (replace lpci with cpci if you have the card on cpci)
  you can verify the correct setting in linux when the xpc driver
 is loaded with
 cat /proc/bus/xpc/lpci/info
- use jumbo frames
 you can alter the mtu in linux with
  ifconfig eth0 mtu 9000
 note that you need to set the same mtu on all network interfaces on that
 network and you switches need to support it (they usually do).
- cache flushing
 This is already part of the standard CES kernel, and you don't need to
 activate it.
 We do an explicit cache flush before data written by the CPU is read by a
 PCI device. This avoids retries on the XPC bus which are very costly on the
  RIO hardware.
```

**Note :** Afin de ne pas dégrader les performances, ne pas placer la passerelle par défault sur l'interface gigabit.

#### **Carte controleur**

Via le shell PPCMON :

```
> set bridge_lpci_prefetch 32
> boot
# modprobe xpc
# cat /proc/bus/xpc/lpci/info
```

Fichier /etc/sysconfig/network-scripts/ifcfg-eth0 sur la carte controleur.

```
DEVICE=eth0
IPADDR=192.168.8.1
NETMASK=255.255.255.0
NETWORK=192.168.8.0
BROADCAST=192.168.8.255
ONBOOT=yes
NAME=gigabit
MTU=9000
```

Nous avons essayé d'utiliser la même interface sur la pizza box et donc une seconde IP sur le même réseau depuis zora :

Fichier /etc/sysconfig/network-scripts/bonnet-bleu sur la carte controleur.

```
if [ $1 == "down" ]
then
    route del -host 192.168.1.40 dev eth0
    route del -host 192.168.1.41 dev eth0
else
    route del -net 192.168.1.0 netmask 255.255.255.0 dev eth0
    route del -net 169.254.0.0 netmask 255.255.0.0 dev eth0
    route add -host 192.168.1.40 dev eth0
    route add -host 192.168.1.41 dev eth0
```

```
fi
```

En fait les route ne sont d'aucune utilité car ici nous n'avons pas configuré le noyau pour agir en tant que routeur (*/proc/sys/net/ipv4/ip\_forward*). Nous utilisons finalement un sous réseau. La solution aurait peut-être été amenée par iptables mais bon...

#### Pizza Box

Fichier /etc/sysconfig/network-scripts/ifcfg-eth0 sur la pizza box.

```
# Intel Corporation 80003ES2LAN Gigabit Ethernet Controller (Copper)
DEVICE=eth0
BOOTPROTO=none
BROADCAST=192.168.8.255
HWADDR=00:21:85:6a:40:4c
IPADDR=192.168.8.2
NETMASK=255.255.255.0
NETWORK=192.168.8.0
ONBOOT=yes
DNS1=192.168.1.3
DNS2=134.158.152.146
NM_CONTROLLED=no
TYPE=Ethernet
```

```
USERCTL=yes
PEERDNS=yes
IPV6INIT=no
DNS3=134.158.69.191
SEARCH=in2p3.fr
MTU=9000
```

# 3.4.4 Connectique

Définition IEEE802.3ab: 1000BASE-T

- Support minimum : câble en paires de cuivre torsadées non blindées de catégorie 5.

— Longueur maximale 100m

Cette définition est très importante. C'est elle qui permet d'utiliser le Gigabit Ethernet dans la majorité des installations actuelles.

Cela dit, les installations existantes auront certainement besoin d'une 'requalification'. Cette technologie utilise les câbles FTP (Foiled twisted pairs) de catégorie 5 au maximum de leur certification. De nouvelles catégories de câbles sont utilisables : 5enhanced à 100MHz, 6 à 200MHz, 6a à 500MHz et 7 à 600MHz. Il est recommandé de limiter au maximum les brassages intermédiaires dans les armoires de câblage.

Avec les cartes gigabit, il ne faut pas obligatoirement un câble Ethernet croisé pour tester la connection de Pc à Pc.

# 3.4.5 Tests des débits

#### Programmes utilisés

| — | Mesure | via PING. | En utilisant l | le script ci-de | ssous, on tro | ouve des débi | ts trés réduits. |
|---|--------|-----------|----------------|-----------------|---------------|---------------|------------------|
|   |        |           |                |                 |               |               |                  |

```
#!/bin/sh
  IP=192.168.2.1
  NB_PING=10
  SIZE=996
               # +headers => paquets de 1024 octets
  # le premier ping est toujours plus long (DNS...)
  ping -c 1 $IP > /dev/null
  # moyenne sur les pings suivant
  averageTime=$(ping -s $SIZE -c $NB PING $IP | tail -n 1 | cut -d'/' -f 5)
  # On envoie 1024*8 bits en t milliseconde.
  \# d (b/s) = 1024 \times 8 \times 1000/t
  # d (Mb/s) = 1024*8 * 1000/t / 1024 / 1024
  # d (Mb/s) = 8 * 1000/t / 1024
  debit=$(bc << EOF
  scale = 3;
  8*1000/$averageTime/1024
  EOF)
  echo $debit Mb/s
 - IPERF A télécharger puis compiler sur chaque plateforme.
  Note : ne compile pas sur les pizza box. Il faut utiliser la version compiler sur le PC.
— Le programme suivant est analogue à IPERF. Il est utilisé en parallèle d'IPERF.
  lpnhp90$ cvs -d :pserver:roche@lpnp90.in2p3.fr:/home/cvsroot co netSpeed
```

#### Permiers tests

Nous utilisons IPERF pour les tests et le programme maison pour affiner les résultats. Nous avons utilisé 3 câbles différents sans observer de différence de débits.

- Catégorie 6 UTP
- Catégorie 5e FTP
- Catégorie 5 UTP

Debits (bits/s) : TCP / UDP émission / UDP réception

| depuis/vers | CES                | PC NEC             | Pizza Box           |
|-------------|--------------------|--------------------|---------------------|
| CES         | 320M / 470M / 440M | 280M / 455M / 172M | 280M / 460M / 173M  |
| PC NEC      | 272M / 4.5G / 260M | 9G / 10.5G / 15.2G | 380M / 4.6G / 390M  |
| PIZZA BOX   | 380M / 3.7G / 320M | 941M / 3.4G / 670M | 8.5G / 12.5G / 7.8G |

Conclusions provisoires :

- On ne se rapproche de gigabit que dans la configuration PIZZA BOX vers PC NEC.
- Serait-ce possible que la puissance de la machine émettrice ait de l'influence ?
- Serait-ce possible que la puissance de la machine réceptrice soit aussi un facteur limitant ?
- La carte CES qui devra jouer le rôle de l'émetteur envoit au maximum 280 Mbits/s.

#### Tests après amélioration

L'amélioration effectuée est celle décrite dans le second mail de Ruppert donné ci-dessus :

- set prefetch size to maximum (set bridge\_lpci\_prefetch 32)
- use jumbo frames (if config eth0 mtu 9000)

Source wikipedia : In computer networking, jumbo frames are Ethernet frames with more than 1,500 bytes of payload (MTU). Conventionally, jumbo frames can carry up to 9,000 bytes of payload, but variations exist and some care must be taken when using the term. Many, but not all, Gigabit Ethernet switches and Gigabit Ethernet network interface cards support jumbo frames, but all Fast Ethernet switches and Fast Ethernet network interface cards support only standard-sized frames.

Cette amélioration permet d'atteindre 520 Mbits/s en émission (et 688 Mbits/s en réception).

## Optimisation de la taille des trames envoyées

A priori si l'on programme une socket TCP et que l'on envoie un buffer de la même taille que celui envoyé par IPERF on trouve le même débit.

TODO : Expliquer les faibles débits à la récéption avec le protocole UDP.

# **3.4.6** Test de la fibre optique

Enfichement de la fibre optique.
 Parfois, il faut faire pivoter les connecteur de 90 degrés afin de pouvoir les déconnecter.

#### Carte Processeur / Pc Nec

Les résultats ne sont pas dégradés.

#### Pizza Box vers Pc Nec

Le débit de l'ordre du gigabit par seconde n'est pas dégradés. On se sert de cette connexion pour tester les nouvelles fibres.

## **3.4.7** Test de la configuration finale

- La carte processeur est relié au switch data via un cable ETHERNET.
- Le switch est configuré avec un MTU à 9000 et emprunte la liaison fibre optique
- Le convertisseur optique vers ETHERNET est relié à la pizza box par un cable ETHERNET

Cette configuration permet d'atteindre :

- **450** Mbits/s en émission TCP avec des envois de 10ko (soit 200 micro s)
- **550** Mbits/s en émission TCP avec des envois de 100ko
- 595 Mbits/s en émission TCP avec des envois de 500ko
- 599 Mbits/s en émission TCP avec des envois de 1Mo
- 595 Mbits/s en émission UDP avec des envois de 10ko (soit 160 micro s)

Chapitre 3. Châssis compact-PCI

# 3.5 DMA

# 3.5.1 Introduction

Direct Memory Access. Accès direct à la mémoire. Méthode de transfert de données dans un ordinateur évitant d'avoir à utiliser le processeur et/ou une zone d'E/S standard. Le processeur lance donc le transfert DMA et peut continuer de faire des calculs indépendants (surtout grâce à sa mémoire cache), les périphériques ayant leur propre canal DMA évitent de faire la queue pour l'accès à la zone d'E/S. En fait, ceci est de moins en moins utilisé, car les processeurs sont désormais nettement plus rapides que le reste de la machine, ce qui n'était pas le cas quand le DMA a été mis au point.

Le rapport avec la choucroute :

The PCI-to-ISA bridge, frequently referred to as the South Bridge, connects the root PCI bus to the ISA (or EISA) bus. The South Bridge also typically incorporates the Interrupt Controller, IDE Controller, USB Host Controller and the DMA Controller.

Linux :

\$ cat /proc/dma

#### 3.5.2 User memory transfert

> For the moment I read cPCI data into a kernel buffer, do byte-swap > then copy the kernel buffer into the user buffer, which is very time > consuming. > > Is it easy to program the DMA to do the transfer directly from cPCI > into user memory (the user then has to do byte-swap), that is when

> the blocks are greater than a memory page ?

It is not really easy, but the kernel provides an API for that. You have to use get\_user\_pages(), PageReserved(), SetPageDirty() and page\_cache\_release() do do that. Please have a look at the implementation of XPC\_DMA\_EXEC in xpc\_ioctl\_dma() in xpc\_dma.c for an example of how do do that.

Byte-swapping in should be fast, too. The PowerPC processor has special load/store instruction for that which are just as fast as the non-swapped variants. All you have to do is use some inline-asm.

# 3.6 Watch-dog

# 3.6.1 Introduction

cf le mail de Luisa :

To use the watchdog, one has to create a character special file: # mknod /dev/watchdog c 10 130 Then the device has to be "pinged" regurarly by writing one or more characters to it. This could be done by a C program, or a shell script.

A shell script would look like:

while true; do echo -n "x" sleep 20 done >/dev/watchdog

The Linux kernel has not support for the watchdog of RIO3 and RIOC boards. You get "no such device" error because as I said in the Linux kernel you currently has there is no driver for the watchdog of RIOC 4068/ RIOC 4065. I have asked to our Linux developer to work at a watchdog driver for RIOC and RIO3 bo As soon as I have it I will send you.

# 3.6.2 test

# mknod /dev/watchdog c 10 130

# echo -n "x" > /dev/watchdog
bash: /dev/watchdog: No such device

Chapitre 3. Châssis compact-PCI

Chapitre 4

**Contrôleur Sécurité** 

Le Châssis sécurité est développé par le LAPP. Il est documenté à cette adresse : http://lappweb.in2p3.fr/ panazol/web.php

Le LAPP prend de part son implication initiale dans le projet prend en charge les responsabilités suivantes :

- développement des cartes électroniques
- développement du driver
- développement d'un pilote

En revanche, le LAPP se dénonce son second engagement comme allant au delà de sa collaboration. Aussi le LAP ne fournira qu'à titre d'exemple d'utilisation un client/serveur doublé d'une modélisation des données en mémoire concrétisée par l'élaboration d'un fichier de configuration.

Suite au compromis oral opbtenu avec Mr Panazol, le LAPP continu à collaborer sur les parties suivantes :

- maintenance sur les cartes électroniques
- maintenance du driver
- maintenance du pilote
- maintenance de la modélisation des données
- Il reste donc à développer :
- un serveur **Bunny** reprenant le plus possible les codes du LAPP.
- un controlleur CORBA pour ce serveur.

# 4.1 Démon Bunny

## 4.1.1 Introduction

Implémentation du serveur Bunny.

L'arborescence ci-dessous montre comment le code du LAPP (les feuilles) est appelé à partir de la mise en marche du serveur.

```
__Server.c:main
```

```
ServerStart.c
ServerInit.c
Server.c:process_connection
Server.c:read_message
ServerRead.c
SECURITYControl.c
Scheduler.c
Task_Fan.c
Task_Photodiode.c
Task_GPIO.c
Task_Temperature.c
```

#### FIGURE 4.1 – lancement du serveur BUNNY

A l'initialisation, bunny met en route les ventilateurs de la façon suivante (selon le pilot) :

- 26 7 9f
- 26 8 9f
- 26 9 9f
- 26 a 97
- 26 0 ff
- 26 1 ff

## 4.1.2 Répertoires

- *Server* : Main
- Control : Analyseurs Grammaticaux
- Scheduler : Threads Panazol + Wiener
- Util : Misc + parser Panazol
- *Board* : ioctls Panazol

## 4.1.3 Comportement

Les 4 thread sont lancés périodiquement selon les fréquences inscrites dans les fichier *include*. Le controleur corba est bloqué durant les connexion tant que celle-ci ne se lancent pas dans un thread. Ce comportement est hérité de Big.

## 4.1.4 Remontées des messages d'erreur

A priori les erreurs atteignent le contrôleur camera. Comment le contrôleur sécurité peut-il s'inscrire afin que Bunny lui envoit ses erreurs ?

```
Il faudrait que le contrôleur sécurité ait une fonction "CameraMessage" calculée sur
celle du CameraControleur.
Voir dans Camera2.idl:
```

```
// Callback - Messages from the CPU
void CameraMessage(in Dash::BlockAcceptor::Block data);
```

```
Ensuite, il faut envoyer à Bunny l'adresse corba. Dans CameraInterface_BigD.py:
##
## Send the controller node to the camera
## @param name CORBA address of Controller
def SendControllerOp(self,name):
    self.Print("Send the controller node for %s"%(name))
    try:
        command = "BEGIN\nNODE CONTROLLER %s\nENDMSG"%(self.create_nodes_op(name,
        self.send_command(command)
    except Exception,x:
        traceback.print_exc()
        raise Camera2.CameraError("While contacting camera : %s"%str(x))
    return
```

# 4.2 Clonage d'un contrôleur CORBA

# 4.2.1 Introduction

Cette section donne la procédure suivie pas à pas pour cloner le module OWIS.

# 4.2.2 Clonage de l'interface CORBA

Il s'agit d'un fichier de spécification écrit en IDL. Afin de procéder pas à pas, nous ne détaillons pas cette étape et l'incluons dans la section suivante.

# 4.2.3 Clonage du serveur CORBA

```
Il s'agit d'un serveur écrit en C++.

    Duppliquer le module owis :

  $ cd ~/cvs
  $ cvs co owis
  $ mkdir ~/src
  $ cp -fr ~/cvs/owis ~/src/.
  $ cd ~/src/owis
  $ find . -type d -name CVS -exec rm -fr {} \;

    Modifier le fichier Makefile :

   . . .
  menage:
           @rmdir bin lib out stub Owis Owis_POA
— compiler :
  $ make 2>/dev/null && echo "no soucis"
  omniidl ... -Cstub idl/Owis.idl
  g++ ... -c src/Controller.C -o out/Controller.o
  q++ ... -c stub/OwisSK.cc -c -o out/OwisSK.o
  q++ ... -o bin/Controller
  q++ ... -c src/GPIBController.C -o out/GPIBController.o
  g++ ... -o bin/GPIBController
  $ make clean menage
  $ make
— nouveau fichier C++ :
  $ cp src/Controller.C src/ctrlSecurity.C
  $ sed -i.sav -e 's|^\(PROGRAMS = .*\)|\1 ctrlSecurity|' Makefile
  $ sed -i.sav -e 's|^\(SOURCES = .*\)|\1 ctrlSecurity|' Makefile
  $ make
  g++ ... -c src/ctrlSecurity.C -o out/ctrlSecurity.o
  g++ ... -o bin/ctrlSecurity
 – nouveau header C++ :
  $ cp include/Controller.hh include/ctrlSecurity.hh
  $ sed -i.sav -e 's|^#include "Controller.hh"|#include "ctrlSecurity.hh"|' src/ct
  $ make
  g++ ... -c src/ctrlSecurity.C -o out/ctrlSecurity.o
  g++ ... -o bin/ctrlSecurity
— modification du Makefile :
  MODULE = Owis
  PROGRAMS = ctrlSecurity
  SOURCES = ctrlSecurity
  NONROOTPROGRAMS =
  LINKROOT = on
```

```
LIB = none
  #DEPS.owis = HSbase HSevent
  #LIBS.GPIBController = gpib
  USE_LIBS = dash monitor
  \#NODICT = 1
  #INCLUDES = sash/HESSArray
  include ${HESSROOT}/dash/Makefile.dash
  menage:
           @rmdir bin lib out stub Owis_POA Owis
— nouveau fichier IDL :
  $ cp idl/Owis.idl idl/Security.idl
  $ sed -i.sav -e 's|OWIS|SECURITY|g' include/ctrlSecurity.hh src/ctrlSecurity.C
  $ sed -i.sav -e 's|Owis|Security|g' include/ctrlSecurity.hh src/ctrlSecurity.C
  $ sed -i.sav -e 's|^MODULE = Owis|MODULE = Security|' Makefile
  $ make
- erreur: monitor/ctrlSecurityEvent.hh : Aucun fichier ou répertoire de ce type
  Il faut commenter les lignes relatives à ctrlSecurityEvent dans src/ctrlSecurity.C.
- erreur: 'POA_ctrlSecurity' has not been declared
  $ sed -i.sav -e 's|OWIS|SECURITY|g' idl/Security.idl
  $ sed -i.sav -e 's|Owis|Security|g' idl/Security.idl
  $ make
  g++ ... -c src/ctrlSecurity.C -o out/ctrlSecurity.o
  g++ ... -o bin/ctrlSecurity
- erreur: invalid use of undefined type `struct Monitor::SecurityEvent
  Il faut commenter les lignes contenant fEvent->.
```

# 4.2.4 Clonage du client non graphique CORBA

```
Il s'agit d'un client écrit en PYTHON.
```

```
— Duppliquer le fichier :
     $ cd ~/src/owis/scripts
     $ cp connect_controller.py clientSecurity.py
     $ sed -i.sav -e 's|Owis|Security|g' clientSecurity.py
     $ python clientSecurity.py
  - ImportError: No module named Security Ajuster le chemin aux modules PYTHON
     générés via IDL
     #sys.path.append(os.environ["HESSROOT"]+"/owis")
     sys.path.append(os.environ["HOME"]+"/src/owis")
  Contexte :
$ ./ctrlSecurity
. . .
Server: Bind name ctrlSecurity ...
. . .
$ nameclt list roche
ctrlSecurity
$ nameclt unbind roche/ctrlSecurity
$ nameclt remove_context roche
```

fichier python/clientSecurity.py

4.2. Clonage d'un contrôleur CORBA

```
#!/usr/bin/python
import os
os.environ["LC_ALL"] = "C"
import sys
import thread
import time
sys.path.append(os.environ["HESSROOT"]+"/dash")
sys.path.append(os.environ["HESSROOT"]+"/dbqui")
sys.path.append(os.environ["HOME"]+"/src/owis")
from db import *
from omniORB import CORBA
import CosNaming
import Security, Security___POA
import Dash
global orb
orb = CORBA.ORB_init(sys.argv, CORBA.ORB_ID)
poa = orb.resolve_initial_references("RootPOA")
poaManager = poa._get_the_POAManager()
poaManager.activate()
name = []
name.insert(0,CosNaming.NameComponent("ctrlSecurity", ""))
name.insert(0,CosNaming.NameComponent("roche", ""))
obj=rootContext.resolve(name)
controller = obj. narrow(Security.Controller)
if controller.GetState() == Dash.StateController.Safe:
   controller.Configure()
print "Position 1:", controller.GetPosition(1)
```

# 4.2.5 Clonage de l'interface graphique CORBA

Il s'agit d'un client graphique écrit en PYTHON.

- Duppliquer le fichier :
  - \$ cd ~/src/owis/gui
  - \$ cp GUI.py guiSecurity.py
  - \$ sed -i.sav -e 's|Owis|Security|g' guiSecurity.py
  - \$ python guiSecurity.py
- ImportError: No module named Security Ajuster le chemin aux modules PYTHON générés via IDL

```
#sys.path.append(os.environ["HESSROOT"]+"/owis")
sys.path.append(os.environ["HOME"]+"/src/owis")
Number set Connt.
```

```
— Nouveau nom CORBA :
```

```
$ nameclt list roche/Security
GUI
```

# 4.3 Contrôleur CORBA

# 4.3.1 Introduction

```
$ ./bin/Controller -n Security/Controller
```

\$ python gui/GUI.py

#### Envoie d'ordres

Les ordres transitent sous forme d'un pseudo codage XML semblable tout ou parti au contenu de fichier de configuration. Envoyer les ordres consiste à écrire ce texte dans une SOCKET.

#### Remontée des alarmes

Le client doit pouvoir s'inscrire au près du serveur afin de recevoir les alertes. A priori il s'agit du processus decrit ci-dessus mais inversé.

Remarque : notre client devient par conséquent également un serveur.

#### **Récupération des valeurs**

Afin de proposer un contrôle visuel, le client doit aussi être en mesure de récupérer les valeurs en vigueure sur le serveur. Celà consiste je suppose à envoyer un ordre puis à déchiffrer la chaîne reçue en retour.

# 4.3.2 Architecture du controleur Corba

#### **Fichiers sources**

```
ctrlSecurity

__Makefile

__idl

__Security.idl

__include .2 Controller.hh .1 src

__Controller.C

__scripts

__connect_controller.py

__test_controller.py

__gui

__GUI.py
```

FIGURE 4.2 – *fichiers source* 

#### **Interface CORBA**

Le Makefile génère deux interface en C++ et en PYTHON :

```
$ omniidl -bcxx -Wba -I/usr/local/hess/dash/idl -Cstub idl/Security.idl
$ omniidl -bpython -I/usr/local/hess/dash/idl idl/Security.idl
```

```
security
_____stub
_____Security.hh
____SecuritySK.cc
____Security_idl.py
____Security
______init___.py
____Security___POA
______init___.py
```

#### FIGURE 4.3 – fichiers de l'interface CORBA

#### Serveur C++

Le Makefile génère deux objets et un executable (cf cvs/dash/Makefile.dash) :

```
g++ ... -c stub/SecuritySK.cc -o out/SecuritySK.o
g++ ... -c src/ctrlSecurity.C -o out/ctrlSecurity.o
g++ ... out/ctrlSecurity.o out/SecuritySK.o -o bin/ctrlSecurity
```

```
security
out
SecuritySK.o
Controller.o
bin
Controller
```

#### FIGURE 4.4 – fichiers du serveur C++

## Notez bien le paramètre !

\$ ~cvs/security/bin/Controller -n Security/Controller

roche

# FIGURE 4.5 – noms CORBA du serveur C++

```
$ nameclt list
roche/
$ nameclt list roche
Security/
$ nameclt list roche/Security
Controller
```

## **Clients PYTHON**

Il y a redite puisque le python est un langage interprété.

```
security
__scripts
__connect_controller.py
__test_controller.py
__gui
__GUI.py
```

FIGURE 4.6 – fichiers des clients PYTHON

#### Simple connection

Ce script à la mérite d'être indépendant de la classe *Dash* dans le sens où il ne fait pas appel à ses fonctions pour initier la connexion au controleur CORBA. fichier *cvs/security/scripts/connect\_controller.py* :

```
. . .
from omniORB import CORBA
import CosNaming
import Security, Security__POA
import Dash
global orb
orb = CORBA.ORB_init(sys.argv, CORBA.ORB_ID)
poa = orb.resolve_initial_references("RootPOA")
rootContext=orb.resolve_initial_references("NameService")._narrow(CosNaming.NamingContext=orb.resolve_initial_references("NameService")._narrow(CosNaming.NamingContext=orb.resolve_initial_references("NameService")._narrow(NamingContext=orb.resolve_initial_references("NameService")._narrow(NamingContext=orb.resolve_initial_references("NameService")._narrow(NamingContext=orb.resolve_initial_references("NameService")._narrow(NamingContext=orb.resolve_initial_references("NameService")._narrow(NameService")._narrow(NameService")._narrow(NameService")._narrow(Na
poaManager = poa. get the POAManager()
poaManager.activate()
name = []
name.insert(0,CosNaming.NameComponent("Controller", ""))
name.insert(0,CosNaming.NameComponent("Security", ""))
name.insert(0,CosNaming.NameComponent("roche", ""))
obj=rootContext.resolve(name)
controller = obj._narrow(Security.Controller)
if controller.GetState() == Dash.StateController.Safe:
              controller.Configure()
```

#### Interface non graphique

Ce script utilise les fonctions de la classe Dash pour établir la connection.

print "Position 1:", controller.GetPosition(1)

```
#!/usr/bin/env python
import os, sys
sys.path.append(os.environ["HESSUSER"])
sys.path.append(os.environ["HESSUSER"]+"/dash")
sys.path.append(os.environ["HOME"]+"/src/security")
from dash.python import StateController, Server, Message, LoopHandler
```

```
import Dash, Dash_POA
import Security, Security_POA
""" This is the Corba client"""
class SecurityUIClient(StateController.StateController i):
   def ___init___(self):
        StateController.StateController i. init (
            self,
            name = "Security/UI",
            options = ["-ORBclientCallTimeOutPeriod", "600000"]
            )
"""The main object gather Corba client and connected Corba server""
class SecurityUI:
    def find_controller(self):
        """Client will try to find the controller """
        name = "Security/Controller"
        self.server = self.client.find_server(name)
        if self.server is not None:
            """Polymorphisme """
            self.server = self.server._narrow(Security.Controller)
    def __init__(self):
        self.client = SecurityUIClient()
        self.find_controller()
if _____ == '____main__':
    os.environ["LC_ALL"] = "C"
    """ connect to the controller"""
    ui = SecurityUI()
    if ui.server == None:
        print "cannot contact Corba server"
    else:
        print "state :"
        ui.server.GetState()
   print ui.server
    print "Terminating (please ignore following insults)\n\t\t---\n"
 roche
Security
  __UI
```

FIGURE 4.7 – noms CORBA du client PYTHON

```
$ nameclt list
roche/
$ nameclt list roche
Security/
$ nameclt list roche/Security
Controller
UI
```

## Interface graphique

roche L Security L GUI

#### FIGURE 4.8 – noms CORBA du GUI PYTHON

```
$ nameclt list
roche/
```

\$ nameclt list roche
Security/

```
$ nameclt list roche/Security
Controller
GUI
```

# 4.3.3 Implémentation du controleur Corba

Fonction ConfigureHardware

# Chapitre 5

# **Slow Contrôle**

5.1 Automates des démons
Ce document décrit les *runlevels* des serveurs Big, Zora, Emilie et Bunny.

Les actions ci-dessous seront exécuté préalablement sur chacun des châssis hébergeant un des quatre serveurs :

- Mise sous tension
- Chargement des modules Linux
  - Les drivers sont chargés au démarage par les scripts /etc/sysconfig/modules/\*.modules. L'extension ainsi que les droits d'execution sont r sont nécessaires.
  - L'emplacement des drivers chargés par modprobe est donné par les liens symboliques du répertoire /lib/modules/2.6.24.7-rt21-shl-3.2.3/hess2/. Si l'on modifie ces liens, il faut alors ré-executer # modprobe -a afin de mettre à jour le fichier /lib/modules/2.6.24.7-rt21-shl-3.2.3/modules.dep.
- Lancement du démon
  - Le démon est lancé de façon détachée d'un compte utilisateur par le script rc.local.
    - • •

```
/root/Bunny 2>/var/log/alertesBunny > /var/log/Bunny &
```

- Le démon peut être relancé manuellement par le script /root/start\*.sh.
  - #!/bin/bash

nohup ./Bunny 2>/var/log/alertesBunny > /var/log/Bunny &

**Rq :** On utilise nohup et les redirections (> et 2>) pour détacher les exécutables de leurs terminaux. On choisi de se passer du démon SYSLOG par besoins de réactivité.

## 5.1.1 Automate générique

Remarque : Ces automates peuvent être désactivés via la ligne de commande ou via une socket :

```
# bunny -x
$ telnet cameral7 1808
> BEGIN_
> RUNLEVEL GET EXPERT MODE
0: disabled
> RUNLEVEL ENABLE EXPERT MODE
> RUNLEVEL GET EXPERT MODE
1: enabled
> ENDMSG
# big
$ telnet camera12 1805
> BEGIN
> RUNLEVEL GET EXPERT MODE
1: enable
> RUNLEVEL DISABLE EXPERT MODE
> RUNLEVEL GET EXPERT MODE
0: disabled
> ENDMSG
```

#### 5.1. Automates des démons

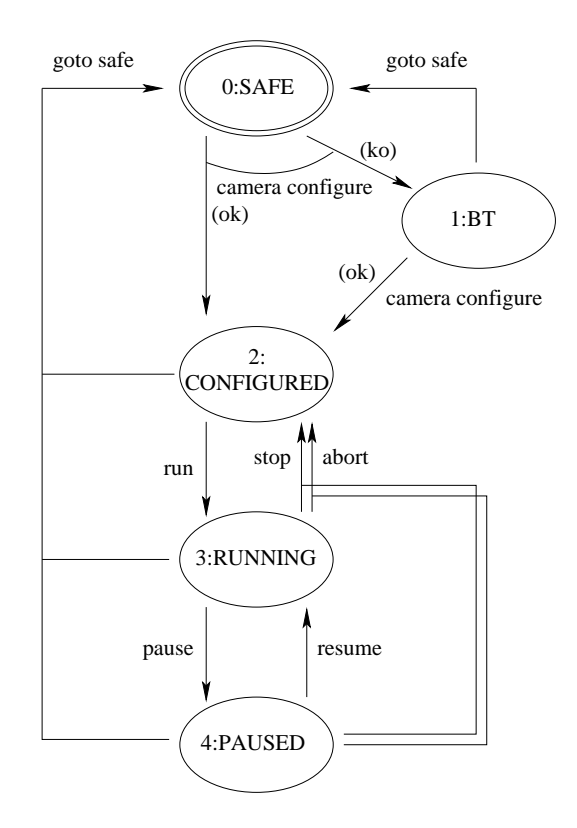

FIGURE 5.1 – AUTOMATE

#### **Runlevel : Statut**

- 0 : Safe (état initial et état poubelle).
- 1 : Basses tensions ON (état intermédiaire).
- 2 : Configured.
- 3 : Running.
- 5 : Paused

#### Transitions et évènements associés

| transitions | évènement |
|-------------|-----------|
| *->0        | gotosafe  |
| 0 1->1 2    | configure |
| 2->3        | start     |
| 3->2        | stop      |
| 3->2        | abort     |
| 3->4        | pause     |
| 4->3        | resume    |

Les transitions ne sont **jamais** commandées en interne mais résulte d'ordres envoyés par un tiers, excepté pour la transition gotosafe faite à la fin de l'initialisation de chacun des serveurs.

- Bunny et les 4 automates de Big sont commandés par la ferme
  Emilie et Zora sont commandés par Big

la réponse de l'automate aux solicitations de changement d'état se fait de manière asynchrone

#### 5.1.2 Bunny

Bunny doit contrôler 4 relais via 4 de ses sorties GPIO. Ces quatre relais bloquent ou laissent circuler d'autres GPIO en provenance de Big :

- les GPIO 10, 11 et 12 relayent la commande d'alimentation hautes tensions des tiroirs
- la GPIO 20 relaye la commande d'ouverture du capot

Il faut atteindre l'état "configuré" pour que les 4 relais deviennent passant. En revanche, ils re-basculent **automatiquement et définitivement** à l'état bloquant lorsque :

- l'alimentation des ventilateurs n'est pas stable
- la température excède un certain seuil
- les photo-diodes sont excitées au delà d'un certain seuil

#### Initialisation de Bunny

- L'alimentation des basse tension des ventilateurs est mise à ON
- Les ventilateurs sont lancés à vitesse constante (0x9f pour les petits et 0xff pour les 2 gros extracteurs sur les côtés)
- Autoriser toutes GPIO excepté LID et HV
- La transition *gotosafe* est réalisée
- Lancement des threads énumérés ci-dessous

#### Threads de Bunny

- Task\_Wiener.c
  - comparaison du courant et de la tension aux valeurs nominales
  - éventuelle inhibition des GPIO HV et LID
  - mise à jour du statut des basses tensions
- Task\_Fan.c
- lecture des la vitesse des ventilateurs
- Task\_Photodiode.c
  - lecture des photo-diodes en entrée et calcul des seuils
  - éventuelle inhibition des GPIO HV et LID
  - mise à jour du statut des photo-diodes
- Task\_GPIO.c
  - lecture des GPIO propres à Bunny
  - positionnement des sortie GPIO en fonction des GPIO lues en entrées (désactivé)
- Task\_Temperature.c
  - lecture des capteurs de températures (moyenne sur n valeurs : 5) et calcul des seuils
  - ajustement de la vitesse des ventilateurs en fonction des seuils de température (désactivé)
  - positionnement des GPIO en fonction du maximum des seuils de température (désactivé)
  - éventuelle inhibition des GPIO HV et LID
  - mise à jour du statut des températures

#### Automate de Bunny

| Évènement | tâches pré-requises au changement d'état     |        |
|-----------|----------------------------------------------|--------|
| gotosafe  | Bloquer les GPIO LID et HV (fait)            |        |
|           | Tester l'état non erroné des basses tensions | (fait) |
| configure | Tester l'état non erroné des températures    | (fait) |
| conjigure | Tester l'état non excité des diodes-pin      | (fait) |
|           | Autoriser les GPIO LID et HV                 | (fait) |
| start     |                                              |        |
| stop      |                                              |        |
| abort     |                                              |        |
| pause     |                                              |        |
| resume    |                                              |        |

exemple :

telnet cameral7 1808
> BEGIN\_
> RUNLEVEL TASK LIST
> RUNLEVEL GOTOSAFE
> RUNLEVEL CONFIGURE
> RUNLEVEL GET RUNLEVEL (questionnement par Big)
> RUNLEVEL GET STATUS (questionnement par Big)
> ENDMSG

# 5.1.3 Big

Le serveur Big assume les tâches suivantes :

- Multi-FIFO. (je ne comprend pas)
- Monitoring.
- Ordres de haut niveau.

#### Initialisation de Big

- transition *gotosafe* de l'automate principal
- Lancement des threads énumérés ci-dessous

#### Threads de Big

- *Task\_Camera\_Status.c* : envoie de données de monitoring à la ferme
- *Task\_Drawer\_Monitoring.c* : envoie de données de monitoring à la ferme
- *Task\_Wiener.c* : comparaison du courant et de la tension aux valeurs nominales. En cas d'erreur, envoyer un warning à la ferme (*à faire*)

| Automate | principal | de Big |
|----------|-----------|--------|
|----------|-----------|--------|

| Évènement | tâches pré-requises au changement d'état                                     |           |
|-----------|------------------------------------------------------------------------------|-----------|
|           | Transition <i>gotosafe</i> de l'automate du Emilie ( <i>a faire</i> )        |           |
|           | Transition <i>gotosafe</i> de l'automate du Zora ( <i>a faire</i> )          |           |
|           | Transition <i>gotosafe</i> de l'automate du capot ( <i>fait</i> )            |           |
| gotosafo  | Transition <i>gotosafe</i> de l'automate des triggers ( <i>fait</i> )        |           |
| goiosaje  | Transition <i>gotosafe</i> de l'automate des hautes tension ( <i>fait</i> )  |           |
|           | Désactivation du thread Drawer_Monitoring (à faire)                          |           |
|           | Basses tension mise à OFF (fait)                                             |           |
|           | Arrêt de l'envoi des données de monitoring à la ferme (à faire)              |           |
|           | Vérifier la température des DAQ via Bunny (runlevel >= 1 & statut correct)   | (fait)    |
|           | Basses tension mise à ON si OFF                                              | (fait)    |
|           | Broadcast sur SLC ready                                                      | (à faire) |
|           | Broadcast sur DAQ ready                                                      | (à faire) |
|           | Vérifier la cohérence des données envoyées par la ferme                      | (à faire) |
| configure | Tester la réponse de Zora aux trigers soft                                   | (à faire) |
| conjigure | Tester la réponse d'Emilie                                                   | (à faire) |
|           | Paramétrage SAM                                                              | (à faire) |
|           | Envoi des paramètres SLC, DAQ et SAM à Emilie et Zora                        | (à faire) |
|           | Envoie de l'évènement configure à Emilie et Zora                             | (à faire) |
|           | Activation du thread Drawer_Monitoring                                       | (à faire) |
|           | DRAWER FF SET_CNTRL_SLC                                                      |           |
|           | Vérifier les données envoyées par le "star controller" (à faire)             |           |
|           | Paramétrage NODES (à faire)                                                  |           |
| start     | Envoi des paramètres des NODES à Emilie et Zora (à faire)                    |           |
|           | Envoi d'un "run header" aux "data receiver" (à faire)                        |           |
|           | Envoie de l'évènement <i>start</i> à Emilie et Zora (à faire)                |           |
|           | Envoie de l'évènement <i>stop</i> à Emilie et Zora (à faire)                 |           |
| stop      | Sans réponse d'Emilie ou de Zora, Big s'auto envoi <i>abort</i> (à faire)    |           |
|           | Envoi d'un "run tailer" aux "data receiver" (à faire)                        |           |
| abort     | Tue puis relance Emilie et Zora via un autre serveur embarqué sur leur carte | (à faire) |
| pause     | Envoie de l'évènement <i>pause</i> à Emilie et Zora (à faire)                |           |
| resume    | Envoie de l'évènement <i>resume</i> à Emilie et Zora (à faire)               |           |
| kill      | Sortie du programme (à faire)                                                |           |

**rq :** Big possède la transition supplémentaire *kill*. exemple :

```
telnet cameral6 1805
```

```
> BEGIN_
```

> RUNLEVEL MAIN GOTOSAFE

```
> RUNLEVEL MAIN CONFIGURE
```

- > RUNLEVEL TASK LIST
- > ENDMSG

# 5.1.4 Zora (à faire)

Le serveur Zora assume les tâches suivantes :

- Lecture des données depuis le bus DMA.
- Timestamps via le 'local module'.
- Envoi des données à la ferme.

Ce serveur est piloté via un sous automate de Big.

#### Initialisation de Zora

— ?

#### Automate de Zora

| Évènement | tâches pré-requises au changement d'état          |
|-----------|---------------------------------------------------|
| gotosafe  |                                                   |
|           | DRAWER FF SET_CNTRL_SAM_REGISTER                  |
| configure | DRAWER FF SET_CNTRL_SAM_ND                        |
|           | DRAWER FF SET_CNTRL_DAQ                           |
| start     | Envoi des données à la ferme (à faire)            |
| stop      | Arrêt de l'envoi des données à la ferme (à faire) |
| abort     |                                                   |
| pause     | Arrêt de l'envoi des données à la ferme (à faire) |
| resume    | Envoi des données à la ferme (à faire)            |

# 5.1.5 Emilie (*à faire*)

- Le serveur Emilie assume les tâches suivantes :
- Lecture des cartes triggers.
- Choix d'une stratégie de triggers (Soft, Interne ou Externe)
- Timestamps via le 'local module'.
- Ce serveur est piloté via un sous automate de Big.

#### Initialisation d'Emilie

— ?

#### Automate d'Emilie

| Évènement | tâches pré-requises au changement d'état          |
|-----------|---------------------------------------------------|
| gotosafe  |                                                   |
| configure | DRAWER FF SET_CNTRL_TRIGGER                       |
| conjigure | DRAWER FF SET_CNTRL_L2                            |
| start     | Envoi des données à la ferme (à faire)            |
| stop      | Arrêt de l'envoi des données à la ferme (à faire) |
| abort     |                                                   |
| pause     | Arrêt de l'envoi des données à la ferme (à faire) |
| resume    | Envoi des données à la ferme (à faire)            |

# 5.1.6 Automate des hautes tensions

| Évènement  | tâches pré-requises au changement d'état |
|------------|------------------------------------------|
| gotosafe   | Hautes tension mise à OFF (à faire)      |
| configure  | Hautes tension mise à ON (à faire)       |
| start      | DRAWER FF SET_VOLTAGE_VALUE              |
| stop       |                                          |
| abort      |                                          |
| pause      |                                          |
| resume     |                                          |
| awamamla i |                                          |

exemple :

```
telnet camera16 1805
> BEGIN_
```

> RUNLEVEL HV GOTOSAFE

> ENDMSG

## 5.1.7 Automate des triggers

| Évènement | tâches pré-requises au changement d'état |
|-----------|------------------------------------------|
| gotosafe  | Désactivation des triggers (à faire)     |
| configure | Activation des triggers (à faire)        |
| start     |                                          |
| stop      |                                          |
| abort     |                                          |
| pause     |                                          |
| resume    |                                          |
| exemple : |                                          |

telnet cameral6 1805

- > BEGIN
- > RUNLEVEL TRG GOTOSAFE
- > ENDMSG

#### 5.1.8 Automate du capot

| Évènement  | tâches pré-requises au changement d'état |
|------------|------------------------------------------|
| gotosafe   | Fermeture du capot (à faire)             |
| configure  | Ouverture du capot (à faire)             |
| start      |                                          |
| stop       |                                          |
| abort      |                                          |
| pause      |                                          |
| resume     |                                          |
| arananla i |                                          |

exemple :

- telnet cameral6 1805
- > BEGIN\_
- > RUNLEVEL LID GOTOSAFE
- > ENDMSG

#### 5.1.9 Todo list

#### **Gestion des serveurs**

- Créer un watchdog soft sur la carte slow contrôle qui lance Big si ce dernier n'est pas en cours d'executtion.
- Créer 2 démons capables de tuer puis relancer Emilie et Zora sur commande de Big (évènement abort)

#### Remonté des erreur vers l'opérateur

Utiliser les primitives suivantes pour afficher les messages. On pourra facilement éliminer ces sortie via des #define.

```
int STATUSMessage(char *message);
int DBUGMessage(char *message);
int INFOMessage(unsigned short int errorid,char *message,...)
int CAUTIMessage(unsigned short int errorid,char *message,...)
```

#### 5.1. Automates des démons

```
int WARNMessage(unsigned short int errorid, char *message,...)
int ERRORMessage(unsigned short int errorid, char *message,...)
```

- Gestion des erreurs atteignant le controleur caméra :
  - INFO
  - CAUTION
  - WARNING
  - ERROR bloque le controleur caméra.
- Les codes de retour (un code par erreur) sont définit dans le fichier Driver/include/Message.h
- Le statut est renvoyé à chaque solicitation des automates.

#### **Basses tensions**

Actions à effectuer en conséquences aux instabilités :

- Bunny : positionnement d'un flag interrogeable par Big (fait)
- Big : envoi d'un warning à la ferme

#### Timestamps via le 'local module'

Le 'local module' est développé par le MPIK.

Le 'local module' permet de dater les évènements et d'identifier les destinataires à qui les serveurs devront les envoyer; ie le 'local module' identifie chaque évènement via les trois champs suivants :

- event
- brunch
- IP

Les serveurs ZORA et EMILIE doivent communiquer avec le 'local module'. Question : comment communiquent-ils (schéma énumérant les flux)?

Plugger la carte et demander la doc à Patrick

#### Big

Définir une fréquence ainsi que la politique de priorité du thread de supervision.

- toutes les 100 ms
- prioritaire sur les ordres
- Définir également un quotient de cette fréquence pour chacune des activité du superviseur :
- rapide : Ré-allumage des pixels via le 'star controller'
- ?: supervision des basses tensions

#### Températures des DAQ

Prévu dans le serveur Big :

- un seuil de déclenchement de l'alerte
- un seuil (plus faible) d'annulation de l'alerte

#### Hautes tensions

La haute tension nominale est de 1000 Volts.

On peut avoir les hautes tension en marche (moins de 400 Volts) et le capot ouvert lors des "changement de priorité".

#### Capot

- VMC IO à installer.Contrôle depuis le serveur de console blackbox ?

# 5.2 Star Contrôleur

# 5.2.1 Introduction

Ce document décrit la gestion des pixels de la caméra. Les pixels peuvent être éteind

- suite à la détection d'un voltage trop élevé
- ou en prévention.

Il faut par ailleurs rallumer les pixels éteints.

# 5.2.2 Code HESS1

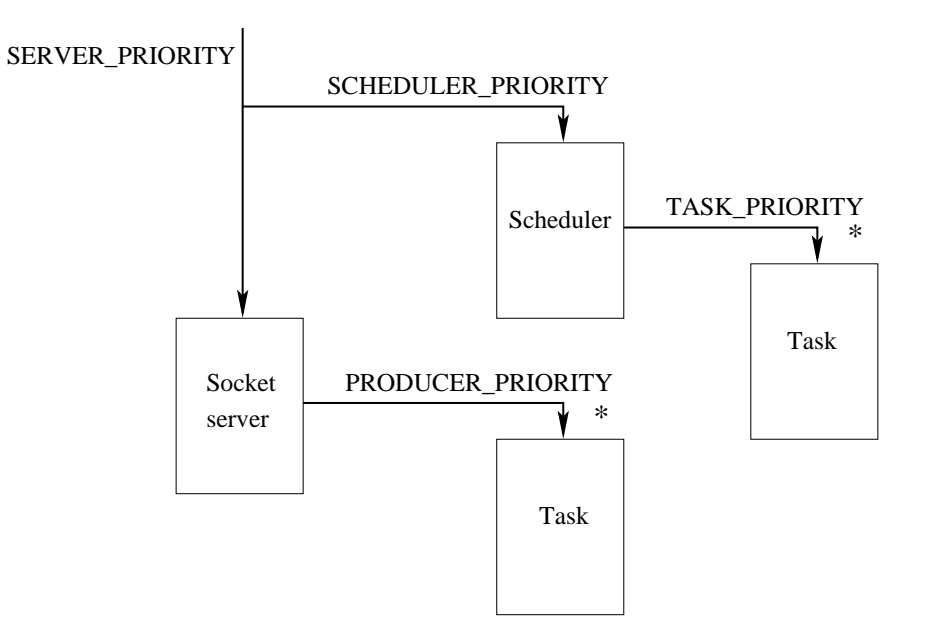

FIGURE 5.2 – Schéma des threads des serveurs Hess2

Dans HESS1, Le code utilitaire de gestion des pixels est appellé au niveau du scheduleur du serveur de socket et de l'acquisition.

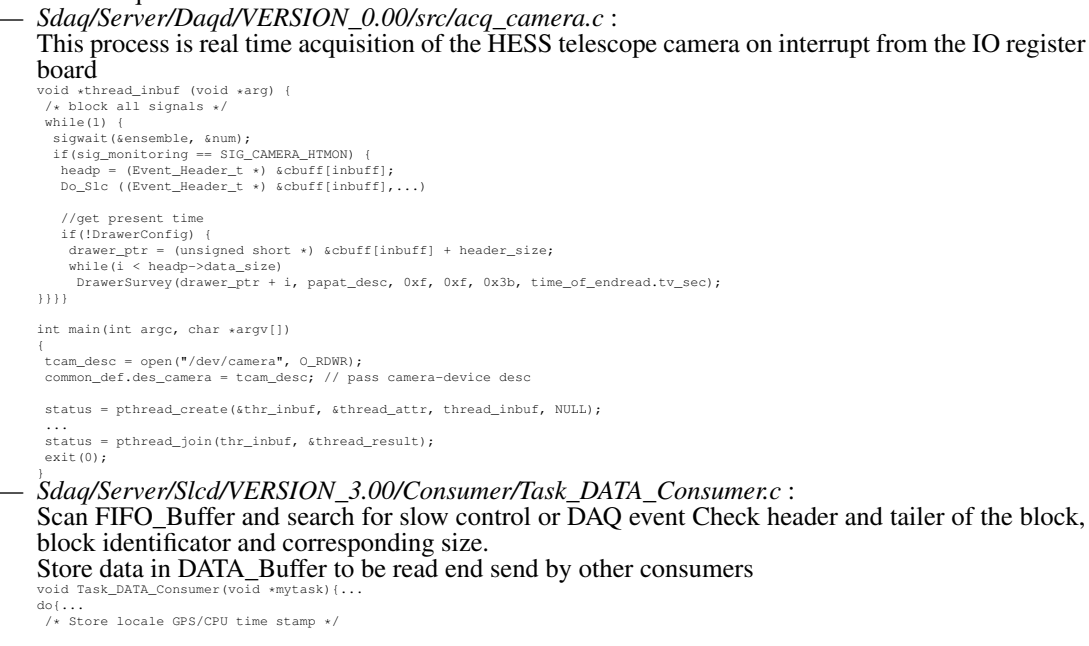

```
locate time sec = *(int *)(pDATA+10);
                               /* check online star monitoring prediction if PM are not in transition state SurveyStars(locate_time_sec, slcd.pattern);
                               /* Loop on all 4xFIFO */
for(ii=0; ii<4; ii++)</pre>
                                 /* If high voltage is on then check the behaviour of photo multipliers */
err = DrawerSurvey(pDATA_save,...)
                            } while (task-> status & TASK STATUS CREATED);
                                thread_exit(0);
              int SwitchOnPixel(int drawer, int pixel, int fifo, int pattern, char *reason){
   Config[drawer].cntrl_ht_16.HV_status |= 0xl<<pixel;
   ierr = cPCI_FIFO_Write_Block(fifo, (short *)&Config[drawer].cntrl_ht_16, pattern);</pre>
                            int SurveyStars(unsigned long long int time, unsigned int pattern) {
                               while(1){
                                 wnlle(1)(
if (lioctl(common_def.des_camera, SURVEY_STAR_CHECK, &star)) break;
drawer_num = DrawerId2Number(star.drawer);
                                 switch(star.InOrOut){
case 1: " Star enter (drawer 0x%X : HT=0x%X)"
SwitchOffFixel(...)
case 0: " Star leave (drawer 0x%X : HT=0x%X)"
SwitchOffFixel(...)
                           ioctl(common_def.des_camera, SURVEY_STAR_REMOVE, star.id);
}}
                          int DrawerSurvey(short *pDATA...){
    /* Check limit on HTI value */
    SwitchOffPixel(drawer_num, pixel, fifo, pattern, message);
    /* Check HT value send for this drawer */
    SwitchOffPixel(drawer_num, pixel, fifo, pattern, message);
    /* Check noise intensity = HTI vs HTV */
    SwitchOffPixel(drawer_num, pixel, fifo, pattern, message);
}
               — Sdaq/Server/Slcd/VERSION_3.00/src/SURVEYControl.c :
                            Control sun, moon and star
                               int SURVEYControl(char +Buffer){
    if (!Look4Key(local_buffer, "SUN", 3))...
    else if (!Look4Key(local_buffer, "MON", 4))...
    else if (!Look4Key(local_buffer, "STAR", 4))...
    else if (!Look4Key(local_buffer, "CLEAR", 5))...

                            Sdaq/Driver/tcamera/drv camera.c:
                          Sdaq/Driver/tcamera/drv_camera.c:
Linux driver for the HESS telescope camera this is a logical driver, no hardware is directly involved
case SURVEY_STE_SUN: Run.survey.sun = *(Solar_t *)ioctl_param; break;
case SURVEY_STAR_ADD;
if (!(star = kmalloc(sizeof(struct star_t), GFP_KERNEL))) return(ENOMEM);
*star = *(Star_t *)ioctl_param;
/* gestion de liste ... */
Run.survey.nbSars++;
return(star>-1d);
case SURVEY_STAR_CHECK:
case SURVEY_GET_STAR_CHECK:
case SURVEY_GET_STAR_NUMBER:
case SURVEY_GET_STAR_NUMBER:
case SURVEY_GET_SUN:
case SURVEY_GET_SUN:
case SURVEY_GET_SUN:
case SURVEY_GET_SUN:
case SURVEY_GET_SUN:
case SURVEY_GET_SUN:
case SURVEY_GET_SUN:
case SURVEY_GET_SUN:
case SURVEY_GET_SUN:
case SURVEY_GET_SUN:
case SURVEY_GET_SUN:
case SURVEY_GET_SUN:
case SURVEY_GET_SUN:
case SURVEY_GET_SUN:
case SURVEY_GET_SUN:
case SURVEY_GET_SUN:
case SURVEY_GET_SUN:
case SURVEY_GET_SUN:
case SURVEY_GET_SUN:
case SURVEY_GET_SUN:
case SURVEY_GET_SUN:
case SURVEY_GET_SUN:
case SURVEY_GET_SUN:
case SURVEY_GET_SUN:
case SURVEY_GET_SUN:
case SURVEY_GET_SUN:
case SURVEY_GET_SUN:
case SURVEY_GET_SUN:
case SURVEY_GET_SUN:
case SURVEY_GET_SUN:
case SURVEY_GET_SUN:
case SURVEY_GET_SUN:
case SURVEY_GET_SUN:
case SURVEY_GET_SUN:
case SURVEY_GET_SUN:
case SURVEY_GET_SUN:
case SURVEY_GET_SUN:
case SURVEY_GET_SUN:
case SURVEY_GET_SUN:
case SURVEY_GET_SUN:
case SURVEY_GET_SUN:
case SURVEY_GET_SUN:
case SURVEY_GET_SUN:
case SURVEY_GET_SUN:
case SURVEY_GET_SUN:
case SURVEY_GET_SUN:
case SURVEY_GET_SUN:
case SURVEY_GET_SUN:
case SURVEY_GET_SUN:
case SURVEY_GET_SUN:
case SURVEY_GET_SUN:
case SURVEY_GET_SUN:
case SURVEY_GET_SUN:
case SURVEY_GET_SUN:
case SURVEY_GET_SUN:
case SURVEY_GET_SUN:
case SURVEY_GET_SUN:
case SURVEY_GET_SUN:
case SURVEY_GET_SUN:
case SURVEY_GET_SUN:
case SURVEY_GET_SUN:
case SURVEY_GET_SUN:
case SURVEY_GET_SUN:
case SURVEY_GET_SUN:
case SURVEY_GET_SUN:
case SURVEY_GET_SUN:
case SURVEY_GET_SUN:
case SURVEY_GET_SUN:
case SURVEY_GET_SUN:
case SURVEY_GET_SUN:
case SURVEY_GET_SUN:
case SURVEY_GET_SUN:
case SURVEY_GET_SUN
              Question : Où se trouve le code du star controller ?
5.2.3 Extinction préventive
              Grammaire donnée par le controler :
/* star survey */
           else if (!Look4Key(local_buffer,"STAR",4))
                        {
```

```
...
else if (sscanf(local_buffer,"OUT %2c%02d %Ld",drawer,&pixel,&val) == 3)
```

if (sscanf(local\_buffer,"IN %2c%02d %Ld",drawer,&pixel,&val) == 3)

On simulera le Star Controller par un fichier à l'aide de la commande date. **Question : s'agit-il d'autre chose que du controleur ?** 

local buffer +=5;

# 5.2.4 Voltage trop élevé

```
int DrawerSurvey(short *pDATA,...)
{
    ...
    SwitchOffPixel(...);
}
```

Question : à implémenter dans Task\_Drawer\_Monitoring.c ?

# 5.2.5 Ré-allumage des pixels

Il faut élaborer la liste des pixels éteints. Tableau des pixels :

SEXTERN Slc\_config\_16 Config[\_\_NUMBER\_OF\_DRAWERS];

#### Réaction :

- 4 à 6 pixels étends : étoiles (pas grave)

- 6 à 120 pixels étends : étoile filante (pas grave)
- > 120 : voiture ou éclairs (on stop l'acquisition)

question : à implémenter dans une nouvelle tâche du squeduler ?

Chapitre 6

Accéder aux cartes processeurs

## 6.0.6 Introduction

Nous utilisons un serveur de port série (192.168.1.62) :

- pour se connecter aux cartes controleur
- pour communiquer avec le GPS
- éventuellement pour actionner des relais

Voici la doc du BLACK BOX Secure Device Server 16-Port (LEB410A-16) utilisé :

- guide utilisateur
- interfaces shell

Configuration via le serveur web et mot le passe habituel. En cas de perte d'adresse Ip, on peut -en théorie- en affecter une temporairement via le serveur ARP du PC client (attendre 30 secondes) :

```
# arp -s 192.168.1.61 00:80:d4:04:42:A8
# arp
Address HWtype HWaddress Flags Mask Iface
192.168.1.61 ether 00:80:d4:04:42:a8 CM eth1
```

#### 6.0.7 Connexion aux cartes controleurs

| amera13   |
|-----------|
| aniora 15 |
| amera16   |
| amera17   |
| 2         |

```
$ telnet 192.168.1.62 2002
login:
...
(fermer la fenêtre)
$ ssh -p 2502 root@192.168.1.62
root@192.168.1.62's password:
Sugar Hat Linux Toolbox for CES boards release 3.2.1
login:
...
```

\$ telnet 192.168.1.62 2002 telnet: connect to address 192.168.1.62: Connection refused

**Attention :** une seule connexion à la fois à chaque carte. On peut controller et annuler les connexions en cours via l'interface web. Chapitre 7

Switchs embarqués

# 7.0.8 Introduction

Nous utilisons 3 switchs BLACK BOX :

- LGB2008A : switch 8 ports RJ45 / 2 ports optiques => switch data
- LGB2008A : switch 8 ports RJ45 / 2 ports optiques => switch trigger
- LGB2002A-R2 : switch 16 ports RJ45 / 4 ports optiques => switch control

Un Connecteur est enfiché dans chacun des switch :

- LGB200C-MLC : 1000Mbps SFP 850nm Multi-mode

A l'autre bout de la fibre optique, des Media Converter réalise la conversion cuivre/optique :

— LMCS212AE-SC : 1000 Base-T to 1000 Base-SX/LX

Voici la doc rassemblée :

— switch 16 ports LGB2002A-R2

Voici le numéro de hotline de BLACK BOX qui équipe donc tout le réseau de la caméra : 08 20 07 09 11 ou 01 45 60 67 17.

# 7.0.9 Connexion aux switchs

Configuration via le serveur web (mot de passe habituel)

— switch #1 (8 ports) : http ://192.168.7.51/

Penser à passer le MMTU à 9000 sur le port utilisé par zora.

- switch #2 (8 ports) : http ://192.168.1.52/
- switch 16 ports : http ://192.168.1.53/
- ... ça peut aider (la pizza box fige son bureau lorsqu'elle perd le réseau) :

```
# ifdown eth0
```

```
# ifconfig eth0 192.168.1.2
```

```
# route add -net 192.168.1.0 netmask 255.255.255.254 dev eth0
```

Deuxième partie Reprise de l'existant

Chapitre 1

# **Savoir Faire**

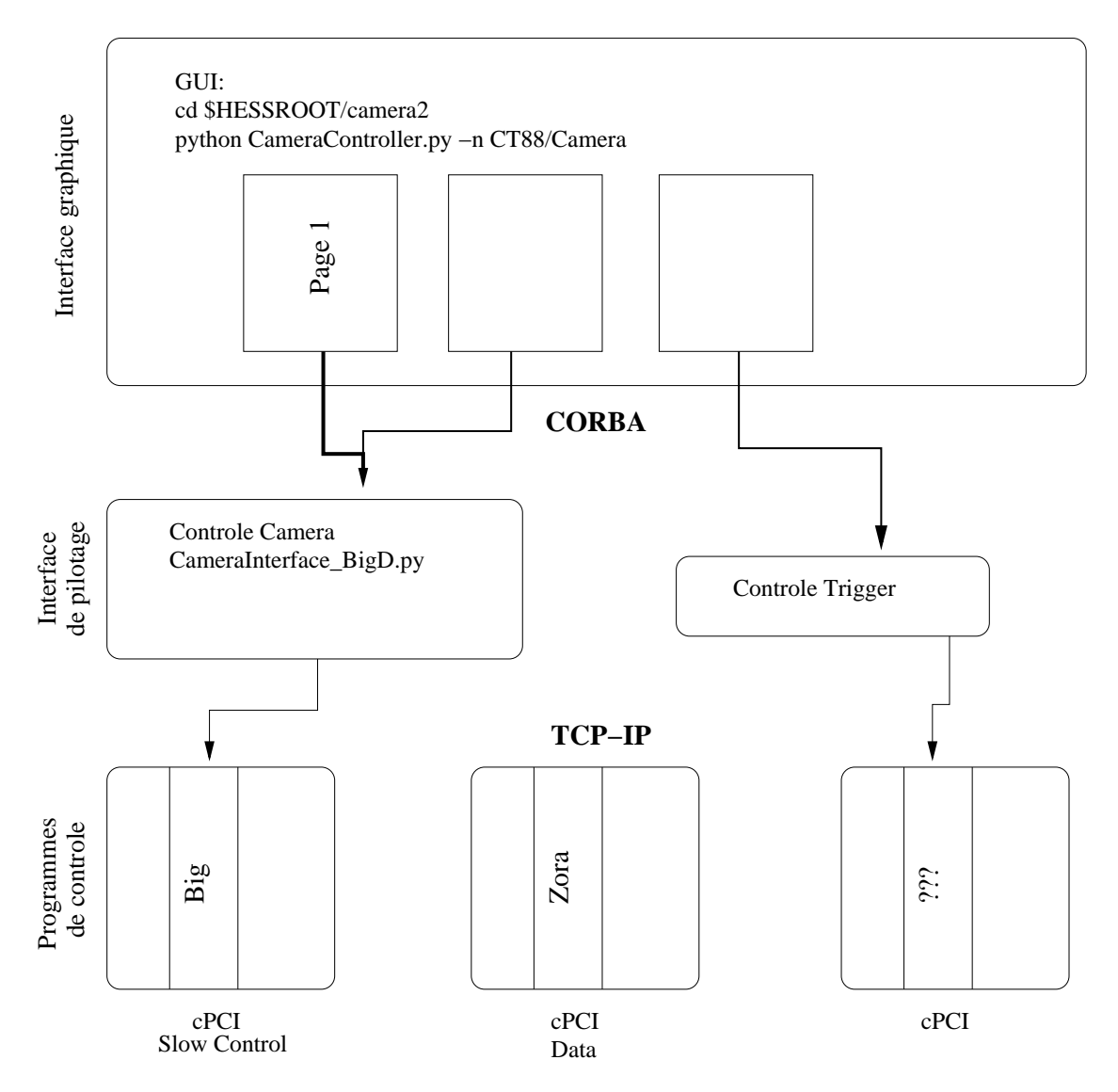

FIGURE 1.1 - Schéma d'organisation du contrôle caméra HESS-II

# — Programme de contrôle

Un programme de contrôle installé sur chacun des châssis d'acquisition. Ce programme est spécifique à chaque châssis. Il contrôle les cartes d'acquisition correspondante via les drivers, gère leur configuration et gère également l'envoi des données à la ferme de calcul.

Ce programme comporte un interpréteur de commande, écoutant sur un port spécifique et permettant de recevoir la configuration dans un format ASCII simple. De façon générale, la configuration des cartes électroniques se fait au travers de 'blocs de contrôle', au format binaire, envoyés par le programme de contrôle sur les FIFO ou à travers le bus PCI et décodé par les FPGA installés sur les cartes d'électronique ou sur les tiroirs.

Le travail de configuration consiste donc pour l'essentiel, à décoder les commandes de configuration et à coder les blocs de contrôle. En outre, le programme de contrôle gère la cohérence de la configuration caméra.

#### Interface de pilotage

Une interface de pilotage, qui est un petit module PYTHON, sans interface graphique, dont le rôle est de gérer la communication avec les programmes de pilotage sur CPCI. Ce programme existe actuellement pour la partie **BigD** (slow control caméra).

L'indépendance avec l'interface graphique permet de garantir le fonctionnement même en cas de plantage de l'interface graphique. Cette dernière est alors relancée et se reconnecte automatiquement.

# — Interface graphique

Une interface graphique proprement dite, reflétant graphiquement la configuration de l'électronique. Dans un premier temps, il est souhaitable d'avoir un miroir de l'électronique, c'est à dire une page de configuration par carte électronique, afin de permettre aux ingénieurs électroniciens d'accéder à chaque élément de la configuration. Dans un second temps, l'interface graphique sera connectée à l'acquisition centrale et devra donc gérer la configuration automatique de la caméra selon des stratégies de prises de données.

# 1.1 Corba

# 1.1.1 Introduction

L'architecture est déjà mise en place via un client/serveur générique.

# 1.1.2 Modèle client/serveur générique

Il faut comprendre que le controleur, tout comme son interface graphique sont à la fois client et serveur.

- Serveur spécifique
  - serveur de SOCKET par exemple
- Contrôleur
  - client SOCKET par exemple
  - serveur CORBA
- GUI du contrôleur
  - client CORBA
  - serveur CORBA
- GUI caméra
  - client CORBA

# 1.1.3 Interfaces Dash : : Controller

\$ echo \$HESSUSER
/home/roche/hess

\$ cd ~/hess \$ cvs co dash

\$ cd dash && make

L'interface spécifie l'objet vu par le serveur.

Cf fichier /hess/dash/idl/Dash.idl

Les méthodes disponible pour la classe **Controller** sont implémentées ici :

/hess/dash/python/Server.py Cette classe implémente les mécanismes de base propre à chaque serveur CORBA.

```
— Le constructeur contacte les servers POA (Portable Object Adapter).
  print "Initializing ORB"
  orb = CORBA.ORB_init(options, CORBA.ORB_ID)
  poa = orb.resolve initial references("RootPOA")
  rootContext=orb.resolve_initial_references("NameService")._narrow(CosNaming.N
  poaManager = poa._get_the_POAManager()
  poaManager.activate()
  thread.start_new_thread(startorb,())
- find_server(self, name) : Find a server with a given name, and try to contact it
Voici les méthodes publiques :
— Delete
                     // Terminate the server process
— Ping
                     // Check if the connection is up
— Initialized
                    // Check if the process is initialized ; To be overloaded
```

```
Server
___Message
```

L StateController

FIGURE 1.2 – héritages

— /hess/dash/python/Message.py

Cette classe ajoute une couche permettent le débugage équivalente au démon SYSLOG.

- Voici les méthodes publiques :
- AddMessageReceiver
- RemoveMessageReceiver
- TakeMessage
- Take
- /hess/dash/python/StateController.py

Cette classe fait de chaque controleur une machine à état.

Par ailleurs, cet objet fait intervenir la notion de thread. Les commandes sont alors suspendues/annulées... par ce biais.

- Voici les méthodes publiques :
- GetState
- GetProcessStatus
- SetProcessStatus
- GetTransition
- IsInTransition
- Action
- TakeRunParameters
- GetRunParameters
- GotoSafe
- Configure
- Start
- Stop
- Resume
- Interrupt
- IniGotoSafe
- IniConfigure
- IniStart
- IniStop
- IniPause
- IniResume
- Controller

Cette classe virtuelle pure, en plus des classes décrites ci-dessus, hérite d'autres classes mais qui ne sont pas implémentées.

Nos objets implémenterons cette classe.

remarque : En python les méthodes virtuelles pures peuvent ne pas être implémentées.

# 1.1.4 Utilisation de Dash

Nous intégrons l'architecure générique via la classe Controller :

— Dans notre interface IDL

```
#include "Dash.idl"
```

module Onlinecalibrator
{

interface Controller: Dash::Controller

Dans notre serveur, la place de la première classe héritée étant imposée (sinon le client ne se connecte pas), on en déduit que c'est elle qui joue le rôle déterminant.
 from dash.python import StateController

```
def __init__(self, name, ledServer, ledPort):
           StateController.StateController_i.__init__(self,name,options=["-ORBclien
- Dans notre client on retrouve également l'implémentation de la classe StateController. La
  méthode find_server de l'instance locale (self.controller) permet d'initialiser l'ins-
  tance distante (self.server). Dès lors l'instance locale ne sert plus.
  from dash.python import StateController, Server, Message
  import Dash, Dash___POA
  class OnlinecalibratorUIController(StateController.StateController_i):
       def ___init___(self,
                     name = "Onlinecalibrator/GUI",
                     options = ["-ORBclientCallTimeOutPeriod", "600000"]):
           StateController.StateController_i.__init__(self,name = name,options = op
  class OnlinecalibratorUI:
       def __init__(self,name = "Onlinecalibrator/GUI"):
           self.controller = OnlinecalibratorUIController(name = name)
           self.find_controller()
       def find_controller(self):
           """Try to find the controller """
           name = "Onlinecalibrator/Controller"
           self.server = self.controller.find_server(name)
           if self.server is not None:
                self.server = self.server._narrow(Onlinecalibrator.Controller)
Un exemple d'utilisation est donné dans la section contrôleur
```

# **1.2 Interface de pilotage**

# 1.2.1 Introduction

Il s'agit de développer une interface cliente dialoguant avec un serveur spécifique. Cette interface devra également jouer le rôle de serveur via l'interface CORBA.

# **1.2.2 Interface IDL**

Le nouveau controlleur hérite de la classe Dash : : Controller.

```
#include "Dash.idl"
module NouveauModule
{
    enum ErrorType { Timeout, CmdError, ConnectionError, EmergencyStop };
    exception OnlinecalibratorError {
        ErrorType type;
        string message;
    };
    interface Controller: Dash::Controller
    {
        void nouvelleFonction(in short value) raises (OnlinecalibratorError);
        ...
    };
};
```

# 1.2.3 Contrôleur

```
Par contrôleur on entend :
  — un client d'une appliquation.
  — un serveur CORBA
#!/usr/bin/python
import os,sys
import string
import time
# imports generic
import Dash, Dash__POA
from dash.python import StateController
# imports specific
import NouveauModule, NouveauModule___POA
import tcpClient
# Attention: la place du ler héritier n'est pas annodine !!
class NouveauModuleController_i(NouveauModule__POA.Controller,
                                 StateController.StateController i)
                                 ...):
    def __init__(self, name, ...):
        StateController_i.__init__(self,name,
                            options=["-ORBclientCallTimeOutPeriod", "600000"])
        . . .
```

```
self.stop = 0

def MainLoop(self):
    while not self.stop:
        time.sleep(0.1)

def nouvelleFonction(self, value):
    ...mon code de connexion au serveur C...

if __name__ == '__main__':
    # naming service's name given by `nameclt list LOGIN`
    name = "NouveauModule/Controller"
    c = NouveauModuleController_i(name, ...)
    c.MainLoop()
```

# **1.2.4** Client pour les tests

Il s'agit juste d'un client CORBA. Le serveur CORBA étant lui le contrôleur décrit juste au dessus. Par client on entend : — un client CORBA

#!/usr/bin/env python

```
class NouveauModuleUI:
    def __init__(self,name = "NouveauModule/GUI"):
        self.controller = NouveauModuleUIController(name = name)
        self.find_controller()
    def find_controller(self):
        """Try to find the controller """
        name = "NouveauModule/Controller"
        self.server = self.controller.find_server(name)
```

```
if self.server is not None:
    self.server = self.server._narrow(NouveauModule.Controller)
if __name__ == '__main__':
    ui = NouveauModuleUI()
    if ui.server == None:
        print "cannot contact Corba server"
    else:
        ui.server.nouvelleFonction(0xab)
    print "Terminating"
    ui.controller.destruct()
```

# 1.2.5 Makefile

```
.PHONY: all clean
```

```
all:
```

```
omniidl -bpython -I/usr/local/hess/dash/idl idl/NouveauModule.idl
```

clean:

```
@rm -fr NouveauModule
@rm -fr NouveauModule_idl.py
@rm -fr NouveauModule__POA
```

# 1.2.6 Graphisme

## **Client graphique**

Par client graphique on entend :

- un client CORBA
- une interface graphique
- un serveur CORBA

**Attention**, il s'agit d'un client CORBA capable de joindre le controlleur (au même titre que le client décrit ci-dessus). Cependant ce client est par ailleurs lui même un serveur CORBA vis à vis de l'interface graphique de plus haut niveau (l'interface *caméra contrôle*.

Déroulement des appels pour les actions de l'automate compris dans le contrôleur.

```
Client
```

```
Serveur
```

```
NouveauModuleGUI::__init__()
Dash::StateController_i::Configure()
Dash::Controller_i::Configuring()
NouveauModuleGUI::Configuring() -----> Dash::StateController::Configure()
Dash::Controller_i::Configuring()
Dash::Controller_i::Configuring()
Dash::Controller_i::Configuring()
```

Voir par exemple le code de ce client graphique : guiClientCorba.py

#### **Controlleur graphique**

Si le conrôleur (premier serveur CORBA) et le client (premier client CORBA) sont tous les deux écrits dans le même langage, alors on écrira directement leur code au sein d'un même programme afin de se passer d'un appel au bus CORBA.

Par contrôleur on entend à présent :

```
— un client d'une appliquation.
```

- une interface graphique

— un serveur CORBA

Voir par exemple le code suivant : guiControleurCorba.py

Voici un DIFF soulignant les principales différences avec le code du client graphique donné ci-dessus :

```
37c39,41
< class OnlinecalibratorGUIController(StateController.StateController_i):
> class OnlinecalibratorGUIController(Onlinecalibrator__POA.Controller, # Attention!
>
                                       StateController.StateController_i,
>
                                       tcpClient.LedEmbeddedClientSocket):
43a44
          tcpClient.LedEmbeddedClientSocket.___init___(self)
>
47,52d55
<
      def find_server(self,name):
<
          server = Server.Server_i.find_server(self,name)
          if server is None: return server
<
<
          server = server._narrow(Dash.StateController)
<
          return server
<
95a98,114
      def doDelay(self, valueOn2bytes):
>
>
          self.SendDelay(valueOn2bytes)
>
      . . .
>
104c123
<
          self.server.doDelay(string.atoi(hexaValue, 16))
____
>
          self.controller.doDelay(string.atoi(hexaValue, 16))
. . .
128c147
      def __init__(self, name = "Onlinecalibrator/GUI"):
<
>
      def __init__(self,name = "Onlinecalibrator/Controller"):
132,133c151,152
          self.set_wmclass('hess_main', 'Onlinecalibrator GUI')
<
<
          self.set_title('Onlinecalibrator GUI')
___
>
          self.set_wmclass('hess_main', 'Onlinecalibrator Controller')
>
          self.set_title('Onlinecalibrator Controller')
147c166
```

```
self.onlinecalibratorframe = qtk.Frame(label = "Onlinecalibrator/GUI")
<
>
         self.onlinecalibratorframe = gtk.Frame(label = "Onlinecalibrator Controller
150,151d168
         self.onlinecalibratorversion = gtk.Label("Controller not found")
<
<
         self.onlinecalibratorversion.set_name("bold20")
155d171
         h.attach(self.onlinecalibratorversion,0,2,0,1,gtk.EXPAND|gtk.FILL,gtk.EXPAN
<
247,249d262
<
         self.find_controller()
<
255,257c269,270
             self.find_controller()
<
<
             if self.server.GetState() == Dash.StateController.Safe:
<
                 self.server.Configure()
___
>
             if self.controller.GetState() == Dash.StateController.Safe:
>
                 self.controller.Configure()
259,260c272
             <
___
             self.add command bunch(c, self.onlinecalibratorstatus.set text, 'self.com
>
265c277
<
             self.server = None
>
             self.controller = None
271d282
             self.find_controller()
<
. . .
363,381d364
<
<
     def find_controller(self):
         """Try to find the controller """
<
<
         name = "Onlinecalibrator/Controller"
<
         self.server = self.controller.find_server(name)
<
<
         if self.server is not None:
<
             self.server = self.server. narrow(Onlinecalibrator.Controller)
<
<
<
         c = self.create_command_bunch()
<
         if self.server is None:
<
<
             self.add_command_bunch(c,self.onlinecalibratorstatus.set_text,"N/A")
             self.add_command_bunch(c,self.onlinecalibratorversion.set_text,"Cannot
<
```

# 1.3 Socket

## 1.3.1 Introduction

Utilisation des sockets pour la communication client-serveur.

# 1.3.2 Client

La socket garde la connexion ouverte durant toute la session. Les sockets n'étant pas prévues à cet effet, il faut envoyer un n pour envoyer effectivement les données.

#### Telnet

```
$ telnet hostName portNumber
...
Ctrl + ]
> quit
$
```

#### Python

La socket ouvre une nouvelle connexion à chaque requette. Elle transmet la réponse puis se ferme.

```
#!/usr/bin/python
import sys
import socket
class ClientSocket():
    def __init__(self, ServerHost, ServerPort):
        self.ServerHost = ServerHost
        self.ServerPort = ServerPort
        self.socket = None
    def SendAndRecv(self, message):
        response = "socket error"
        print "%s\t..." % message,
        try:
            self.socket = socket.socket(socket.AF_INET, socket.SOCK_STREAM)
            socket.setdefaulttimeout(1)
            self.socket.connect((self.ServerHost, self.ServerPort))
            self.socket.send(message + "\n")
            response = ""
            newResponse = self.socket.recv(8)
            while (newResponse != ""):
                response = response + newResponse
                newResponse = self.socket.recv(8)
            # remove ending \n
            response = response[:-1]
        except socket.error, err:
            response = "%s" % (err)
```

```
self.socket.close()
return response
```

# 1.3.3 Serveur

La solution utilise des fils (au sens fork) plutôts que des fils d'execution (thread) bien que ceux-ci soit plus réactifs.

La solution retenue est d'ouvrir une nouvelle connexion à chaque requette et de fermer la sockette une fois la réponse transmise.

Rien n'a été fait pour gérer la concurrence entre les fils.
# 1.4 Programmes de contrôle

# 1.4.1 Introduction

Il s'agit des principaux démons embarqués. Leur rôle est de fournir une API pour les appels aux drivers. Les principaux démons sont :

- Sam : Banc de test des mémoires analogiques
- Big : Interface principale
- Zora : Gestion des données
- Emilie : Gestion des triggers

### 1.4.2 Organisation des répertoires

### Répertoires communs

Au plus haut niveau :

- bin : programme de haut niveau (reliquats de Hess-1)
- CHANGES : Changelog
- Makefile
- Make.rules: Compilation croisée
- Make.macros:"
- Target.rules: Compilation sur cible
- Target.macros:"
- Répertoire Server :
- Bigd
- Emilie
- Client : simulation des commandes de base depuis la ferme de PC
- include : includes propores aux caméras et donc communs à tous les démons
- Makefile

### Big

- Big : interpréteurs de commandes
- Corba : envoi des données aquises par la caméra
- Drawer : configuration des tirroirs
- Farm : représentation de la ferme de PC
- include
- Scheduler : lance les taches programmées
- Server : serveur de sockets
- ServerUtil: fonctions des points d'entrées (start/stop...)
- Util : misc ?
- test:tests
- BIG-CHANGES : change log
- Makefile
- Client : UI reprenant le répertoire ../Client
- Socket : communication des résultats (out) avec un client TCL-TK

# 1.4.3 Compilation

- Les démons sont compilé en utilisant le compilateur croisé.
- Le chemin vers le compilateur croisé est indiqué dans le fichier .*shl\_cross\_compile* ; comme indiqué dans le fichier ier *Make.rules* :
- CROSS\_COMPILE := \$(shell cat \$(HH\_HOME)/SBig/.shl\_cross\_compile)
   La compilation se fait sur le serveur de boot N1N9.
  - [roche@n1n9]~/SBig/Server% make

### **1.4.4** Fonctionnement des serveurs

Dans le diagramme ci-dessous, chaque flèche indique la création d'un thread. Leur priorité est inscrite à côté des flèches. Une étoile complète les flèches lorsque plusieurs threads sont créés.

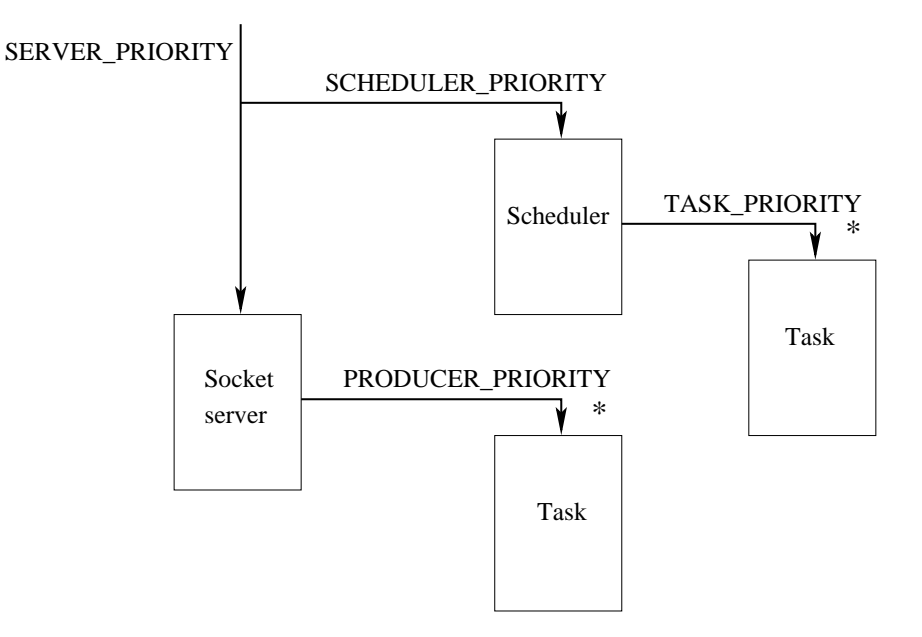

FIGURE 1.3 – Schéma des threads des serveurs

Attention dans hess2 les priorités effectives sont inversées : thread\_prior\_max - SERVER\_PRIORITY et donc plus elle sont faibles et plus elle sont prioritaires (comme pour nice).

**Précision** : le schéma ci dessus est celui des serveurs de monitoring (Big et Bunny). Les serveurs d'acquisition (Zora et Emilie) utilisent quand à eux un scheduleur différent générant uniquement un ou deux autres thread de priorités SENDER\_PRIORITY (au lieu de TASK\_PRIORITY).

- les threads privilégiés seront les plus brefs possibles.
- les serveurs de contrôle observe les priorités SCHEDULER\_PRIORITY < SERVER\_PRIORITY.</li>
   Par conséquent le monitoring est prioritaire sur la réception et l'envoi des ordres.
- les serveurs de données observe les priorités SERVER\_PRIORITY < SCHEDULER\_PRIORITY.</li>
   Par conséquent la réception des ordres est prioritaire sur l'acquisition.
- La relation SERVER\_PRIORITY < PRODUCER\_PRIORITY permet d'interrompre les requêtes "begin" et garanti le traitement atomique des requêtes "fast\_".
- On devrait (je pense) avoir TASK\_PRIORITY < SCHEDULER\_PRIORITY car les tâches de monitoring s'excluent mutuellement et sont ordonnancés les unes à la suite des autres.
- < SENDER\_PRIORITY < SCHEDULER\_PRIORITY favorise l'envoi des donnée par les sockets au vidage des fifos. En effet (j'imagine) que les opérations d'entrées/sorties sur les fifo rendent la main d'elles mêmes en cas d'attente.

Bien que définis, SENDER\_PRIORITY et CONSUMER\_PRIORITY ne sont pas utilisées.
 Ectat actuel sur la caméra : Valeurs proposées pour le module de test :

| Ectat actuci sur la camera. |            |             | valeurs proposees pour le module de test. |            |             |
|-----------------------------|------------|-------------|-------------------------------------------|------------|-------------|
| Priorité                    | Monitoring | Acquisition | Priorité                                  | Monitoring | Acquisition |
| Server                      | 9          | 9           | Server                                    | 8          | 8           |
| Producer                    | 9          | 9           | Producer                                  | 9          | 9           |
| Scheduler                   | 10         | 12          | Scheduler                                 | 7          | 12          |
| Task                        | 11         |             | Task                                      | 6          |             |
| Sender                      |            | 10, 11      | Sender                                    |            | 10, 11      |

Voici un programme simplifié permettant de tester cette architecture. A l'édition des liens, il faut indi-

quer la librairie adéquate : gcc -lpthread simuServer.c.

### Pseudo temps-réel

Sous linux, 3 ordonnancements co-existent.

- OTHER : préemptif avec priorité dynamique (nice)
- RR : temps réel souple (priorité statique) mais préemptif à priorité égale
- FIFO : temps réel souple non préhemptif (comme windows 95)

S'il existe un ou plusieurs processus FIFO ou RR, ils sont séléctionnés en premier. Lors de la phase de débugage, il est important de conserver un shell s'exécutant à un niveau de priorité supérieur. Attention lors du fork, il faut placer la modification de priorité dans le code du processus père.

#### Thread

Les threads sont des processus allégés ne réclamant que peu de ressources pour les changements de contexte. Chaque thread dispose personnellement d'une pile et d'un contexte d'exécution contenant les registres du processeur et un compteur d'instruction. En revanche, ils se partagent les données statiques et dynamiques.

Sous LINUX, l'implémentation usuelle des threads est effectuée dans l'espace noyau.

**Remarque :** un thread finissant envoie un signal au thread parent si celui-ci n'est pas trappe le thread ne meurt pas ... seul le systeme le fera disparaitre 1 mn plus tard. Ainsi, pour ne pas borner le nombre de threads lancés par le nombre de threads qu'il est possible de lancer en même temps, il faut soit utiliser la fonction pthread\_join soit détacher les threads.

Comme pour les processus, on peut modifier l'ordonnancement des threads. Les ordonnancements temps-réel nécessitent un UID effectif nul, sinon la fonction pthread\_create échouera avec l'erreur EPERM.

Les serveurs embarqués pour HESS utilisent 2 thread, le fils principal devenant alors le second thread :

```
setuid(geteuid());
/* processus privilégié
 * attention, les tread créés sans l'attribut 'PTHREAD_EXPLICIT_SCHED'
 * hériteront de la nouvelle priorité */
paramSocketServer.sched_priority = thread_prior_max - SERVER_PRIORITY;
sched_setscheduler(0, __SCHEDULER_POLICY, &paramSocketServer)
```

/\* construction du thread executant la fonction 'Scheduler' \*/
pthread\_attr\_setdetachstate(&threadAttributs, PTHREAD\_CREATE\_DETACHED)
pthread\_attr\_setschedpolicy(&threadAttributs, \_\_SCHEDULER\_POLICY)
pthread\_attr\_setinheritsched(&threadAttributs, PTHREAD\_EXPLICIT\_SCHED)
paramThreadScheduler.sched\_priority = thread\_prior\_max - SCHEDULER\_PRIORITY
pthread\_attr\_setschedparam(&threadAttributs, &paramThreadScheduler)
pthread\_create(&threadScheduler, &threadAttributs, Scheduler, NULL)

/\* definition des thread qui éxecuteront la fonction process\_message \*/
pthread\_attr\_setdetachstate(&thread\_attr, PTHREAD\_CREATE\_DETACHED)
pthread\_attr\_setschedpolicy(&thread\_attr, \_\_SCHEDULER\_POLICY)
pthread\_attr\_setinheritsched(&thread\_attr, PTHREAD\_EXPLICIT\_SCHED)
scheduler.\_parameters.sched\_priority = thread\_prior\_max - BIG\_SCHEDULER\_PRIORITY
pthread\_attr\_setschedparam(&thread\_attr, &scheduler.\_parameters)

```
/* rendre les privilèges */
setuid(realUserIdentifier);
```

/\* privilèges root \*/

/\* lancement du serveur de socket \*/
tcp\_server();

#### Socket

Les serveurs embarqués pour HESS utilisent un schéma séquentiel.

```
/* creation de la socket standardiste */
sock_contact = socket(AF_INET, SOCK_STREAM, 0)
bind(sock_contact, ...)
listen(sock_contact, ...)
```

```
/* connexion sequentielle aux clients */
while(loop) {
    sock_dialog = accept(sock_contact, ...)
    process_connection(sock_dialog)
```

Ce schéma sequentiel peut alors déboucher sur une prise en charge parallèle :

```
if (...)
{
   /* traitement sequentiel */
   ...
}
else
{
   /* thread executant la fonction 'process_message' avec en paramètre la socket */
   pthread_create(&thread_producer[n], &producer__attr, process_message, (void *)sock)
}
```

**Remarque** : CLOSE\_WAIT is when the other endpoint have closed the connection and the kernel is vaiting for the application to confirm the close by closing the socket descriptor. There is no timeout for CLOSE\_WAIT. It persists for as long as the application has not closed the socket.

| # nets | stat -na | ар     |                    |                       |          |
|--------|----------|--------|--------------------|-----------------------|----------|
| Proto  | Recv-Q   | Send-Q | Local Address      | Foreign Address       | State    |
| tcp    | 55       | 0      | 192.168.1.169:1806 | 134.158.155.234:53291 | CLOSE_WA |

# 1.4.5 Grammaire des controleurs

```
- Big
  orders: SHUT_
        | PING
        | preposition stanza ENDMSG
        | stanza ENDMSG
  preposition: BEGIN
             | FAST_
  stanza: order
        : stanza order
  order: CAMERA camera
       | NODE farm
       | FIFO fifo
       | DRAWER drawer
       | DAEMON daemon
       | RUN run
       | TASK task
       | INI drawer2
       | TRG
       | ACK FIFODATA_EMPTY
       | ACK FIFODATA_PROBE_EVTSIZE
       | ???
       | ...
— Camera
  camera: CONFIGURE
        | SAFE
        | RUN
        | STOP
        | FIFODATA_PROBE_EVTSIZE
— Farm
  farm: CONTROLLER node
      | MONITORING node
      | ADD 0x%4X%n node
      | CURRENT %d
      | DELETE %d
      | DISABLE %d
      | ENABLE %d
      | FREQUENCY %d
      | LIST
  node: %s %s %s%n { %x%n}+
— Fifo
  fifo: RESET
      | RESET_INTERFACE
      | INIT_BOXBUS
      | RESET_WFIFO
      | RESET_RFIFO
- Drawer
  drawer: TARGET
        | SET_CNTRL_SLC
```

|           | SET_CNTRL_DAQ          |
|-----------|------------------------|
|           | SET_CNTRL_L2           |
|           | SET_CNTRL_SAM_DAQ      |
|           | SET_CNTRL_SAM_ND       |
|           | SET_CNTRL_SAM_REGISTER |
|           | SET_CNTRL_TRIGGER      |
|           | SET_TRIGGER_DISABLE    |
|           | SET_CNTRL_VOLTAGE      |
|           | SET_HV_OFF             |
|           | SET_VOLTAGE_VALUE      |
| I         | SET_VOLTAGE_LEVEL      |
| — Daemon  |                        |
| daemon:   | DEBUG %X               |
|           | CLEARSCREEN            |
|           | INIT_DAQ               |
| — Run     |                        |
| run: ST   | ART                    |
| ST        | OP                     |
| IN        | IT                     |
| — Task    |                        |
| task: S   | TATUS                  |
| L         | IST                    |
| U         | NLOCK                  |
| A         | DD                     |
| S         | CHEDULER_DELAY %d      |
| F         | REQUENCY %d            |
| D.        | ELETE                  |
| E         | NABLE                  |
|           | ISABLE                 |
| — Drawer2 |                        |
| drawer2   | : cmdld label          |
|           |                        |
|           |                        |
|           | 1                      |
|           |                        |
|           |                        |

# 1.5 Drivers

# 1.5.1 Introduction

Les drivers sont directement compilés sur la machine cible.

# Chapitre 2

# Outils

Matériel et adresses IP :

— DNS

— 134.158.152.55 DNS par relais (cf named et dnsmasq => system-config-bind)

- 134.158.152.146 DNS lpnhe
- 134.158.69.191 DNS cc à Lyon

— Réseau privé

Ajouter une route vers le réseau HESS :

iface eth0 inet dhcp

up route add -net 192.168.1.0 netmask 255.255.255.0 gw 134.158.152.55 down route del -net 192.168.1.0 netmask 255.255.255.0 gw 134.158.152.55

Organisation des plages d'adresses :

- n1n3 (alias lpnp90) : serveur DNS, serveur de NFS des */home* et passerelle.
- n1n9 : serveur de boot
- n1n40..n1n41 : pizza 64 sous OS FEDORA
- n1n50..n1n59 : switchs
- n1n60..n1n69 : serveurs TX
- n1n80..n1n89 : alimentations
- n1n160..n1n169 : processeurs POWERPC embarqués sur les caméras

Ceci correspond à ce que l'on pourra trouver dans le fichier *lpnp90.in2p3.fr :/etc/hosts* à default d'accéder au DNS

```
192.168.1.1
               n1n1.in2p3.fr
                               nln1
                                      cleo
192.168.1.2
               n1n2.in2p3.fr
                               n1n2
192.168.1.3
               n1n3.in2p3.fr
                               n1n3
                                      lpnp90 134.158.152.55 # fc7 (PIII x2)
192.168.1.4
               n1n4.in2p3.fr
                               nln4
                                      lpnp199 # fc8 (Xeon x4)
192.168.1.5
               n1n5.in2p3.fr
                                      lpnp167 # fc9 (PIV x2)
                               n1n5
192.168.1.6
               nln6.in2p3.fr
                                      # fc9 (PIV x2)
                               nln6
192.168.1.7
               n1n7.in2p3.fr
                               n1n7
192.168.1.8
               n1n8.in2p3.fr
                               n1n8
                                      moto
192.168.1.9
               n1n9.in2p3.fr
                               n1n9
                                      lpnpsv165 # fc12 (Xeon x8)
192.168.1.10
               n1n10.in2p3.fr n1n10
                                      velo
192.168.1.11
               hess01.in2p3.fr n1n11
                                      hess01
192.168.1.12
               jade.in2p3.fr
                               n1n12
                                      iade
192.168.1.13
               n1n13.in2p3.fr n1n13
192.168.1.14
               n1n14.in2p3.fr n1n14
                                      # n6n1 fc7 (PIII boot camera 20 tiroirs)
192.168.1.15
               n1n15.in2p3.fr n1n15
                                     # fc12 passwdInfo
192.168.1.16
               n1n16.in2p3.fr n1n16
                                      # fc6 (PIV)
192.168.1.17
               n1n17.in2p3.fr n1n17
192.168.1.18
               n1n18.in2p3.fr n1n18
192.168.1.20
               n1n20.in2p3.fr n1n20
                                      # fc11 (Amd64 x2) 134.158.155.251
192.168.1.21
               n1n21.in2p3.fr n1n21
192.168.1.22
               n1n22.in2p3.fr n1n22
192.168.1.30
               n1n30.in2p3.fr n1n30
                                      # fc9 (salle camera, Julien Bolmon)
192.168.1.31
               nln31.in2p3.fr nln31
                                      # fc12 (salle camera, Julien Bolmon)
192.168.1.32
               n1n32.in2p3.fr n1n32
192.168.1.33
               n1n33.in2p3.fr n1n33
                                      # linux2.4 (PIII x2)
               nln40.in2p3.fr nln40 # fc9 pizza 64
192.168.1.40
192.168.1.41
               nln41.in2p3.fr nln41
                                      # fc9 pizza 64 (salle caméra)
               nln42.in2p3.fr nln43
192.168.1.42
                                      # fc9 (PC double écran)
192.168.1.43
               n1n42.in2p3.fr n1n43 # fc9 (PC double écran Namibie)
192.168.1.50
               n1n50.in2p3.fr n1n50
                                     # osciloscope LeCroy
192.168.1.51
               n1n51.in2p3.fr n1n51
                                     # switch 8 ports
               n1n52.in2p3.fr n1n52
192.168.1.52
                                      # switch 8 ports
192.168.1.53
               n1n53.in2p3.fr n1n53 # switch 16 ports
```

| 192.168.1.100 | n1n100.in2p3.fr                                             | n1n100   |                                       |
|---------------|-------------------------------------------------------------|----------|---------------------------------------|
| 192 168 1 101 | n1n101 in2n3 fr                                             | n1n101   |                                       |
| 100 100 1 100 |                                                             | m1m101   |                                       |
| 192.168.1.102 | nini02.inzp3.ir                                             | ninioz   |                                       |
| 192.168.1.103 | nln103.in2p3.fr                                             | nlnl03   |                                       |
| 192.168.1.104 | n1n104.in2p3.fr                                             | n1n104   |                                       |
| 192.168.1.105 | n1n105.in2p3.fr                                             | n1n105   |                                       |
| 192 168 1 106 | n1n106 $in2n3$ fr                                           | n1n106   |                                       |
| 192.100.1.100 | 1 100.11205.11                                              | 1 1 0 0  |                                       |
| 192.168.1.107 | nlnl0/.in2p3.fr                                             | nini0/   |                                       |
| 192.168.1.108 | n1n108.in2p3.fr                                             | n1n108   |                                       |
| 192.168.1.109 | n1n109.in2p3.fr                                             | n1n109   |                                       |
| 192 168 1 110 | n1n110_in2p3_fr                                             | n1n110   |                                       |
| 192.100.1.110 |                                                             |          |                                       |
| 100 100 1 110 | 1 1 1 0 ' 0 0 6                                             | 1 1 1 0  |                                       |
| 192.168.1.112 | nlnll2.in2p3.fr                                             | ninii2   |                                       |
| 192.168.1.137 | n1n137.in2p3.fr                                             | n1n137   |                                       |
|               |                                                             |          |                                       |
| 192.168.1.158 | n1n158.in2p3.fr                                             | n1n158   | camera8 # ??                          |
| 102 160 1 150 | $n_1 n_1 = 0$ in $2n_2$ fr                                  | n1n150   | $a_{morel}$ $\#$ 22                   |
| 192.100.1.159 | 1111159.1112p3.11                                           | 11111139 |                                       |
| 192.168.1.160 | nln160.in2p3.fr                                             | n1n160   | cameral0 # ??                         |
| 192.168.1.161 | nln161.in2p3.fr                                             | n1n161   | camerall # gigabit zora sur bigcamera |
| 192.168.1.162 | n1n162.in2p3.fr                                             | n1n162   | camera12 # carte zora sur bigcamera   |
| 192.168.1.163 | n1n163.in2p3.fr                                             | n1n163   | cameral3 # carte émilie sur bigcaméra |
| 102 160 1 164 | $n_1 n_1 \in A$ in $2n_2$ fr                                | n1n164   | camoral 4 + 222                       |
| 192.100.1.104 | 1 1 c                                                       | 11111104 |                                       |
| 192.168.1.165 | nlnl65.in2p3.fr                                             | nini65   | camera15 # ???                        |
| 192.168.1.166 | n1n166.in2p3.fr                                             | n1n166   | cameral6 # carte big sur bigcamera    |
| 192.168.1.167 | n1n167.in2p3.fr                                             | n1n167   | camera17 # carte bunny sur bigcamera  |
| 192.168.1.168 | n1n168.in2p3.fr                                             | n1n168   | cameral8 # carte banc de test         |
| 192 168 1 169 | $n_1n_160$ in $2n_2$ fr                                     | n1n160   | camoral # carto modulo 20 tirroiro    |
| 192.100.1.109 | 1111109.1112p3.11                                           | 11111109 | camerary # carce modure 20 circoirs   |
|               |                                                             |          |                                       |
| 192.168.1.170 | nln170.in2p3.fr                                             | nln170   | arm01 # Systeme de calibration        |
|               |                                                             |          |                                       |
| 192.168.1.246 | n1n246.in2p3.fr                                             | n1n246   | momo                                  |
| 192 168 1 247 | n1n247 in2n3 fr                                             | n1n247   | sharon sharon in2p3 fr                |
| 102 160 1 240 | $n_1 n_2 10 + n_2 n_2 = f_n$                                | n1n210   |                                       |
| 192.100.1.240 | 1111248.111205.11                                           | 11111240 | Callerau                              |
| 192.168.1.249 | nln249.in2p3.fr                                             | nln249   | pluton pluton.in2p3.fr                |
| 192.168.1.250 | n1n250.in2p3.fr                                             | n1n250   | camera2                               |
| 192.168.1.251 | n1n251.in2p3.fr                                             | n1n251   |                                       |
| 192 168 1 252 | n1n252 in2n3 fr                                             | n1n252   | camera3                               |
| 102 160 1 252 | $n_{1}^{1} n_{2}^{2} E_{2}^{2} + n_{2}^{2} n_{2}^{2} f_{2}$ | n1n252   | hadaa hadaa in2n2 fr                  |
| 192.100.1.255 | 1111253.1112p3.11                                           | 1111233  | hades hades.hizps.h                   |
| 192.168.1.254 | nln254.in2p3.fr                                             | n1n254   | camera4                               |
|               |                                                             |          |                                       |
| 192.168.4.1   | n4n1.in2p3.fr                                               | n4n1     |                                       |
| 192.168.4.2   | n4n2.in2p3.fr                                               | n4n2     |                                       |
| 192 168 4 3   | n4n3 in2n3 fr                                               | n4n3     |                                       |
| 100 100 4 4   |                                                             | 114115   |                                       |
| 192.108.4.4   | n4n4.1n2p3.1r                                               | 114114   |                                       |
| 192.168.4.5   | n4n5.n2p3.fr                                                | n4n5     |                                       |
| 192.168.4.6   | n4n6.n2p3.fr                                                | n4n6     |                                       |
| 192.168.4.7   | n4n7.in2p3.fr                                               | n4n7     |                                       |
| 192.168 5 1   | n5n1.in2p3 fr                                               | n.5n1    |                                       |
| 102 160 5 0   | n5n2 in2p3 fr                                               | n5n7     |                                       |
| 100 100 0 1   |                                                             |          |                                       |
| 192.168.6.1   | n6n1.in2p3.fr                                               | n6n⊥     |                                       |
| 192.168.6.2   | n6n2.in2p3.fr                                               | n6n2     | momo                                  |
| 192.168.6.3   | n6n3.in2p3.fr                                               | n6n3     |                                       |
| 192.168.6.3   | n6n4.in2p3.fr                                               | n6n4     |                                       |
|               | 1                                                           |          |                                       |

```
192.168.6.4
                      n6n5.in2p3.fr
                                          n6n5
  192.168.6.6
                      n6n6.in2p3.fr
                                          n6n6
  192.168.6.11
                      n6n11.in2p3.fr n6n11
                      n6n12.in2p3.fr n6n12
  192.168.6.12
                      n6n13.in2p3.fr n6n13
  192.168.6.13
                      n6n14.in2p3.fr n6n14
  192.168.6.14
  192.168.6.80
                      n6n80.in2p3.fr n6n80 wiener
  134.158.155.140 lpnp344.in2p3.fr lpnp344
  134.158.155.201 lpnp407.in2p3.fr lpnp407
  134.158.152.146 lpnsu9.in2p3.fr nsrhost
  196.44.140.213 paris.hess.na
                                         paris
  196.44.140.214 base.hess.na
  134.158.152.218 lpnhess1
  134.158.152.219 lpnhess2

    Banc de test

    — chassis 21 slots en test

— Module 20 tiroirs
  — Boitier LED.
  - Le banc de test ne doit plus être utilisé pour les développement informatiques.
  — Le compte officiel a utiliser est le compte camera. Pour lancer le controleur caméra :
      $ su - hess
      $ cd $HESSUSER/camera2
      $ ./start-camera5
— Caméra
  Intégration des Softs petit à petit :
  — Le compte officiel a utiliser est le compte bigcamera.
  — 4 cartes controleurs.
  — 2 Liens gigabit via la Pizza Box 192.168.7.41
  — Timestamp + gps à intégrer
  — lancer la caméra :
      $ login 'camera' ou 'hess' sur lpnp90
      $ cd ~hess
      $ tcsh
      $ source env-csh
      $ cd .../camera2
      $ ./start-camera88
— Controlleurs CORBA
  — Le compte officiel a utiliser est le compte bigcamera.
— Sauvegardes sur n1n9 :/data/home90.backup/
  Cf les fichiers :
  — /etc/cron.d/backup-cvs.cron
  — /etc/cron.d/backup-home.cron
  Arrêté par Mathieu suite à la saturation du disque.
  lien symbolique vers les Partitions racines des caméra Le lien /opt/sugarhat/devkit est utlisé par
  les serveurs TFTP (/tftpboot/*) et NFS (/etc/exports).
  NIS:
  cd /var/yp ; make
  cf /etc/nsswitch.conf : ordre de priorité (txt, db... dns)
  configuration des postes clients (suppression des fichiers locaux...)
  Changer de mot de passe :
  $ yypasswd
```

#### Créer un compte :

```
n1n3# /usr/sbin/adduser camera2
  n1n3# /usr/sbin/adduser camera2_64bits
  n1n3# chmod og+rx /home/camera2
  n1n3# chmod og+rx /home/camera2 64bits
  n1n3# vi /etc/passwd
  camera2:x:10286:220::/home/camera2:/bin/zsh
  n1n3# chown -R camera2.camera2 /home/camera2_64bits
  n1n3# cd /var/yp
  n1n3# make
  // sur les postes GUI :
  n1n40# ln -s /mnt/homes/lpnp90/camera2 /home/camera2
  nln43# ln -s /mnt/homes/lpnp90/camera2 /home/camera2
  n1n43# su - camera2
  // sur les postes Serveur-embarqué :
  nln9# ln -s /mnt/homes/lpnp90/camera2_64bits /home/camera2
  camera10# vi /etc/fstab.local
  192.168.1.3:/home/camera2 64bits /home/camera2
                                                        nfs defaults
                                                                             0 0
  Afficher les fichiers gérés par NIS :
  $ ypcat passwd
  $ ypcat hosts
  $ ypcat services
— Modifier le réseau et les routes sous REDHAT
  # system-config-network
— Passer en mode routeur sous REDHAT
  # vi /etc/sysctl.conf
  # /sbin/sysctl -p
                          # (reload)
— backup sur n1n3
  Il faut lancer "nwrecover" sur lpnp90,
  sélectionner une date antérieure (Options=> Change Browse Time),
  sélectionner le fichier, et lancer la récupération. Ca prend du temps...
```

# 2.1 CVS

# 2.1.1 Introduction

Les codes sources sont archivés sur 2 serveurs CVS :

```
— un sur lpnp90.in2p3.fr
```

| an sai ipiip>o.iii2po.ji |                  |                   |                 |
|--------------------------|------------------|-------------------|-----------------|
| [roche@lpnp90]~%         | ls /home/cvsroot |                   |                 |
| AGN                      | kaskade          | parisanalysisuser | SBig            |
| analysis                 | kaskade_cat      | parispointing     | Sdaq            |
| corsika                  | kaskade_cpp      | parisprograms     | Seminaires      |
| corsika-6600             | ledcontrol       | parisreco         | SeminaireWeb    |
| CVSROOT                  | mathutils        | parisspectrum     | simudb          |
| DBase                    | MemAna           | parisusers        | spectrum        |
| doc                      | model3D          | PersoJpt          | thesejulien     |
| globularclusters         | modelisation     | PersoLoic         | thesemarianne   |
| gpib_instruments         | ModelWeb         | PersoMathieu      | thesenicolas    |
| gtkextra                 | morphology       | PointingWeb       | trigger         |
| hessana                  | neural           | Pydaq             | triggerl2       |
| HESSFpga                 | onlinecalibrator | rfio              | usb_instruments |
| HESSIINote               | owis             | RootTest          | waverunner      |
| HESSPat                  | papers           | samguide          | webcam          |
| hessphp                  | parisanalysis    | samtest           |                 |
|                          |                  |                   |                 |

— l'autre hébergé à Berlin (pour le code de camera2 par exemple)

Les principaux projets sont

— *Sdaq* : serveur HESS 1

— SBig : serveurs HESS2

## 2.1.2 Commandes

#### Checkout

- Pour télécharger les sources d'un module
  - \$ cvs -d :pserver:roche@lpnhess.in2p3.fr:2401/data/services/cvsroot login
  - \$ cvs -d :pserver:roche@lpnhess.in2p3.fr:2401/data/services/cvsroot co SBig
- Pour télécharger uniquement un répertoire d'un module
  - \$ mv SBig/Driver/TL2new /TL2newBof
- \$ cvs -d :pserver:guevara@lpnp90.in2p3.fr:/home/cvsroot co SBig/Driver/TL2new
- Permet aussi de récupérer une version tagguée :
- \$ cvs -d :pserver:roche@lpnp90.in2p3.fr:/home/cvsroot co -r drawertest-20090907 — ou encore la version à telle date:
  - \$ cvs -d :pserver:roche@lpnp90.in2p3.fr:/home/cvsroot co -D "2009-10-26 10:00" S

### Update

Permet de récupérer la dernière version. **Remarquez** le -n qui permet de simuler la requête et donc de voir quels fichiers seront ajournés.

```
$ cvs -n update -d
M Server/Bigd/Big/Makefile
U Server/Bunny/Server/ServerStop.c
...
$ cvs status -v Server/Bigd/Big/Makefile
Status: Locally Modified
Working revision: 1.5
Repository revision: 1.5
```

```
$ cvs status -v Server/Bunny/Server/ServerStop.c
Status: Needs Patch
Working revision: 1.5
Repository revision: 1.6
$ cvs diff -r 1.6 Server/Bunny/Server/ServerStop.c
...
$ cvs update -d #(se mettre à jour)
$ cvs -d :pserver:roche@lpnp90.in2p3.fr:/home/cvsroot commit #(commit avec un autre
$ cvs update #(maj formelle non requise avec le même compte : cvs -n update n'affich
```

Remarque : -d [à la fin] permet d'intégrer les nouveau répertoires commités.

#### Diff

Permet de voir les fichiers ont été modifié depuis le dernier commit.

\$ cvs diff

### Commit

**Remarquez** que la requête ci-dessous peut être faite depuis le répertoire d'un autre utilisateur, à condition toutefois d'ignorer les erreurs d'écriture dans ses répertoires CVS trouvés à partir du répertoire courrant. Ceci permet par exemple de commiter le code de Jean-luc Panazol.

\$ cvs -d :pserver:roche@lpnp90.in2p3.fr:/home/cvsroot update \$ cvs -d :pserver:roche@lpnp90.in2p3.fr:/home/cvsroot commit

### Tag

```
$ cd ~/SBig
$ cvs status -v Makefile
  Existing Tags:
        drawertest-20090525
                                         (revision: 1.4)
        DrawerTest_200902
                                         (revision: 1.4)
        drawer_2009_15
                                         (revision: 1.4)
$ cvs tag drawertest-20090907 .
$ cvs status -v Makefile
  Existing Tags:
                                         (revision: 1.4)
        drawertest-20090907
        drawertest-20090525
                                         (revision: 1.4)
                                         (revision: 1.4)
        DrawerTest_200902
        drawer_2009_15
                                         (revision: 1.4)
```

\$ cd /tmp

\$ cvs co -r drawertest-20090907 SBig

### 2.1.3 Editing administrative files

You edit the administrative files in the same way that you would edit any other modul Use 'cvs checkout CVSROOT' to get a working copy, edit it, and commit your changes in

# 2.1.4 FAQ

```
No space left on device
$ cvs commit
...
unable to write, file ...
No space left on device
cvs commit: cannot close temporary file /tmp/cvsSCwPlt: No space left on device
CVS passe par l'espace temporaire /tmp de la partition <racine> avant d'ajouter les fichiers dans
la partition /services.
```

```
- **** Access denied: Insufficient Karma
```

Je ne peux plus faire de commit sur mes nouveaux projets, j'ai testé de modifier en vain mes droits d'accès.

```
$ cvs commit
cvs commit: Examining .
**** Access denied: Insufficient Karma (roche|bof)
cvs commit: Pre-commit check failed
...
```

**Mathieu :** Les droits d'écriture s'octroient module par module via les fichiers d'administration du CVS : fichiers *avail* et *modules* du module CVSROOT.

— CVS refuse d'ajouter un fichier binaire.

C'est normal car il ne peut pas faire grand chose pour les merge et surtout il rique d'y modifier -entre autre- les chaînes \$Id\$. Il faut lui préciser que c'est bien un binaire. (cf info)

The '-kb' option available with some CVS commands insures that neither line ending conversion nor keyword expansion will be done.

```
$ cvs add -kb -m "libnetsnmp.so (binary)" libnetsnmp.so
$ cvs commit libnetsnmp.so
```

# **2.2 TFTP**

# 2.2.1 Introduction

Les cartes embarquées boot via TFSP en téléchargeant les noyaux hébergés par le serveur n1n9.

### 2.2.2 n1n9 : serveur de boot

Les noyaux sont stockés dans le répertoire */tftboot*. Il y a un noyau par caméra : chaque noyau est suffixé par le numéro de la caméra.

Le serveur TFSP issu du paquetage *tftp-server-0.48-6.fc9.x86\_64* est configuré par le fichier /*etc/xinetd.d/tftp* :

```
service tftp
{
        socket_type
                                 = dgram
        protocol
                                 = udp
                                 = yes
        wait
        user
                                 = root
                                 = /usr/sbin/in.tftpd
        server
        server_args
                                 = /tftpboot
        disable
                                 = no
        per_source
                                 = 11
                                 = 100 2
        cps
                                 = IPv4
        flags
```

```
}
```

Les noyaux linux sont rangés à l'aide de liens symboliques :

```
$ ls -1 /tftpboot
...
zImage12 -> /opt/CES/devkit/target12/usr/src/linux/arch/powerpc/boot/zImage.rio
```

```
•••
```

# 2.2.3 Carte cliente

La carte cliente est configuré à l'aide de les commandes set inet et set boot afin de pointer sur le serveur TFSP.

# 2.3 NFS

# 2.3.1 Introduction

Chacun des noyaux (associé à une caméra) va monter son propre système de fichier racine via NFS. Les home de chacun des utilisateurs seront également montés via NFS sur chaque partition racine.

- Il y a 2 cathégories de montages répartis sur 2 servers NFS :
- n1n3 répertoires homes des utilisateurs
- n1n9 partitions racine des cartes embarquées

### 2.3.2 n1n3 : serveur home

Partitions exportées : cf /etc/exports

- /data
- /diske
- /diskf
- /home

# 2.3.3 n1n9 : serveur des partitions racines

```
- Partitions exportées : cf /etc/exports
```

```
/opt/sugarhat/devkit/target *(rw,no_root_squash,no_all_squash)
  /opt/sugarhat/devkit/target18 *(rw,no root squash,no all squash)
  /opt/sugarhat/devkit/target19 *(rw,no_root_squash,no_all_squash)
  /opt/sugarhat/devkit/target17 *(rw,no_root_squash,no_all_squash)
  #/opt/sugarhat/devkit/target8 *(rw,no_root_squash,no_all_squash)
  /opt/CES/devkit/target8 *(rw,no_root_squash,no_all_squash)
  /opt/sugarhat/devkit/target9 *(rw,no_root_squash,no_all_squash)
— Les partitions racines sont rangés à l'aide de liens symboliques :
  $ ls -l /opt/CES/devkit
  target12 -> eldk/ppc_74xx_20080904_patched_c12
  Attention : changer lien symboliques ne suffit pas pour modifier la partition exportée.
  # tail /var/log/messages
  May 27 16:13:25 nln9 mountd[28107]: refused mount request from 192.168.1.162 \
  for /data/CES/shl-3.2.1/eldk-4.0/ppc_74xx_20080904_c12_rpm (/): not exported
— Prise en compte des modifications :
  # /etc/init.d/nfs reload
— Vérification :
  # /usr/sbin/exportfs
  /data/CES/shl-3.2.1/eldk-4.0/ppc 74xx 20080904 patched c18
                    <world>
  /data/CES/shl-3.2.1/eldk-4.0/ppc_74xx_20080904_patched_c17
                    <world>
  /data/CES/shl-3.2.1/eldk-4.0/ppc_74xx_20080904_patched_c13
                    <world>
  /data/CES/shl-3.2.1/eldk-4.0/ppc_74xx_20090217_c19
                    <world>
  /data/CES/shl-3.2.1/eldk-4.0/ppc 74xx 20090217
                    <world>
  /data/CES/shl-3.2.1/eldk-4.0/ppc_74xx_nroche
— Attention à conserver les droits d'accès aux fichier si vous duppliquez une partition racine.
```

- # cp -Rp ppc\_74xx\_20080904\_patched\_c12 ppc\_74xx\_c12\_test
- Cf le script de Richard : n1n9 :/data/CESmake\_clone\_target.sh. #!/bin/bash

```
cd /opt/CES/devkit/eldk || exit 1
LIST='17 18 19'
[$# -ne 0] && {
       LIST="$*"
}
for camera in $LIST; do
        source=$(file ppc_74xx | awk -F'to' '{print $2}' | sed -e "s/'//" -e 's/
        [ -d $source ] || break
        if [ ! -d ${source}_c$camera ]; then
                echo "Copying $source .. ${source}_c$camera"
                cp -af $source ${source}_c$camera
                echo "Linking ${source}_c$camera --> ../target$camera"
                rm -f ../target$camera 2>/dev/null
                ln -s /opt/CES/devkit/eldk/${source}_c$camera /opt/CES/devkit/ta
        else
                echo "Rsync-ing $source/ .. ${source}_c$camera/"
                rsync -auv $source/ ${source}_c$camera/
        fi
        grep "target$camera" /etc/exports || {
                echo "/opt/sugarhat/devkit/target$camera *(rw,no_root_squash,no_
                >> /etc/exports
        }
done
/etc/init.d/nfs reload
showmount -e localhost
```

### 2.3.4 Import des homes sur n1n9

### 2.3.5 Import des homes sur les cartes processeur

Ajout du /home personnel sur la caméra camera19

```
— fichier /opt/CES/target16/etc/fstab.local :
  none
                                     /dev/pts
                                                      devpts defaults
                                                                                 0 0
  192.168.1.3:/home/huppert
                                     /home/huppert
                                                      nfs
                                                               defaults
                                                                                0 0
  192.168.1.3:/home/panazol
                                     /home/panazol
                                                      nfs
                                                               defaults
                                                                                0 0
  192.168.1.3:/home/hess
                                     /home/hess
                                                      nfs
                                                               defaults
                                                                                0 0
  192.168.1.3:/home/vincentp
                                                                                0 0
                                     /home/vincentp nfs
                                                               defaults
  192.168.1.3:/home/camera
                                     /home/camera
                                                      nfs
                                                               defaults
                                                                                0 0
                                                                                0 0
  192.168.1.3:/home/guevara
                                     /home/guevara
                                                      nfs
                                                               defaults
  192.168.1.3:/home/roche
                                     /home/roche
                                                      nfs
                                                               defaults
                                                                                0 0
  192.168.1.3:/home/tavernet
                                     /home/tavernet nfs
                                                               defaults
                                                                                0 0
  192.168.1.3:/home/bigcamera_64bits /home/bigcamera nfs defaults
                                                                                0 0
— fichier /opt/CES/target16/etc/passwd :
  quevara::10147:220::/home/quevara:/bin/bash
  roche::10148:220::/home/roche:/bin/bash
  tavernet::225:220::/home/tavernet:/bin/bash
  bigcamera::10149:220::/home/bigcamera:/bin/bash
— créer le répertoire utilisateur :
  # mkdir /opt/CES/target16/home/roche
  # chown roche.hess /opt/CES/target16/home/roche
- redémarer le démon netfs sur la carte processeur afin de générer le nouveau fichier fstab (en fait
  ca ne marche pas, il faut rebooter)
  cameral6:~# /etc/init.d/netfs reload
```

```
— c'est tout
  $ telnet -1 roche camera16
```

### 2.3.6 Import des partitions racines

La carte cliente est configuré à l'aide de les commandes set inet et set boot afin de pointer sur le serveur TFSP.

A priori, il s'agit là d'un moyen de spécifier les paramètres NFS au noyau. Celà revient je pense à modifier la ligne de commande boot\_line en s'inspirant de la documentation du noyau linux (*Documentation/nfsroot.txt*.

# 2.4 DHCP

2.4. DHCP

# 2.4.1 Introduction

Certaines cartes configure leur réseau via le serveur DHCP hébergé par le serveur n1n9.

# 2.4.2 Configuration du serveur sur n1n9

Le serveur DHCP issu -à priori- du paquetage *dhcp-4.0.0-22.fc9.x86\_64* est configuré par le fichier */etc/dhcpd.conf* :

```
#
# DHCP Server Configuration file.
   see /usr/share/doc/dhcp*/dhcpd.conf.sample
#
    see 'man 5 dhcpd.conf'
#
#
#### DHCP HESS Lpnhe Jussieu
ddns-domainname "dhcp";
ddns-update-style none;
ddns-updates off;
authoritative;
##Temps de lease par defaut 1 journée
default-lease-time 86400;
max-lease-time 86400;
option routers 192.168.1.3;
option domain-name-servers 134.158.152.146, 134.158.69.191;
option domain-name "in2p3.fr";
option broadcast-address 192.168.1.255;
use-host-decl-names on;
#use-host-decl-names off;
subnet 192.168.1.0 netmask 255.255.255.0 {
## Clients
pool {
range 192.168.1.160 192.168.1.170;
           { hardware ethernet 4E:A0:7F:C0:7D:72; fixed-address 192.168.1.170
host arm01
} }
```

# 2.4.3 Configuration des client 'DEBIAN'

La configuration des clients apparentés au système d'opération DEBIAN se trouve dans le fichier */etc/network/interfaces* :

auto eth0 inet dhcp

# 2.5 makefile

### 2.5.1 Introduction

Cette section décrit les Makefiles utilisés pour compiler :

- le module Cvs *SBig*
- les contrôleurs CORBA

### 2.5.2 Contrôleurs CORBA

Makefile utilisé pour compiler les contrôleurs CORBA.

### 2.5.3 Module Cvs SBig

Makefile utilisé pour compiler le module Cvs SBig.

```
- Comme le montre la variable CROSS_COMPILE, on utilise le même compilateur que celui que
  l'on a utilisé pour compiler le noyau de la cible.
  $ grep ^CC /opt/sugarhat/devkit/eldk/ppc_74xx/usr/src/linux/Makefile
  CC
                   = $(CROSS_COMPILE)gcc
  $ find ~/SBig/ -name 'Make.*' -exec grep CROSS_COMPILE {} /dev/null \;
  ./Make.rules: CROSS_COMPILE := $ (shell cat $ (HH_HOME) / SBig/.shl_cross_compil
                   CROSS_COMPILE := $ (shell cat $ (HH_HOME) / SBig/.hhl_cross_compil
  ./Make.rules:
  ./Make.rules:CC
                                 = $(CROSS_COMPILE)gcc
  ./Make.rules:STRIP
                                    = $(CROSS_COMPILE)strip
  $ cat ~/SBig/.shl_cross_compile
  /opt/sugarhat/devkit/eldk-4.0/usr/bin/ppc_74xx-
  $ ls -di /opt/sugarhat/devkit/eldk-4.0/usr/bin
  53412066 /opt/sugarhat/devkit/eldk-4.0/usr/bin
  $ grep CROSS_COMPILE /opt/sugarhat/devkit/sugarhat-env-current.sh
  export CROSS_COMPILE="/opt/CES/devkit/eldk/usr/bin/powerpc-linux-"
  $ ls -di /opt/CES/devkit/eldk/usr/bin/
  53412066 /opt/CES/devkit/eldk/usr/bin/
— A priori le Makefile est chargé de reliquats du passé. Par exemple : la variable MYHAT ne semble
  plus être utilisée qu'avec la valeur sugarhat
  $ find . -name 'Make.*' -exec grep MYHAT -A4 {} /dev/null \;
  ./Make.rules:MYHAT
                                     = sugarhat
  . . .
  ./Make.rules:ifeq ($(MYHAT), sugarhat)
  ./Make.rules-INCLUDES += -I/opt/sugarhat/linux-kernel/include
  ./Make.rules-else
  ./Make.rules-INCLUDES
                          += -I/opt/sugarhat/devkit/lsp/ces-rio/linux-2.2.12-2-ric
  ./Make.rules-endif
  ./Make.rules:ifeq ($(MYHAT), sugarhat)
  ./Make.rules- CROSS_COMPILE := $ (shell cat $ (HH_HOME) / SBig/.shl_cross_compil
  ./Make.rules-else
  ./Make.rules- CROSS_COMPILE := $ (shell cat $ (HH_HOME) / SBig/.hhl_cross_compil
  ./Make.rules-endif
  $ ls /opt/sugarhat/linux-kernel/include | wc -l
```

```
$ ls /opt/sugarhat/devkit/eldk-4.0/usr/bin/ppc_74xx-* | wc -l
  21
  $ ls /opt/sugarhat/devkit/lsp/ces-rio/linux-2.2.12-2-rio/include
  Aucun fichier ou dossier de ce type
  $ ls /opt/hardhat/devkit/ppc/7xx/bin/ppc 7xx-*
  Aucun fichier ou dossier de ce type
- Mode non-verbeux sur les sous-répetrtoires
  $ $ find . -name "Make*" -exec grep -n '$(MAKE) -s' {} /dev/null \;
  ./Makefile:34:
                          $(MAKE) -s -C $$dir && res=1; \
  ./Server/Bigd/Makefile:60:
                                            $(MAKE) -s -C $$dir && res=1; \
                                   $(MAKE) -s -C $$dir && res=1; \
  ./Server/Makefile:21:
  ./Server/Emilie/Makefile:32:
                                            $(MAKE) -s -C $$dir && res=1; \
  $ man make
   . . .
        Opération silencieuse ; ne pas afficher les commandes quand elles
   -s
               sont exécutées.
```

#### **Compilation des drivers**

45

On compile directement sur la cible.

```
# Take care, this make file will be re-call by kernel's Makefile with M defined
ifndef M
# only first call of this Makefile enter here
.PHONY: all clean
all:
        make -C /lib/modules/$(shell uname -r)/build M=$(PWD) modules
clean:
        make -C /lib/modules/$(shell uname -r)/build M=$(PWD) clean
else
# only kernel call of this Makefile enter here.
# warning, $(PWD) env variable is usabble but not $(shell env) which value
# is the directory where make -C was launch
include $(PWD)/../../ppc.rules
EXTRA_CFLAGS += $(CFLAGS) -Wall -Wundef -Wstrict-prototypes -Wno-trigraphs \
          -fno-strict-aliasing -fno-common \
          -ffreestanding \setminus
          -I. \setminus
          -I$(PWD)/../include \
          -I/usr/src/linux/include \
          -I/usr/include/ces
```

```
KBUILD_NOPEDANTIC := 1
DRIVER := papat26_slc papat26_dat
obj-m += papat26_slc.o papat26_dat.o
```

endif

#### Cross-compilation des démons

Cross-compilation des démons avec bibliothèque

Ajout de la bibliothèque *libnetsnmp.so*.

```
— Ajout des fichiers include :
  $ ssh roche@192.168.1.9
  $ cd ~/SBig/Server/Bigd/Util
  $ make Wiener.o
  /home/roche/SBig/Server/include/Wiener.h:16:38: error: net-snmp/net-snmp-config
  No such file or directory
  $ cp -fr /opt/sugarhat/devkit/target12/usr/local/include/net-snmp ~/SBig/Server/
  $ make Wiener.o
— Modification du Makefile (/SBig/Server/Bigd/Makefile) :
  LIBS
          += -L../lib -lm -lpthread -lnetsnmp
— Ajout du fichiers LIBNETSNMP.SO :
  $ cd ~/SBig/Server/Bigd
  $ make big
  cannot find -lnetsnmp
  $ cp /opt/sugarhat/devkit/target12/usr/local/lib/libnetsnmp.so ~/SBig/Server/lib
  $ make big
```

### 2.5.4 Compilation des librairies embarquées

Les librairies embarquées sont compilées sur cible en utilisant les scripts mis à disposition dans le code sources. Cf cette page.

# 2.6 CORBA

### 2.6.1 Introduction

Le serveur CORBA simule un bus logiciel interfaçable avec les langages C++ et PYTHON. La jointure entre les clients/serveurs se fait via le serveur de nom OMNINAMES.

# 2.6.2 Deamon OMNINAMES

```
$ nameclt list roche
ctrlSecurity
$ nameclt unbind roche/ctrlSecurity
$ nameclt remove_context roche
```

Ne pas redémarer le deamon (sauf si personne n'utilise CORBA)!

| <pre># /etc/init.d/omn</pre> | iNames restart |          |
|------------------------------|----------------|----------|
| Stopping omniName            | S              | [ OK ]   |
| Starting omniName            | S              | [ÉCHOUÉ] |

Il faut supprimmer ces fichier pour pouvoir redémarer le serveur :

```
/var/omninames:
-rw-r--r-- 1 root root 92678 jan 23 2007 omninames-lpnp90.in2p3.fr.bak
-rw-r--1 root root 92678 mai 19 14:32 omninames-lpnp90.in2p3.fr.log
/var/omniNames:
-rw-r--r-- 1 omni omni 548 mai 19 14:32 error.log
-rw-r--r-- 1 omni omni 40 mai 19 14:32 omninames-lpnp90.in2p3.fr.bak
-rw-r--r-- 1 omni omni 40 mai 19 14:32 omninames-lpnp90.in2p3.fr.log
```

# 2.7 RPM

## 2.7.1 Introduction

Les serveurs ainsi que les cartes controleur embarqués sont basés sur des distribution REDHAT et utilisent donc le gestionnaire de paquet RPM.

Cf ce How-to, ainsi que ce livre.

# 2.7.2 Commandes en vrac

- information sur le paquet (apt-cache show)
  - \$ rpm -qpi net-snmp-libs-5.4.2.1-3.fc10.ppc.rpm
- lister les fichiers (dpkg -L)
- \$ rpm -qlp net-snmp-libs-5.4.2.1-3.fc10.ppc.rpm
- chercher quel paquet contient tel fichier (dpkg -S)
  - \$ rpm -qf /usr/bin/convert

# 2.7.3 Dépecer un RPM

```
- version bibi
# apt-get install alien
# alien net-snmp-libs-5.4.2.1-3.fc10.ppc.rpm
...
- version pascal
# rpm -i --nodeps --force beecrypt-4.1.2-19.fc11.ppc.rpm
```

# 2.7.4 réparer YUM

Suite au déplacement de /var yum ne répond plus :

```
# yum upgrade
rpmdb: PANIC: fatal region error detected; run recovery
error: db4 error(-30974) from dbenv->open: DB_RUNRECOVERY: Fatal error, run database
error: cannot open Packages index using db3 - (-30974)
error: cannot open Packages database in /var/lib/rpm
CRITICAL:yum.main:
Error: rpmdb open failed
# cd /var/lib/rpm
# rm -f __db.00*
# db_verify Packages
# rpm --rebuilddb
# yum update
Loaded plugins: presto, refresh-packagekit
Existing lock /var/run/yum.pid: another copy is running as pid 4631.
Another app is currently holding the yum lock; waiting for it to exit...
 The other application is: yum
# kill -9 4631
```

```
# yum update
```
# 2.8 Pince à sertir

# 2.8.1 Introduction

Câblage RJ-45. Essayer de se procurer des connecteurs ayant des rails.

# 2.8.2 Cable droit

Pour un câble "droit" les deux extrémité doivent être placées de cette façon :

- blanc/orange
- orange
- blanc/vert
- bleu
- blanc/bleu
- vert
- blanc/brun
- brun

Vu du côté des broches métalliques, si l'on insert les cables vers la droite, alors l'ordre énoncé sera celui vu de haut en bas, et celà pour les 2 extrémités du câble droit.

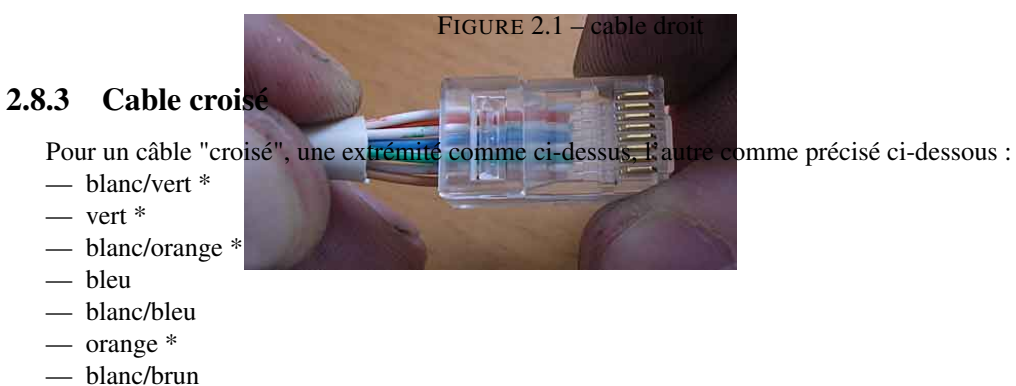

— brun

# 2.9 Serveurs de boot

## 2.9.1 Introduction

Installation de l'environnement de boot des cartes processeur sur un portable UBUNTU, puis sur les 2 pizza boxes qui seront envoyées en Namibie.

# 2.9.2 Portable Ubuntu

Cette installation permet de simuler l'environnement en vu d'effectuer des développement un châssis en Allemagne.

#### Environnement

```
— Serveur SSH et autres outils :
   # apt-get install ssh tftp
   # apt-get install apt-file
   # apt-file update

    — Nouvelle partition EXT3

    Dégommage

      # umount /dev/sda2
      # mke2fs -j /dev/sda2
   — Fichier /etc/fstab :
      /dev/sda2 /media/sda2 ext3 defaults 0 2
   — Utilisation
      # mount /dev/sda2
      # mkdir /media/sda2/hess
 – Route vers n1n9
   - Congfiguration : fichier /etc/network/interfaces
      auto eth0
      iface eth0 inet static
      address 134.158.153.212
     netmask 255.255.248.0
     gateway 134.158.152.1
     up route add -net 192.168.1.0 netmask 255.255.255.0 gw 134.158.152.55
     down route del -net 192.168.1.0 netmask 255.255.255.0 gw 134.158.152.55
    - Test
      # /etc/init.d/networking restart
      # route -n
   — Copie de la partition racine
      # cd /media/sda2/hess
      # ssh root@192.168.1.9 "cd /opt/CES/shl-3.2.3/eldk && tar -zcf - ppc_74xx_c15" | tar
      # ln -s ppc_74xx_c15 target15
   - Copie des répertoires personnels
      # mkdir /media/sda2/hess/home
      # cd !$
      # ssh guevara@192.168.1.9 "cd /mnt/homes/lpnp90/ && tar -zcf - guevara" | tar -zxf -
      # rsync -e ssh -av guevara@192.168.1.9:/home/guevara/ /media/sda2/hess/home/guevara (r
```

## Serveur TFTP

```
— Installation
# apt-get install tftpd
# ln -s /media/sda2/hess/tftp /tftpboot
# mkdir -p /media/sda2/hess/tftp
# cd !$
# ln -s /media/sda2/hess/target15/zImage.rio zImage15
— Configuration : fichier /etc/inetd.conf
```

tftp dgram udp wait nobody /usr/sbin/tcpd /usr/sbin/in.tftpd /tftpboot

```
- Test
```

#### Serveur NFS

```
    Installation

  # apt-get install nfs-kernel-server
  # cd /media/sda2/hess
  # ssh root@192.168.1.9 "cd /opt/CES/shl-3.2.3/eldk && tar -zcf - ppc_74xx_c15" | tar -z:
  # ln -s ppc_74xx_c15 target15
  # ln -s /media/sda2/hess /opt/CES
  # sed -i -e "s!/home/!/opt/ces/home/!" /media/sda2/hess/target15/etc/fstab.local
— Configuration : fichier /etc/exports
  /media/sda2/hess/target15 *(rw,no_root_squash,no_all_squash)
   /media/sda2/hess/home
                             *(rw,sync,no_root_squash,no_all_squash)
- Test
  # /etc/init.d/nfs-kernel-server restart
  # exportfs
  # tail -f /var/log/daemon.log
                                  remote# mkdir dir
                                  remote# mount -t nfs 134.158.153.212:/opt/CES/target15 di
  mountd[5370]: authenticated mount request...
                                  remote# umount dir
  mountd[5370]: authenticated unmount request...
                                  remote# mount -t nfs 134.158.153.212:/opt/CES/home/guevar
```

#### Changer d'IP

```
Le portable simule les 2 serveurs N1N9 et N1N3.

— Configuration : fichier /etc/network/interfaces

    auto eth0

    iface eth0 inet static

    address 192.168.1.9

    netmask 255.255.255.0

    auto eth0:2

    iface eth0:2 inet static

    address 192.168.1.3

    netmask 255.255.255.0

— Test

    # /etc/init.d/networking restart

    # ifconfig
```

### 2.9.3 Pizza Boxes

Il s'agit de copier puis migrer l'environnement de développement présent sur N1N9 sur les 2 pizza box N1N40 et N1N41.

#### Environnement

— */home* des utilisateurs

```
# cd /home
  # ln -s /mnt/homes/lpnp90/guevara
  # ln -s /mnt/homes/lpnp90/huppert/
  # ln -s /mnt/homes/lpnp90/panazol/ .
  # ln -s /mnt/homes/lpnp90/roche/ .
  # ln -s /mnt/homes/lpnp90/tavernet/ .
  # ln -s /mnt/homes/lpnp90/vincentp/ .
— / des cartes processeur
  # cd /data
  # mkdir CES
  # cd CES
  # rsync -e ssh -a root@nln9:/opt/CES/shl-3.2.3/ /data/CES/shl-3.2.3/
  # for i in 2 3 4 5 6 7 ; do ln -s shl-3.2.3/target1$i .; done
  # cd /home
  # rm bigcamera
  # rsync -e ssh -a root@n1n41:/home/bigcamera/ /home/bigcamera/
  ... ou encore ...
  [root@nln9 ~]# rsync -e ssh -av /opt/CES/shl-3.2.3/eldk/ppc_74xx_c19/ \
                      root@n1n40:/data/CES/shl-3.2.3/eldk/ppc_74xx_c19/
  # cd /data/CES/shl-3.2.3
  # ln -s eldk/ppc_74xx_c19 target19
  # cd ..
  # ln -s shl-3.2.3/target19 target19
```

#### Serveur TFTP

Attention, le réseau hess est protégé par un firerwall sur n1n3. A priori le trafic tftp passe depuis n1n9 vers l'extérieur seulement (pas depuis n1n40 et n1n41).

```
– Installation
  # rpm -qa | grep tftp
  # yum search tftp
  # yum install tftp.i686 tftp-server.i686
   Installing : 2:xinetd-2.3.14-28.fc12.i686
Installing : tftp-0.49-5.fc12.i686
   Installing : tftp-server-0.49-5.fc12.i686
  # rpm -qa | grep tftp
  # ln -s /data/tftp /tftpboot
  # mkdir /data/tftp
  # cd !$
  # for i in 12 13 14 15 16 17; do ln -s /data/CES/target$i/zImage.rio zImage$i; done
  # yum install tftp.x86_64
— Configuration : fichier /etc/xinetd.d/tftp
  Attention aux parametres server_args et disable :
  service tftp
  {
          socket_type
                                    = dgram
          protocol
                                    = udp
          wait
                                    = yes
                                    = root
          user
                                    = /usr/sbin/in.tftpd
          server
  #
                                    = -s /var/lib/tftpboot
          server_args
          server_args
                                    = /tftpboot -v
          disable
                                    = no
          per_source
                                    = 11
                                    = 100 2
          cps
```

= IPv4 flags } — Firewall : il faut ouvrir le port 69. # system-config-firewall Firewall: [\*] Enabled Customize [\*] TFTP Close OK Yes Test # /etc/init.d/xinetd stop # killall in.tftpd # touch toto.txt # /usr/sbin/in.tftpd -L camera15\$ tftp n1n40 tftp> get /tftpboot/toto.txt Received 10 bytes in 0.1 seconds # tail -f /var/log/messages in.tftpd[]: tftpd: read(ack): Connection refused # /etc/init.d/xinetd start camera15\$ tftp n1n40 tftp> get /tftpboot/zImage15 in.tftpd[]: RRQ from 192.168.1.166 filename /tftpboot/zImage15 tftp> ^D remote\$ md5sum zImage15 Serveur NFS Installation # cd /opt/ # ln -s /data/CES CES — Configuration : fichier /etc/exports /data/CES/target10 192.168.1.0/255.255.255.0 (rw,no\_root\_squash,no\_all\_squash) /data/CES/target11 192.168.1.0/255.255.255.0(rw,no\_root\_squash,no\_all\_squash) /data/CES/target12 192.168.1.0/255.255.255.0 (rw,no\_root\_squash,no\_all\_squash) /data/CES/target13 192.168.1.0/255.255.255.0(rw,no\_root\_squash,no\_all\_squash) /data/CES/target14 192.168.1.0/255.255.255.0(rw,no\_root\_squash,no\_all\_squash) /data/CES/target15 192.168.1.0/255.255.255.0 (rw,no\_root\_squash,no\_all\_squash)

```
/data/CES/target17 192.168.1.0/255.255.255.0 (rw, no_root_squash, no_all_squash)
/data/CES/target19 192.168.1.0/255.255.255.0 (rw, no_root_squash, no_all_squash)
- Firerwall : attention, NFSD utilise des ports dynamiques.
Decommenter les ports par default dans le fichier /etc/sysconfig/nfs :
LOCKD_TCPPORT=32803
LOCKD_UDPPORT=32769
MOUNTD_PORT=892
STATD_PORT=662
Ajouter ces ports aux regles du firewall dans le fichier /etc/sysconfig/iptables :
    # NFS
-A INPUT -m state --state NEW -m tcp -p tcp --dport 111 -j ACCEPT
-A INPUT -m state --state NEW -m udp -p udp --dport 111 -j ACCEPT
-A INPUT -m state --state NEW -m tcp -p tcp --dport 662 -j ACCEPT
-A INPUT -m state --state NEW -m udp -p udp --dport 662 -j ACCEPT
```

/data/CES/target16 192.168.1.0/255.255.255.0 (rw,no\_root\_squash,no\_all\_squash)

```
-A INPUT -m state --state NEW -m tcp -p tcp --dport 892 -j ACCEPT
  -A INPUT -m state --state NEW -m udp -p udp --dport 892 -j ACCEPT
  -A INPUT -m state --state NEW -m tcp -p tcp --dport 2049 -j ACCEPT
  -A INPUT -m state --state NEW -m udp -p udp --dport 2049 -j ACCEPT
  -A INPUT -m state -- state NEW -m tcp -p tcp -- dport 32803 -j ACCEPT
  -A INPUT -m state -- state NEW -m udp -p udp -- dport 32803 -j ACCEPT
  -A INPUT -m state -- state NEW -m tcp -p tcp -- dport 32769 -j ACCEPT
  -A INPUT -m state -- state NEW -m udp -p udp -- dport 32769 -j ACCEPT
  (Re)lancer les service :
  # /sbin/chkconfig nfs on
  # /etc/init.d/iptables restart
  # /etc/init.d/nfs restart
  # /etc/init.d/nfslock restart
— Test
  # /etc/init.d/nfs restart
  # exportfs
  # tail -f /var/log/messages
                                  camera16# mkdir dir
                                  camera16# mount -t nfs 192.168.1.40:/opt/CES/target15 dir
  mountd[5370]: authenticated mount request...
                                  camera16# umount dir
  mountd[5370]: authenticated unmount request...
  # /sbin/chkconfig | grep nfs
  # serviceconf
```

```
Test et FAO
```

```
— Boot depuis camera15 dans le châssis PCI isolé ok.
- Cross-Compilation ok.
- ne marche pas avec MTU=9000 mais avec MTU=1500 sur n1n41.

    re-export NFS

  > > Is it possible to mount a fs via nfs, and then reexport it via nfs?
  >
  > No.
  >
  > The protocol doesn't really support it, and the (Linux-kernel)
  > implementation definately doesn't support it.
  definitelly the kernel implementation cannot manage the loops a re-export
  would imply.
  >
  > I think the user-space nfs server can do it. It has other problems,
  > but it might work for you.
  yes, you have to run both rpc.mountd and rpc.nfsd with the -r option.I
  used this one year ago, and it was really stable with 10 nfs clients
   (physicaly the partition was on an AIX server, mounted on a linux server
  and then re-exported on many linux clients), but the physical FS status
  could not be really coherent in front of what the nfs re-export server
  thinks it should be.
— Comment n1n4[12] montent-ils les homes?
  Il y a des pages jaunes sur n1n3. Cf le fichier /etc/ntp.conf :
```

# 2.10 Installation des postes utilisateurs

## 2.10.1 Introduction

Machine concernées par cette procédure :

```
192.168.1.15
               nln15.in2p3.fr nln15 # fc12 (sous-sol)
192.168.1.31
               n1n30.in2p3.fr n1n30 # fc12 (salle camera, Julien Bolmon)
192.168.1.31
               n1n31.in2p3.fr n1n31 # fc12 (salle camera, Julien Bolmon)
               n1n40.in2p3.fr n1n40 # fc12 pizza 64 (sous-sol)
192.168.1.40
192.168.1.41
               nln41.in2p3.fr nln41 # fc12 pizza 64 Namibie (sous-sol)
192.168.1.42
               n1n42.in2p3.fr n1n42
                                     # fc9? PC double écran (bureau JP)
192.168.1.43
               n1n42.in2p3.fr n1n43
                                     # fc12 PC double écran Namibie (sous-sol)
```

## 2.10.2 Préparation de la mise à niveau

Avant de basculer une machine sous fedora 12, noter

- la configuration réseau (adresse IP, gateway, masque)
- le partitionnement
  - # lvm pvdisplay /dev/sda5
  - # lvm vgdisplay /dev/VolGroup00
  - # lvm lvdisplay /dev/VolGroup00/LogVol00

# 2.10.3 Installation Fedora 12

Graver le DVD Fedora 12. On peut aussi utiliser CD d'installation réseau, mais on aura besoin du réseau lors de l'installation. **Rq**: penser à télécharger aussi le CD pour l'architecture x86\_64.

Effectuer une installation standard (*install system with basic video driver*), en faisant attention aux points suivants :

— custum partitions :

- réutiliser en les formatant les partitions /, /usr, swap, /var, /home et eventuelement /usr/local préalablement utilisées.
- réutiliser sans la formater l'eventuelle partition /data préalablement utilisée.
- horloge système réglée sur UTC
- (reboot sans le CD)
- créer un compte local lpnhe
- bouton use network login facultatif (cf ci dessous les paramètres de system-config-authentification)
- synchronisation temporelle facultative (cf ci-dessous les paramètres de system-config-date)

Une fois Fedora 12 installée,

- modifier le gid du groupe lpnhe
  - dans le fichier /etc/group :
    - lpnhe:x:200:
  - et dans le fichier /etc/passwd :
    - lpnhe:x:500:200:Administrateur:/home/lpnhe:/bin/bash
- faire une mise à jours :
  - # yum upgrade
  - # yum install -y csh zsh emacs
- Désactiver SELinux (sinon on a du mal à se loguer via NIS, c'est-à-dire que l'on arrive sur la partition racine au lieu du répertoire personnel). Fichier /etc/selinux/config :
  - SELINUX=permissive
  - SELINUXTYPE=targeted
- Vous pouvez utiliser setenforce 0 pour activer le mode permissif mais le plus prudent est de rebooter.
  - # reboot

### 2.10.4 Synchronisation temporelle

lpnp90 est synchronisée sur le routeur du labo. Les machines doivent être synchronisée sur lpnp90 :

# yum install -y ntp system-config-date

```
# system-config-date
```

- Cocher Synchronizer la date et l'heure sur le réseau.
- Supprimer les serveurs proposés et ajouter 192.168.1.3 comme nouveau serveur de temps.
- Dans les options, cocher Synchroniser l'horloge système avant de lancer le service.

### 2.10.5 Authentification

#### NIS

NIS doit être installé. Si ce n'est pas le cas :

```
# yum install -y ypbind authconfig-gtk
```

Lancer la configuration d'authentification :

```
# system-config-authentication
```

Choisir :

- authentification : NIS
- réseau : hess
- serveur : **192.168.1.3**

Editer le fichier */etc/nsswitch.conf* pour faire en sorte que la liste des machines soit lue à travers NIS, ainsi que les montages réseau. Les lignes importantes sont :

| passwd:    | files | nis |     |
|------------|-------|-----|-----|
| shadow:    | files | nis |     |
| group:     | files | nis |     |
| hosts:     | files | nis | dns |
| automount: | files | nis |     |
| services:  | files | nis |     |

Pour vérifier que la liste des machines est bien accessible, vérifier que les machines du réseau hess sont accessibles :

# ypcat hosts
# ping n1n3

Si ça ne marche pas, il faut ajouter la route suivante via le fichier */etc/sysconfig/network-scripts/route-eth0* :

```
GATEWAY0=134.158.152.55
NETMASK0=255.255.255.0
ADDRESS0=192.168.1.0
```

#### autofs

Installer autofs, et effacer les fichiers de configuration autofs (car on utilise NIS) :

```
# yum install -y autofs
# rm -f /etc/auto.*
```

Démarrer ensuite le démon autofs, et le configurer pour un démarrage automatique :

```
# /sbin/chkconfig autofs on
# /etc/rc.d/init.d/autofs start
```

Vérification du fonctionnement autofs (création des répertoires et montage réseau) :

```
# ls /mnt/homes/lpnp90
```

# ls /mnt/misc/data

On doit avoir la liste des utilisateurs. Le répertoire /mnt/misc/data doit aussi être accessible. Si nécessaire, ajouter les machines dans /etc/exports sur lpnp90 et recharger NFS (/etc/rc.d/init.d/nfs reload) Montage des homes :

```
# cd /home
```

# ln -s /mnt/homes/lpnp90/\* .

Les homes et les comptes devraient maintenant être accessibles.

#### 2.10.6 Installation des softs HESS

#### Installer le repository hess pour yum

Télecharger le fichier http://lpnp90.in2p3.fr/~hess/Software/For\_Fedora12/hess-release-9-5.noarch.rpm puis l'installer.

# rpm -i hess-release-9-5.noarch.rpm

#### Installer le repository rpmfusion

RPM Fusion provides software that the Fedora Project or Red Hat doesn't want to ship. That software is provided as precompiled RPMs for all current Fedora versions and Red Hat Enterprise Linux 5; you can use the RPM Fusion repositories with tools like yum and PackageKit.

RPM Fusion is a merger of Dribble, Freshrpms, and Livna; our goal is to simplify end-user experience by grouping as much add-on software as possible in a single location.

```
# rpm -i http://download1.rpmfusion.org/free/fedora/rpmfusion-free-release-stable.noarch.rpm
# rpm -i http://download1.rpmfusion.org/nonfree/fedora/rpmfusion-nonfree-release-stable.noarch
```

#### Installer CORBA

Les RPM CORBA sont dans le repository hess (cf ci-dessus).

# yum install -y omniORB omniORB-devel omniORBpy omniORBpy-devel omniORB-utils

Configurer l'accès au serveur CORBA : éditer le fichier /etc/omniORB.cfg. La ligne importante est :

```
InitRef = NameService=corbaname::n1n3
```

Dans le cas où la machine possède plusieurs interfaces réseau, il faut préciser laquelle on utilise :

```
# cat /etc/profile.d/omniORB.sh
export OMNIORB_USEHOSTNAME=192.168.7.40
```

```
# /etc/profile.d/omniORB.csh
setenv OMNIORB_USEHOSTNAME 192.168.7.40
```

Tester le bus CORBA :

# nameclt list
hess/

Penser à désactiver le firerwall :

```
# system-config-firewall
```

#### **Installer DASH**

# yum install -y hess-dash hess-dash-devel hess-dash-python hess-dash-sash hess-dash-sash-deve

Si le cache de yum est plein le vider préalablement avec # yum clean all.

#### **Installer les controlleurs**

Chacun des controlleur a son propre module. Par exemple :

```
Controlleur camera (HESS-I)
                             :# yum install -y hess-camera
   CameraReader
                             :# yum install -y hess-camerareader
   Bras X-Y
                             :# yum install -y hess-owis
   Instruments gpib
                             :# yum install -y hess-gpib_instruments
   Testbench (analyse de données) : # yum install -y hess-testbench-gui hess-testbench
   Module de calibration
                             :# yum install -y hess-onlinecalibrator
# yum install -y hess-camera hess-camerareader hess-owis hess-gpib_instruments \
                hess-testbench-gui hess-testbench hess-onlinecalibrator
```

#### Installer LIBNETSNMP pour compiler l'outils power

# yum install net-snmp-libs

#### Installer le contrôleur camera2

Installer le code depuis le module CVS

```
$ mkdir hess
$ cvs -d :pserver:hess@hess01.physik.hu-berlin.de:/cvs login
$ cvs -d :pserver:hess@hess01.physik.hu-berlin.de:/cvs co camera2
# yum install -y hess-onlinestarcontrol
# yum install -y hess-onlinesound
```

Modifier la configuration des controleurs (géographie et path) dans le fichier hess/camera2/python/ConfigWindow.py.

#### Installer la fonte TIMES

Les fontes utilisées sont celles du serveur X11 :

```
# yum install xorg-x11-fonts-*
# xlsfonts | grep '\-times-bold-r-normal-.*-180-'
```

#### Rq : Pourtant la fonte TIMES fait a priori parti des font Microsoft.

# INUTILE

- // lent
- # yum install xfs
  # rpm -ivh http://dl.atrpms.net/all/chkfontpath-1.10.1-2.fc12.i686.rpm
  # yum install rpm-build cabextract thmkfdir wget
  # wget http://corefonts.sourceforge.net/msttcorefonts-2.0-1.spec
  # rpmbuild -ba msttcorefonts-2.0-1.spec

Configurer le controleur camera2

— fichier /.dashrc :

```
DBSERVER=n1n3.in2p3.fr
  DBUSERNAME=hessdaq
  DBPASSWD=
  DBNAME=HESS_DAQ_Paris_TestBench
  DBPORT=3306
  RUN_PATH=/mnt/misc/data/camera_20
  CALIBDB=CALIBRATION
  DAQCLUSTER=hess-paris
  CALIBPASSWD=hessdag
  CALIBUSERNAME=hessdag
  CALIB_PATH=/mnt/misc/data/Calibration/
  SAMTEST=SAM_Paris
  DRAWERTEST=DRAWER_Paris1
  TESTBENCH_RESULTS_PATH=/mnt/misc/data/TestBench_Results_Camera20
  HESSDOCVIEW=galeon
— fichier /.dbtoolsrc :
   [hessdaq]
  host=n1n3.in2p3.fr
  user=hessdaq
  password=
  database=HESS_DAQ_Paris_TestBench
- répertoire /mnt/misc/data/ :
  $ mkdir /mnt/misc/data/camera_20
  $ ln -s hess/camera2/start-camera88 .
  $ touch ~/.alias
— fichier l.zshenv :
  source ~/.zprofile
  Ce fichier permet d'exporter les variables d'environnement lorsqu'une commande est exécuté via
  SSH.
  $ ssh n1n15 env | grep HESS
  HESSROOT=/usr/local/hess
  HESSUSER=/home/camera2/hess
```

#### Installer omniNames

Il s'agit du serveur du bus CORBA installé sur N1N3.

# yum install omniORB-servers omniORB-bootscripts

**Remarque** : Il faut lancer le serveur manuellement pour voir qu'un répertoire manque (/var/omninames/ je crois). Il suffit de le créer (et peut-être aussi de modifier les permissions dessus).

```
# su - omni
$ omniNames -ORBtracelevel 25
```

Ensuite, il faut vérifier les fichier /etc/hosts :

127.0.0.1 localhost localhost.localdomain

et le fichier /etc/omniORB.conf :

InitRef = NameService=corbaname::n1n15.in2p3.fr

# 2.11 Installation des switchs utilisateurs

# 2.11.1 Introduction

Configuration des switch sur le Vlan du labo.

# 2.11.2 Netgear GS108

- Appuyer 7 secondes sur le bouton "reset"
- Connecter le switch sur le réseau 192.168.0.0/255.255.255.0
- Ouvrir la page WEB http://192.168.0.239 avec un navigateur
- Entrer le mot de passe password

#### Changer le mot de passe

- Allerà Security >>> Password
- Changer le mot de passe pour le smac réduit.
- Valider

#### Changer le nom du switch

- Aller à System >>> Info
- Changer le hostname pour lpnsw87 par exemple
- Valider

#### Configurer le Vlan

#### <u>Créer le Vlan 199</u>

- Aller à Switching >>> Vlan >>> Vlan configuration
- Utiliser la norme 802.1Q
- Créer le Vlan 199
- Valider

#### Affecter un Vlan à chacun des ports du switch (1)

- Allerà Switching >>> Vlan >>> Membership
- Choisir le Vlan 199
- Positionner chaque port à U
- Valider

#### Affecter un Vlan à chacun des ports du switch (2)

- Aller à Switching >>> Vlan >>> PVID Configuration
- Choisir le Vlan 199 pour chacun des ports
- Valider

#### Changer l'IP du switch

- Aller à System >>> IP
- address: 134.158.152.xxx
- netmask: 255.255.252.0
- gateway: 134.158.152.1
- Management Vlan: 199

— Valider

# 2.11.3 Allied AT-800GS/48

Effacer la configuration actuelle :

User Name:manager Password:\*\*\* lpnswall03> enable Password:\*\*\* lpnswall03# show run ... lpnswall03# dir lpnswall03# delete startup-config lpnswall03# reload User Name:manager Password:friend

console# show run
Empty configuration

Troisième partie

# Annexes

| - Les innestones ( jaions ) avec les déadimes |
|-----------------------------------------------|
|-----------------------------------------------|

| Démon LED avec interface CORBA                                   | fait               |
|------------------------------------------------------------------|--------------------|
| Connectique CPCI : co-habitation maitres pci, bridges et gigabit | fait               |
| Implémentation du serveur Bunny                                  | proto pour le LAPP |
| Implémentation du serveur Big                                    | en cours           |
| Implémentation du serveur Zora                                   | JF                 |
| Implémentation du serveur Emilie                                 | JF                 |
| Basculer le serveur de boot                                      | fait               |
| Controlleur CORBA du chassis sécurité                            | proto pour le LAPP |
| Banc de test pour le local module                                | fait               |
| Mise à jour des postes et serveurs sous Fedora7                  | à faire            |

#### — Liste de vos taches à faire (avec échéance éventuelle)

| en attente |
|------------|
| en cours   |
| fait       |
| en cours   |
| en cours   |
| en cours   |
| en attente |
| en attente |
|            |

#### Liste de vos taches faites

| Démon LED                                                        |
|------------------------------------------------------------------|
| Cross-compilateur ARM sous debian                                |
| Serveur de socket sur carte ARM                                  |
| Serveur CORBA en PYTHON + GUI.                                   |
| Connectique CPCI                                                 |
| Mapper les cartes PCI depuis le second slot du chassis           |
| Flashage EPROM de la carte ethernet gigabit et mesure des débits |
| Cross-compilateur PPC                                            |
| Franchir le 2ème bridge PCI sur le châssis 21 slots              |
| Banc de test pour le local module                                |
| Prototype pour le LAPP                                           |
| Serveur Bunny                                                    |
| Controlleur sécurité CORBA en C++ + GUI                          |

#### — Difficultés éventuelles rencontrées

| Localisation des picots utilisables pour les GPIOGPIO    |
|----------------------------------------------------------|
| Adresses IP clientes inutilisables pour les montages NFS |
| Travail supplémentaire pour adapter le code du LAPP      |
| GPS non interrogeable si mal initialisé (=> antenne ok). |

Les formations

vaccins hépatite A et typhoïde | fait le 7/4/9

Vos prochaines réunions/missions du projet
 Le mardi à 10H30 tous les 15 jours.

# Bibliographie

[1] SYSTÈME DE CALIBRAGE CAMÉRA. SYSTEME DE LED [LPNHE-Paris].

# Annexe A

# Index

Index